Міністерство освіти і науки України НАЦІОНАЛЬНИЙ ТЕХНІЧНИЙ УНІВЕРСИТЕТ «ДНІПРОВСЬКА ПОЛІТЕХНІКА»

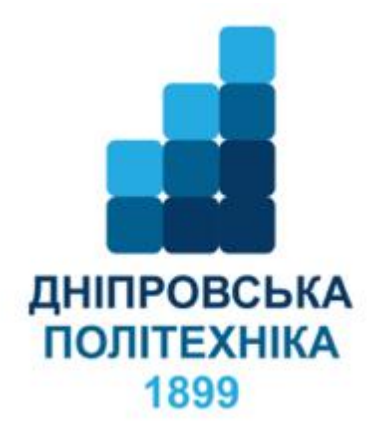

# МЕХАНІКО-МАШИНОБУДІВНИЙ ФАКУЛЬТЕТ Кафедра технологій машинобудування та матеріалознавства

# МЕТОДИЧНІ РЕКОМЕНДАЦІЇ

з дисципліни Комп`ютерна підготовка технологічної та ремонтної документації за допомогою програми TechnologyExpert<sup>©</sup> для студентів спеціальностей 131 Прикладна механіка та 132 Матеріалознавство

> Дніпро НТУ «ДП» 2020

Затверджено до видання в світ редакційною радою НТУ «Дніпровська політехніка» (протокол № 9 від 14.09.2020) за поданням кафедри технологій машинобудування та матеріалознавства (протокол № 7 від 03.09.2020).

Методичні рекомендації дисципліни Комп`ютерна підготовка 3 ремонтної документації технологічної та за допомогою програми TechnologyExpert<sup>©</sup> для студентів спеціальностей 131 Прикладна механіка та 132 Матеріалознавство / О.О. Богданов, О.Ю. Журавель ; Нац. техн. ун-т «Дніпровська політехніка». – Д. : НТУ «ДП», 2020. – 104 с.

# 3MICT

| 1. Вимоги до комп'ютера і супутнього ПО              | 5  |
|------------------------------------------------------|----|
| 2. Запуск і настроювання параметрів                  | 6  |
| 3. База даних. Вікно бази даних номенклатури         | 13 |
| 4. Налаштування                                      | 21 |
| 4.1 Довідник. Зовнішній вигляд і робота з довідником | 21 |
| 4.2 Приклади використання довідкової інформації      | 22 |
| 4.3 Операції. Конфігурації операцій                  | 23 |
| 4.4 Конфігурації технологій                          | 26 |
| 4.4.1 «Технология производства детали»               | 26 |
| 4.4.2 «Технология сборки»                            | 28 |
| 5. «Словарь терминов»                                | 29 |
| 6. Параметри                                         | 30 |
| 6.1 «Параметры елемента»                             | 30 |
| 6.2 «Вид таблицы переходов»                          | 32 |
| 7. Коефіцієнти на обробку                            | 35 |
| 7.1 Припуски на обробку                              | 35 |
| 7.2 Подача                                           | 37 |
| 7.3 Період стійкості                                 | 40 |
| 7.4 Показники для розрахунку швидкості               | 41 |
| 7.5 Показник «nv»                                    | 42 |
| 8. Нормування                                        | 43 |
| 8.1 Зовнішній вигляд і робота з довідником           | 43 |
| 8.2 Закладка «Настройка»                             | 44 |
| 8.3 Закладка «Значение»                              | 45 |
| 9. Робота з проектом технології                      | 47 |
| 9.1 Створення проекту в ручному режимі               | 47 |
| 9.2 «Свойства перехода»                              | 53 |
| 9.3 «Свойства операции»                              | 56 |

| 9.4 Створення проекту технології в автоматичному режимі | 65  |
|---------------------------------------------------------|-----|
| 9.5 Додавання в проект геометричного елемента           | 67  |
| 9.6 Маніпуляції з операціями проекту                    | 69  |
| 9.7 Drag-and-drop                                       | 70  |
| 9.8 Копіювання даних колонок                            | 71  |
| 9.9 Збереження проекту технології                       | 72  |
| 9.10 Файл типових фрагментів технологій                 | 73  |
| 9.11 Аналітична інформація                              | 73  |
| 9.12 Пошук по технології                                | 75  |
| 9.13 Друк документації                                  | 75  |
| 9.14 Технологічна карта                                 | 77  |
| 9.15 «Конструктор отчетов»                              | 78  |
| 9.16 Вікно редактора                                    | 82  |
| 9.17 Створення проекту збірки в автоматичному режимі    | 86  |
| 10. Редактор скриптів                                   | 91  |
| 10.1 Вікно «Конструктор скриптов»                       | 91  |
| 10.2 Діалог «Характеристики скрипта»                    | 93  |
| 10.3 Вікно «Редактор скрипта»                           | 94  |
| 10.4 Панель бібліотеки мови програмування               | 94  |
| 10.5 Панель перегляду і редагування коду                | 95  |
| 10.6 Збереження змін                                    | 98  |
| 10.7 Умовна компіляція                                  | 99  |
| 10.8 Запуск на виконання                                | 99  |
| 10.9 Налагодження сценарію                              | 100 |
| 10.10 Переривання виконання скрипта                     | 102 |
| 10.11 Опис сценарію                                     | 103 |
|                                                         |     |

1. Вимоги до комп'ютера і супутнього ПО

Операційна система:

– Windows 7 x32 / x64, Windows 8 x32 / x64, Windows 10 x32 / x64.

Оперативна пам'ять:

- мінімум: 2 Гб RAM або більше;

– складні проекти і збірки: комп'ютер з 6Гб RAM або більше, під управлінням операційної системи Windows 7 x64.

Відеокарти:

– Рекомендуються сертифіковані графічні карти для робочих станцій з підтримкою OpenGL і протестовані драйвери до них.

Процесор:

– Intel і AMD процесори з підтримкою технології SSE2.

Рекомендуються ОС 64bit.

У комплекті з Tolerance 3D необхідно встановити наступне програмне забезпечення:

– САПР тривимірного твердотільного моделювання SolidWorks (версії 2012 і вище).

– Підсистема для створення, перегляду, виведення на друк і узгодження інтерактивних електронних 3D моделей і креслень SolidWorks eDrawings (версії 2012 і вище).

– Система управління базами даних Firebird 2.5.7.

### 2. Запуск і настроювання параметрів

Після запуску виконуваного модуля програми на екрані відобразиться головне вікно програми. Інтерфейс програми TechnologyExpert<sup>®</sup> виконаний в багатодокументному форматі, що дозволяє працювати відразу з декількома проектами одночасно. Головне меню містить всі необхідні функції для роботи з проектом. Для більш зручного та швидкого доступу панель інструментів дублює деякі, найбільш часто вживані функції меню (Рис. 1).

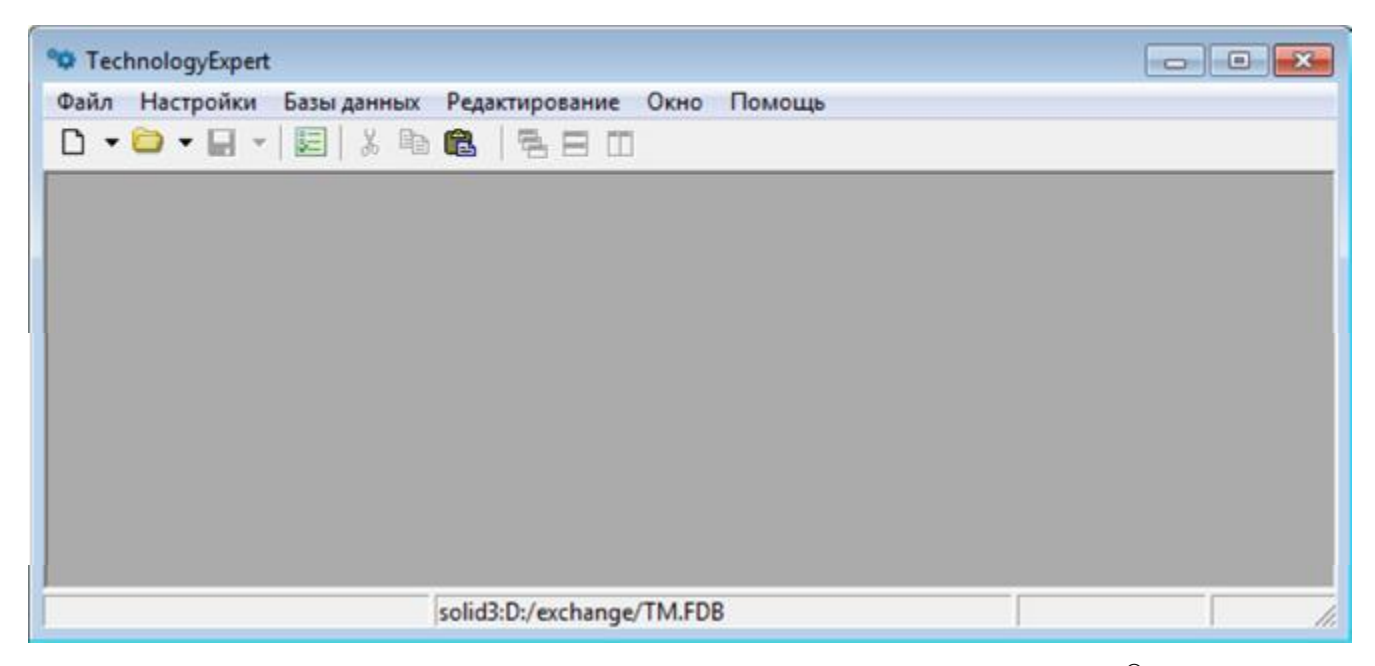

Рис. 1. Головне меню програми Technology Expert<sup>©</sup>

Після першого запуску рекомендується перевірити і, при необхідності, налаштувати параметри програми. Вони викликаються через пункт меню «Настройки / Параметры».

У разі експлуатації програми в розрахованому на багато користувачів режимі необхідно переналаштувати спосіб з'єднання з сервером та до файлу бази даних. Зробити це можна в групі налаштувань «Подключение». Необхідно вказати тип підключення «Удаленно», вписати в поле «Сервер» ім'я або IP адрес сервера і вказати локальний, щодо сервера, шлях до файлу бази даних. За замовчуванням ці опції налаштовані на використання програми в локальному варіанті (Рис. 2).

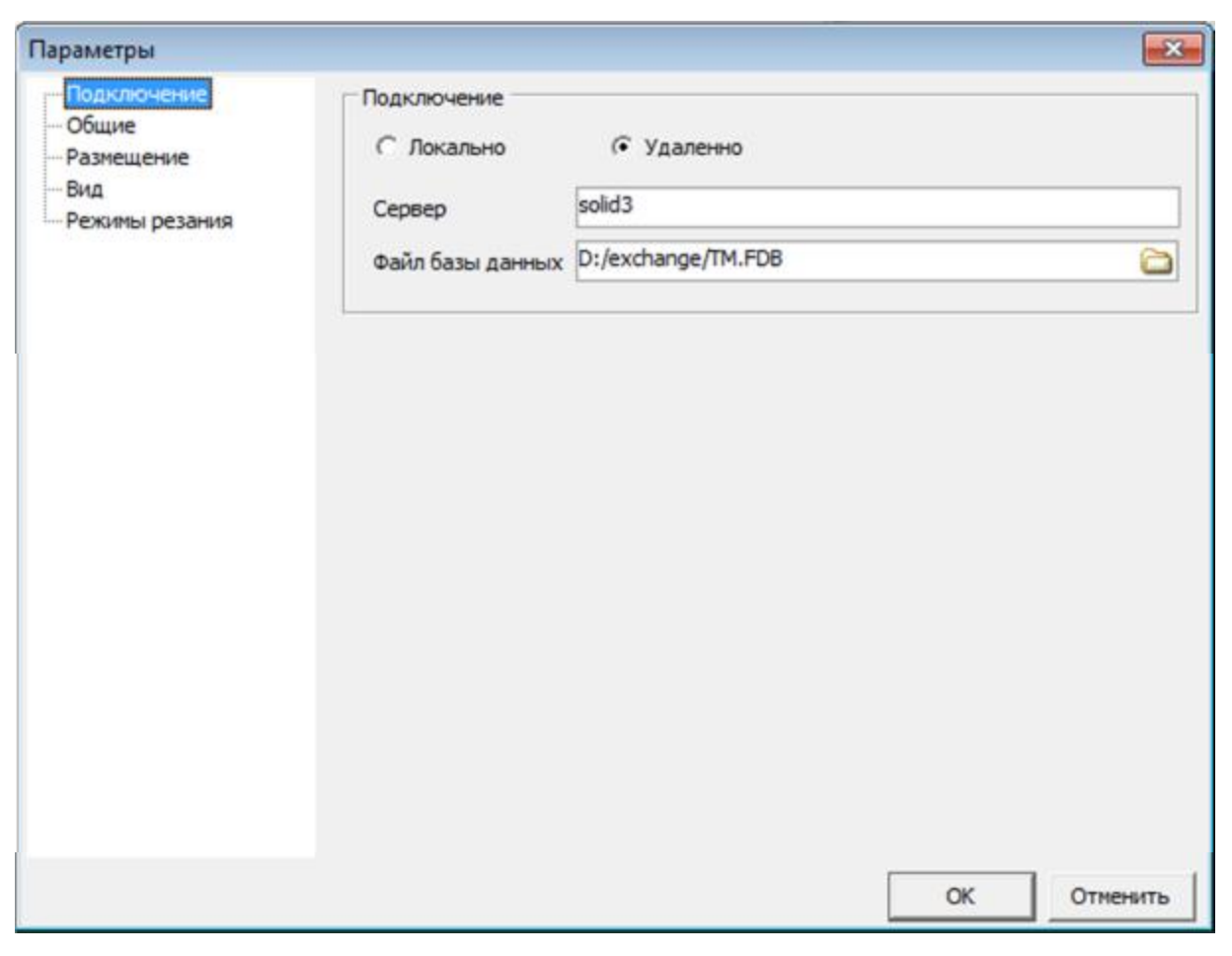

Рис. 2. Варіанти підключення

Група «Размещение» містить налаштування адрес, де будуть зберігатися Ваші проекти і де знаходяться файли шаблонів для підготовки документації за проектом. Ці параметри автоматично заповнюються при першому запуску програми. При необхідності їх можна змінити (Рис. 3).

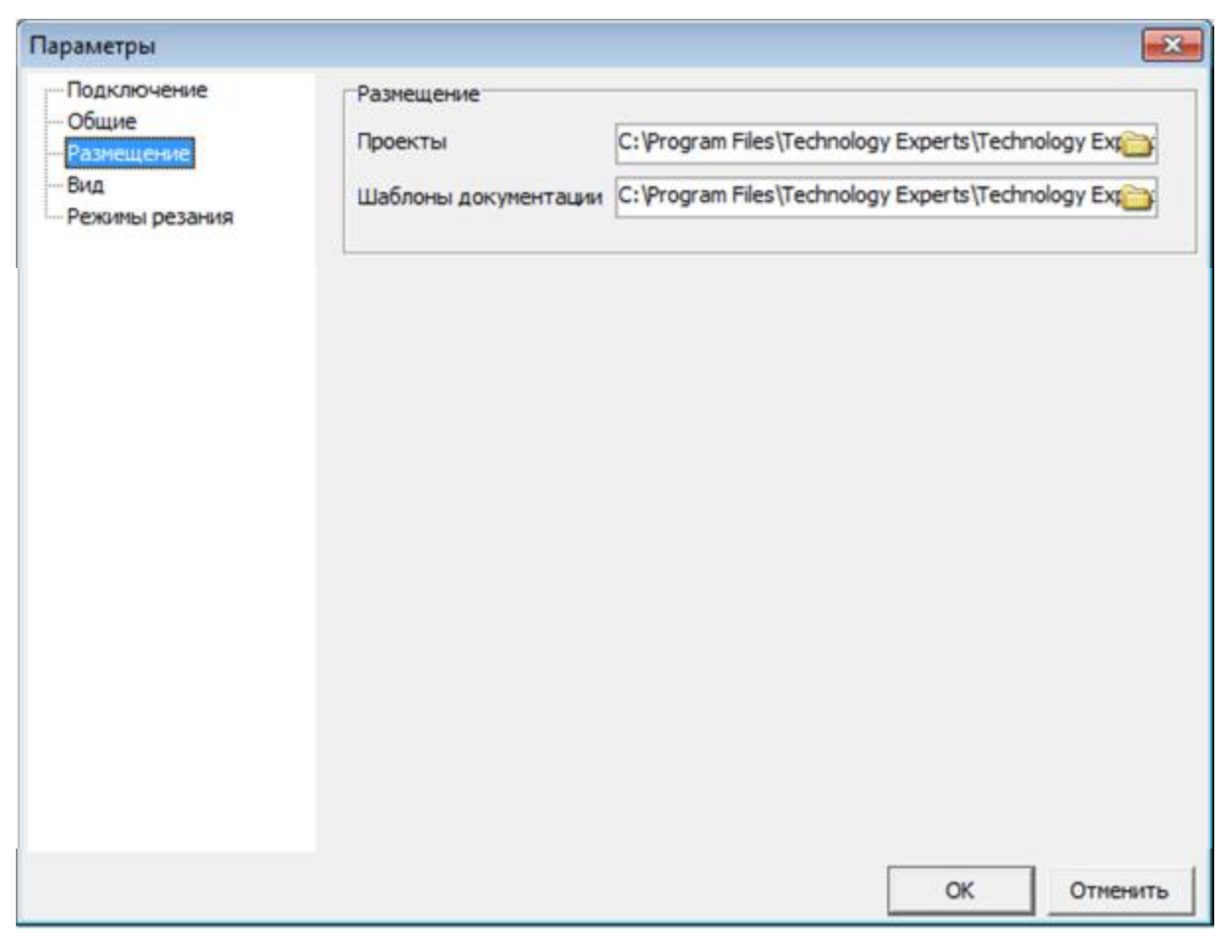

Рис. 3. Група «Размещение»

Повне й скорочене найменування підприємства вводяться в групі «Общие» (Рис. 4).

| Подключение Краткое наименование или условное обозначение предприятия:                                                                                                    |       |
|----------------------------------------------------------------------------------------------------|-------|
| Вид<br>Режимы резания Полное наименование предприятия:<br>□ Отображать протокол после импорта данных модели<br>□ Отображать протокол после импорта данных модели<br>□ Отображать протокол после импорта данных модели<br>□ Отображать протокол после импорта данных модели<br>□ Отображать протокол после импорта данных модели<br>□ Отображать протокол после импорта данных модели<br>□ Отображать протокол после импорта данных модели<br>□ Отображать протокол после импорта данных модели<br>□ Отображать протокол после импорта данных модели<br>□ Отображать протокол после импорта данных модели<br>□ Отображать номера операций | •     |
| Г Режим "Эксперт"<br>ОК Отм                                                                                                    | енить |

Рис. 4. Група «Общие»

При включеній опції «Отображать протокол после импорта данных модели» після завершення процесу імпорту буде відображено вікно з інформацією про невдалі дії під час формування проекту.

Аналізатор помилок, перед генерацією технологічної документації, інформує про допущені помилки і виводить їх у вікні «Протокол».

Опція «Открыть последний проект», при запуску програми, відкриває проект, який був запущений в момент закриття програми.

При натисканні стрілки на кнопці «Открыть» відображається список збережених проектів, кількість найменувань в цьому списку залежить від настройки «Хранить список проектов» (Рис. 5).

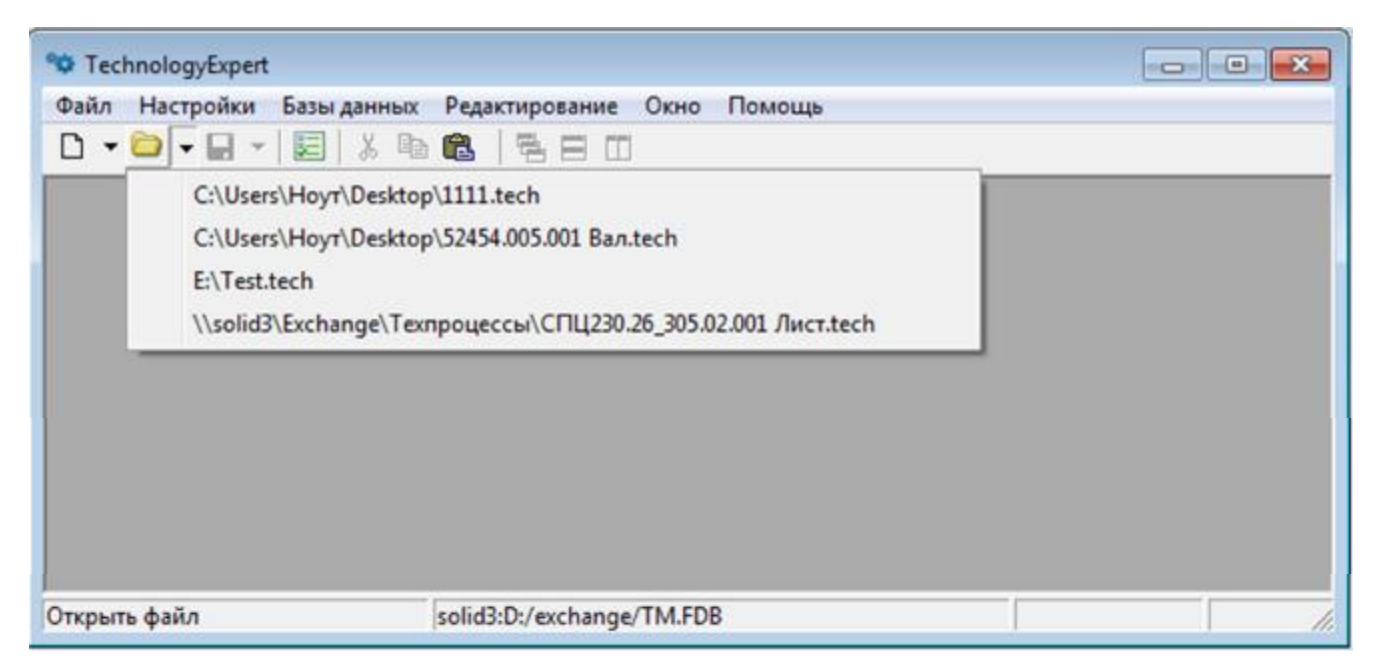

Рис. 5. Опція «Открыть последний проект»

У режимі «Эксперт» відображається додаткова інформація (додаткові стовпці з кодами), що пов'язана з вузлами бази даних, переходами і т.д. Коди використовуються для роботи зі скриптами і для імпорту даних

У групі «Вид» (Рис. 6) можна вказати, який вид діалогового вікна властивостей проекту і властивості операції Ви бажаєте використовувати в своїй роботі. Доступні два види цього вікна: узагальнений і деревовидний (Рис. 7, 8). У компактному вигляді всі властивості технології розподілені по групах і розташовані в одному вікні. У деревовидному поданні – групи властивостей представлені у вигляді дерева, а самі властивості технології розташовані на окремих закладках вікна.

| Параметры            |                                                                                                    |
|----------------------|----------------------------------------------------------------------------------------------------|
| Подключение<br>Общие | Вид окон свойств проекта и элементов технологий<br>Обобщенное     С Древовидное                                                                                                    |
| Режины резания       | <ul> <li>Режим отображения дерева операций</li> <li>Отображать операции по умолчанию</li> <li>Отображать операции, группированные по процессам</li> <li>Отображать операции, группированные по цехам</li> <li>Отображать заголовки узлов изделий и технологий</li> </ul> |
|                      | 3D модели<br>✓ Отображать 3D модели в справочнике базы данных<br>✓ Отображать 3D модели и чертежи в окне изделия                                                                                                    |
|                      | Размер шрифта<br>АаБбВвГгДдЕеЁёЖжЗз 1234567890()                                                                                                    |
|                      | ОК Отменить                                                                                                    |

Рис. 6. Група «Вид»

| Общие                           |                        |              | Деталь                             |                  |                     |     | Конфигурация                                                                                                    |
|---------------------------------|------------------------|--------------|------------------------------------|------------------|---------------------|-----|----------------------------------------------------------------------------------------------------|
| Технология                      | Обработка механическая | •            | Наименование Вал                   | n                |                     |     | 🗏 Корпуса                                                                                                    |
| Код классификации               |                        |              | Обозначение ВО                     | 0.005.009        |                     | -   | Kontyce of one and a second second se |
| наименование изделия            | едуктор                |              | Materwan                           | Crans A400       |                     |     | Корпуса, авточатические линии                                                                                                    |
| Обозначение изделия             | 000.050.001            |              | Ления                              | 250              | -                   |     | <ul> <li>Корпуса, карусельные станки</li> <li>Базовая</li> </ul>                                                                                                    |
| Номер хаделия                   |                        |              | Щиоина                             |                  |                     |     | Термообработка                                                                                                    |
| Марырут                         |                        |              | Bassera                            | 0                |                     |     | Banu, col                                                                                                    |
| 2D чертеж детали 🛛              |                        | 8            | Лазинтп                            | 50               |                     |     | Втулки, фланцы                                                                                                    |
| 3D модель детали                |                        | 0            | Marra                              | 51               |                     |     | Зубчатые колеса звольвентные наружные                                                                                                    |
| 30 нодель заготовки             |                        | 0            | Bun normation                      | Taxa and for an  | and an and a second |     | Цилиндрические прямозубые<br>Цилиндрические косохобые                                                                                                    |
| Рвадел спецификации 🖟           | Цетали                 | ·            | and upon point                     | рокультан ока до | padomon             |     | - Цилиндрические шевронные<br>Кангические прянозубые                                                                                                    |
| Тользователн                    |                        |              | Заготоека Поксек                   | a                |                     |     | Технические требования                                                                                                    |
| Использовать локаль             | ный справочник         | Отправлять   | 10000                              |                  | r                   |     | · [4] × [ 바 바 다]                                                                                                    |
| О Использовать справо           | HINK PDM               | haethouseene | Длина                              | 260              | 0                   |     | Закалить на слубику 0.8 им                                                                                                    |
| Главный инженер                 | Иванов А.Г.            | -            | Ширина                             | 0                | 0                   |     |                                                                                                    |
| Метрологический контро          | иь Петров Г.С.         | -            | Высота                             | 0                | 0                   | 114 |                                                                                                    |
| Ведущий технолог                | Гриценко А.В.          | - T          | Дианетр нар.                       | 55               | 0                   |     |                                                                                                    |
| Нармо-кантроль                  | Кравченко С.Е.         |              | Диачетр внутр.                     | 0                | 0                   |     |                                                                                                    |
| Главный специалист              | Гронов А.М.            | • -          | Macca                              | 5,5              | 0                   |     | Требования безопасности                                                                                                    |
| Начальник техбюро               | Очирнов Е.Н.           | • Г          | Норма раскода                      | 0,000            | NT •                |     | $ \mathbf{a}_{\mathbf{a}}  \times  \mathbf{b}  \Rightarrow \mathbf{m}$                                                                                                    |
| Разработчик                     | Goratupes C.K.         | • ٢          | Форна заготовки                    | Пруток калибров  | т Кырк              |     | -                                                                                                    |
| Нормировщик                     | Иванов И.И.            | • 「          | Сортанент                          | A40F             |                     |     |                                                                                                    |
| Начальник БТК                   | CHHALIMA C.E.          | • r          | Текст разнера                      |                  |                     |     | 1                                                                                                    |
|                                 | Воробьев А.П.          | • r          | Конментарий                        |                  |                     |     | высор соорудования                                                                                                    |
| Начальник ТБОПУ                 | Ласточкан В.В.         | • r          | Кол-во деталей из<br>1-й заготовки | 1                | КИМ 0,927           |     | <ul> <li>Только зарепистрированное на предприятни</li> </ul>                                                                                                    |
| Начальник ТБОПУ<br>Технолог ОПУ | - 22                   |              |                                    |                  |                     |     |                                                                                                    |

Рис. 7. Узагальнений вид вікна «Свойства технологии»

| 🕸 Свойства технологии     |                                                                                                    |                                          |                         |          |
|---------------------------|----------------------------------------------------------------------------------------------------|------------------------------------------|-------------------------|----------|
|                           |                                                                                                    | ок                                       | Добавить в групповой TП | Отменить |
| Общие<br>Оборудование<br> | Общие<br>Технология<br>Код классификации<br>Наименование изделия<br>Обозначение изделия<br>Номер изделия<br>Маршрут<br>2D чертеж детали<br>3D модель детали<br>3D модель заготовки<br>Раздел спецификации | Обработка ме<br>Редуктор<br>Р000.050.001 | ханическая              |          |

Рис. 8. Деревовидний вид вікна «Свойства технологии»

Режими відображення дерева операцій описані в розділі «Создание проекта в ручном режиме».

Опція «3D модели» дозволяє включити або відключити відображення моделей в довіднику бази даних і в вікні виробу.

Налаштування «Размер шрифта» впливає на відображення шрифту у всіх вікнах програми.

3. База даних. Вікно бази даних номенклатури.

Доступ до баз даних з обладнання, матеріалів, інструментів та ін. здійснюється через спеціальне діалогове вікно, зване «Номенклатура». Вікно довідника може бути викликано двома способами: в режимі редагування і в режимі вибору. Перший спосіб доступний через пункт меню «Бази даних». Другий – з інших частин програми.

Вікно довідника має такий вигляд (Рис. 9). У лівій частині знаходиться деревоподібна структура основних елементів (вузлів) довідника, таких, як: обладнання, матеріали, пристосування та ін. Формувати дерево довідника можна за допомогою пункту меню «Дерево», панелі інструментів або команд, що випадають з контекстного меню: «Добавить», «Изменить» і «Удалить». Пошук і імпорт даних виконується аналогічно формуванню дерева, через контекстне меню або кнопки.

| рево Вид                                                 |                |                                                      |                   |
|----------------------------------------------------------|----------------|------------------------------------------------------|-------------------|
| e 🕰 🖾 🗙 🚅 📾                                              | 🧳 🚰 🐯 😝 🛔      | 1 9 1                                                |                   |
| Оборудование<br>Оснастка                                 |                | Наименование                                         | Tun               |
| Инструмент                                               | ► H            | Стержень - высота                                    | целое число       |
| 😑 Режущий                                                | B              | Стелжень - шилина                                    | целое число       |
| 😑 Резцы                                                  | 0              | Отериена - ширина                                    | целое число       |
| <ul> <li>проходные</li> </ul>                            |                | диаметр стержня                                      | дрооное число     |
| ⊜ расточные                                              | L              | Длина                                                | целое число       |
| державочные твердого сплава типт                         | LO             | Рабочая часть - длина пластины                       | целое число       |
| _ державочные твердого сплава тип3                       | F              | Расстояние от угла пластины до плоскости державки    | целое число       |
| для обработки сквозных отверстий и                       | s Guic FF      | Угол поворота пластины                               | целое число       |
| <ul> <li>для обработки сквозных отверстий с</li> </ul>   | TBOD R         | Радиус угла пластины                                 | дробное число     |
| для обработки глужих отверстий из би                     | MATERIAL       | Материал                                             | ссылка            |
| <ul> <li>для обработки глухих отверстий с тв</li> </ul>  | А              | Угод врезки доастины                                 | целое число       |
| державочные твердого сплава тил4                         | N              | Расстояние от угла пластины во плоскости стелжна     | алобное нисло     |
| F - с пластинами из твердого сплава                      | TOEXI          | Пакетонное от угла пластина до плоскости стерини     | Aponinoe Ancho    |
| К - с пластинами из твердого сплава                      | H FOE OTANDADD | Сторование                                           | ссылка            |
| К - с пластинами из твердого сплава                      | KBAA           | Стандарг                                             | ссылка            |
| <ul> <li>S - с пластинами из твердого сплава</li> </ul>  | квадL1         | Рабочая часть - длина пластины                       | дробное число     |
| <ul> <li>L - с пластинами из твердого сплава</li> </ul>  | и кер          | Шаг нарезаемой резыбы                                | дробное чиспо     |
| <ul> <li>державочные из быстрорежущей ста.</li> </ul>    | P_MAX          | Шаг нарезаемой резьбы - тах                          | дробное число     |
| <ul> <li>подрезные</li> </ul>                            | H1             | Высота державки с учетом режущей пластины (с механич | целое число       |
| <ul> <li>perconduce</li> <li>constant whether</li> </ul> | H2             | Высота державки (с механическим креплением пластин)  | целое число       |
| <ul> <li>сборжые</li> </ul>                              | G              | Угол в плане                                         | дробное число     |
| <ul> <li>зубострогальные</li> </ul>                      | A1             | Vron A                                               | аробное число     |
| - PRAMET                                                 | VED            |                                                      | Appointer finence |
| прорезные и отрезные                                     | VER            | L4 Tase Tas                                          | qenoe ancho       |
| <ul> <li>специальные</li> </ul>                          | Inni           | nilaegulec                                           | дрооное число     |
| е к зудорезным головкам                                  | AA             | a laegulec                                           | дробное число     |
| Caenza                                                   | PLATE          |                                                      | строка            |
| + Фрезы                                                  | SUPPLATE       |                                                      | строка            |
| <ul> <li>Зуборезные головки</li> </ul>                   | PLATE_NAME_OF  | POR                                                  | строка            |
| Развертки                                                | -1 1           | WAREN K                                              |                   |
| 14 Metalana                                              | 1 <u>1</u>     |                                                      | -                 |

Рис. 9. Вікно довідника

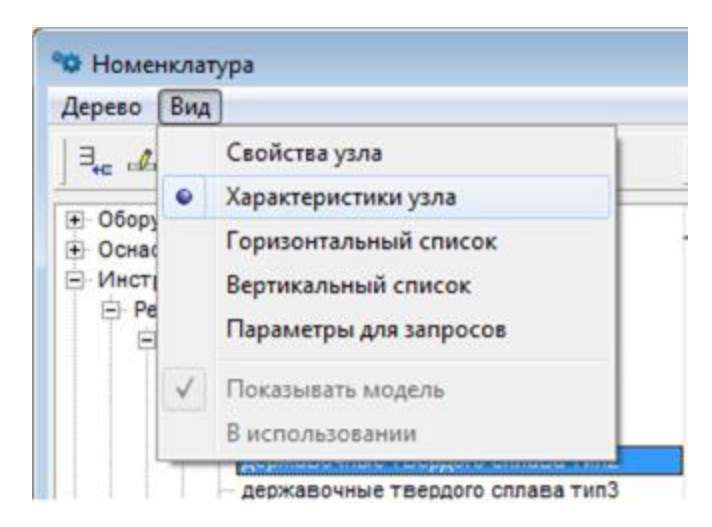

Рис. 10. Вікно «Характеристика узла»

Кожна властивість має такі атрибути, як:

- «Шифр» - скорочене символьне уявлення властивості;

- «Наименование» - найменування властивості;

– «Тип» – властивість може бути строковим, числовим, посиланням або списком.

Підлеглі вузли в дереві успадковують властивості від батьківських вузлів і можуть мати свої власні властивості.

Вузли дерева містять регістри – кінцеві елементи довідника. Для довідника «Оборудование» регістрами виступають моделі верстатів, для довідника «Материалы» – марка матеріалу, для довідника «Сотрудники» – прізвище співробітника і т.д.

Кожен регістр має свої значення властивостей, які описані у вузлі довідника (Рис. 11). Список регістрів можна додавати, змінювати і видаляти.

| ево Вид                                                                |      |                 |                                                                                                    |               |
|------------------------------------------------------------------------|------|-----------------|----------------------------------------------------------------------------------------------------|---------------|
|                                                                        | 4    | 같 # 백 법         | 9.5                                                                                                    |               |
| борудование<br>Існастка                                                | 4    | Шифр            | Наименование                                                                                                    | Тип           |
| иструмент                                                              |      | ▶ H.            | Стержень - высота                                                                                                    | целое число   |
| Э Режущий                                                              |      | 8               | Стержень - ширина                                                                                                    | целое число   |
| E Pesque                                                               |      | D               | Диаметр стержня                                                                                                    | дробное число |
| П расточные                                                            |      | 1               | Ллина                                                                                                    | целое число   |
| державочные твердого сплава тип1                                       | . 11 | 10              | Рабоная насть - длина пластины                                                                                                    | целое число   |
| <ul> <li>державочные твердого сплава тип2</li> </ul>                   |      | E               | Расстоящие от испо пластици, до плоскости делизаки                                                                                                    | целое число   |
| державочные твердого сплава тип3                                       |      | CC .            | Усов вополота впостины до ногоскости державки                                                                                                    | uence unone   |
| для обработки сквозных отверстии из бе                                 | c    | 0               | Desired and a machine                                                                                                    | ценое число   |
| для обработки сказаных отверстий из быст                               |      | R               | Радиус угла пластины                                                                                                    | дрооное число |
| для обработки глухих отверстий с тверд                                 | DI   | MATERIAL        | Материал                                                                                                    | ссылка        |
| державочные твердого сплава тип4                                       |      | A               | Угол врезки пластины                                                                                                    | целое число   |
| <ul> <li>F - с пластинами из твердого сплава и к</li> </ul>            | P    | N               | Расстояние от угла пластины до плоскости стержня                                                                                                    | дробное чиспо |
| <ul> <li>F - с пластинами из твердого сплава тре</li> </ul>            | KI   | COVER           | Покрытие                                                                                                    | ссылка        |
| К - с пластинами из теердого сплава и ю                                | P    | STANDARD        | Стандарт                                                                                                    | ссылка        |
| S - с пластинами из твердого сплава как                                | 2    | L1              | Рабочая часть - длина пластины                                                                                                    | дробное число |
| L - с пластинами из твердого сплава и к                                | p    | P               | Шаг нарезаемой резьбы                                                                                                    | дробное число |
| державочные из быстрорежущей стали                                     |      | P MAX           | Шаг нарезаемой резьбы - тах                                                                                                    | дробное число |
| подрезные                                                              |      | H1              | Высота державки с учетом режущей пластины (с механич                                                                                                    | целое число   |
| н) резьровые                                                           |      | H2              | Высота державки (с механическим креплением пластин)                                                                                                    | целое число   |
| cfoosse                                                                |      | G               | Угол в плане                                                                                                    | дробное чисто |
| <ul> <li>зубострогальные</li> </ul>                                    |      | A1              | Vron A                                                                                                    | пробное чисто |
| - PRAMET                                                               |      | VED             | in the second second se | uanna uncho   |
| прорезные и отрезные                                                   | . 18 |                 | ht Team Tea                                                                                                    | applies unero |
| н) специальные                                                         |      |                 | n TassuTas                                                                                                    | дробное число |
| <ul> <li>K bydopednam ronobram</li> <li>K besueeum ronobram</li> </ul> | . 18 |                 | a raegurec                                                                                                    | дрооное чиспо |
| Э Сверла                                                               | . 18 | PLAIE           |                                                                                                    | строка        |
| 🗊 Фрезы                                                                | . 1  | SUPPLATE        |                                                                                                    | строка        |
| <ul> <li>Зуборезные головки</li> </ul>                                 | . 18 | PLATE_NAME_OPOR |                                                                                                    | строка        |
| <ul> <li>Развертки</li> </ul>                                          | +1   | 4               |                                                                                                    |               |

Рис. 11. Вікно довідника «Инструмент»

Існує друге подання списку регістрів і значень їх характеристик. Для цього в меню «Вид» вибираємо «Вертикальный список» (Рис. 12, 13) або натисканням

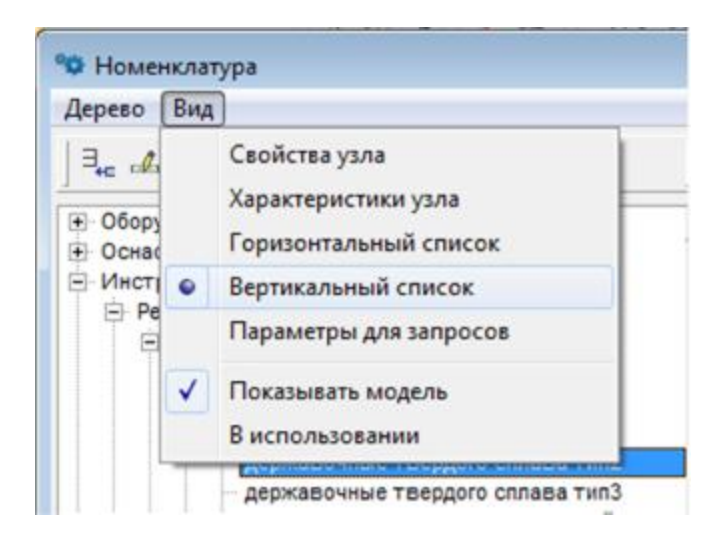

Рис. 12. Вікно вибору «Вертикальный список»

| еко Вид<br>с 🚣 🖾 🗙 😹 🚅 🗳                                       | 0 17 11 11 11 11 11 11 11 11 11 11 11 11 | <b>9</b> 21 |       |                                       |                            |                  |     |
|----------------------------------------------------------------|------------------------------------------|-------------|-------|---------------------------------------|----------------------------|------------------|-----|
| Оборудование                                                   | Маименорание                             | Шифр        |       | Чертеж Значе                          | NR .                       |                  |     |
| Инструмент                                                     | 2142-0194                                |             |       | 11 1 2200                             | 1.32                       | 1 2              |     |
| 🖻 Режущий                                                      | 2142-0241                                |             |       | Шифр                                  | Наименование               | Тип              | - 7 |
| E-Pesada                                                       | 2142-0031                                |             |       |                                       |                            |                  |     |
|                                                                | 2142-0242                                |             |       | ► H                                   | Стержень - высота          | целое число      |     |
| _ державачные твердого сплава тип1                             | 2142-0195                                |             |       | 8                                     | Стержень - ширина          | целое число      |     |
| - Dependence 1560000 critese THT2                              | 2142-0243                                |             |       | L                                     | Длина                      | целое число      |     |
| державочные твердого сплава тил3                               | 2142-0101                                |             |       | D                                     | Диаметр стержня            | дробное число    |     |
| для обработки сквозных отверстий из быс                        | 2142-0244                                |             |       | LO                                    | Рабочая часть - длина      | н целое число    |     |
| для обработки сквозных отверстий с твер                        | 2142-0196                                |             |       | F                                     | Расстояние от угла пл      | at lience suiceo |     |
| для обработки тухих отверстии из сыстр                         | 2142-0245                                |             |       | EE                                    | Vina poponita nation       |                  |     |
| DEDWARDSHWAR TREDCOTO CRIARA THINA                             | 2142-0032                                |             |       | P                                     | Provi nosopora natocne     | anofuso unspo    |     |
| <ul> <li>F - с пластинами из твердого сплава и кер</li> </ul>  | 2142-0248                                |             | - III | A A A A A A A A A A A A A A A A A A A | Радоус угла пластины       | дрооное число    |     |
| <ul> <li>- F - с пластинами из твердого сплава трекс</li></ul> | 2142-0197                                |             |       | MATERIAL                              | материал                   | ссылка           |     |
| <ul> <li>К - с пластинами из твердого сллава и кер</li> </ul>  | 2142-0247                                |             | - H   | A                                     | Угол врезки пластины       | целое число      |     |
| <ul> <li>К - с пластинами из твердого сплава квад</li> </ul>   | 2142-0033                                |             |       | N                                     | Расстояние от угла пл      | а дробное число  |     |
| S - с пластинами из твердого сплава квад                       | 2142-0248                                |             | - U   | COVER                                 | Покрытие                   | ссылка           |     |
| <ul> <li>L - с пластинами из твердого сплава и кер</li> </ul>  | 2142-0198                                |             |       | STANDARD                              | Стандарт                   | ссылка           |     |
| Державочные из оыстрорежущей стали                             | 2142-0251                                |             |       | 11                                    | Рабочая часть - длина      | а гаробное число |     |
| П осъбовие                                                     | 2142-0121                                |             |       | p                                     | Illar wagetaewoù getu      | ба пробное инсто |     |
| 🛞 строгальные                                                  | 2142-0252                                |             | - III | PMAY                                  | Illiar uppersonal personal | Si anofuoe uurno |     |
| <ul> <li>сборные</li> </ul>                                    | 2142-0199                                |             |       | F_mess                                | war Hapesaerion pese       | ов дрооное число |     |
| зубострогатьные                                                | 2142-0253                                |             |       | 112                                   | высота державки с уч       | ei deupe viicuo  |     |
| PRAMET                                                         | 2142-0102                                |             |       | HZ                                    | высота державки (с и       | е целое число    |     |
| <ul> <li>прорезные и отрезные</li> </ul>                       | 2142-0254                                |             |       | G                                     | Угол в плане               | дробное число    |     |
| <ul> <li>Creckishing</li> <li>Creckishing</li> </ul>           | 2142-0201                                |             |       | AL                                    | Yron A                     | дробное число    |     |
| к резцевим головкам                                            | 2142-0255                                |             |       | VER                                   | исполнение                 | целое число      |     |
| Coepna                                                         | 2142-0103                                |             |       | HH1                                   | h1 TaeguTec                | дробное число    |     |
| Э Фрези                                                        | 2142-0256                                |             | 1     | AA                                    | a TaequTec                 | дробное число    |     |
| Э. Зуборезные головки                                          | 2142-0202                                |             |       | PLATE                                 |                            | CTOOKA           |     |
| Развертии                                                      | 2142-0257                                |             | -1    | 4                                     | 10 0                       | CIDONG           |     |
| S Berunio                                                      | 1 5445 6854                              |             |       | 110                                   |                            |                  |     |

Рис. 13. Вікно «Вертикальный список»

У горизонтальному списку (Рис. 13) відображається таблиця з назвами, їх характеристики і креслення. Включається цей список, як і вертикальний, через «Вид» або кнопку

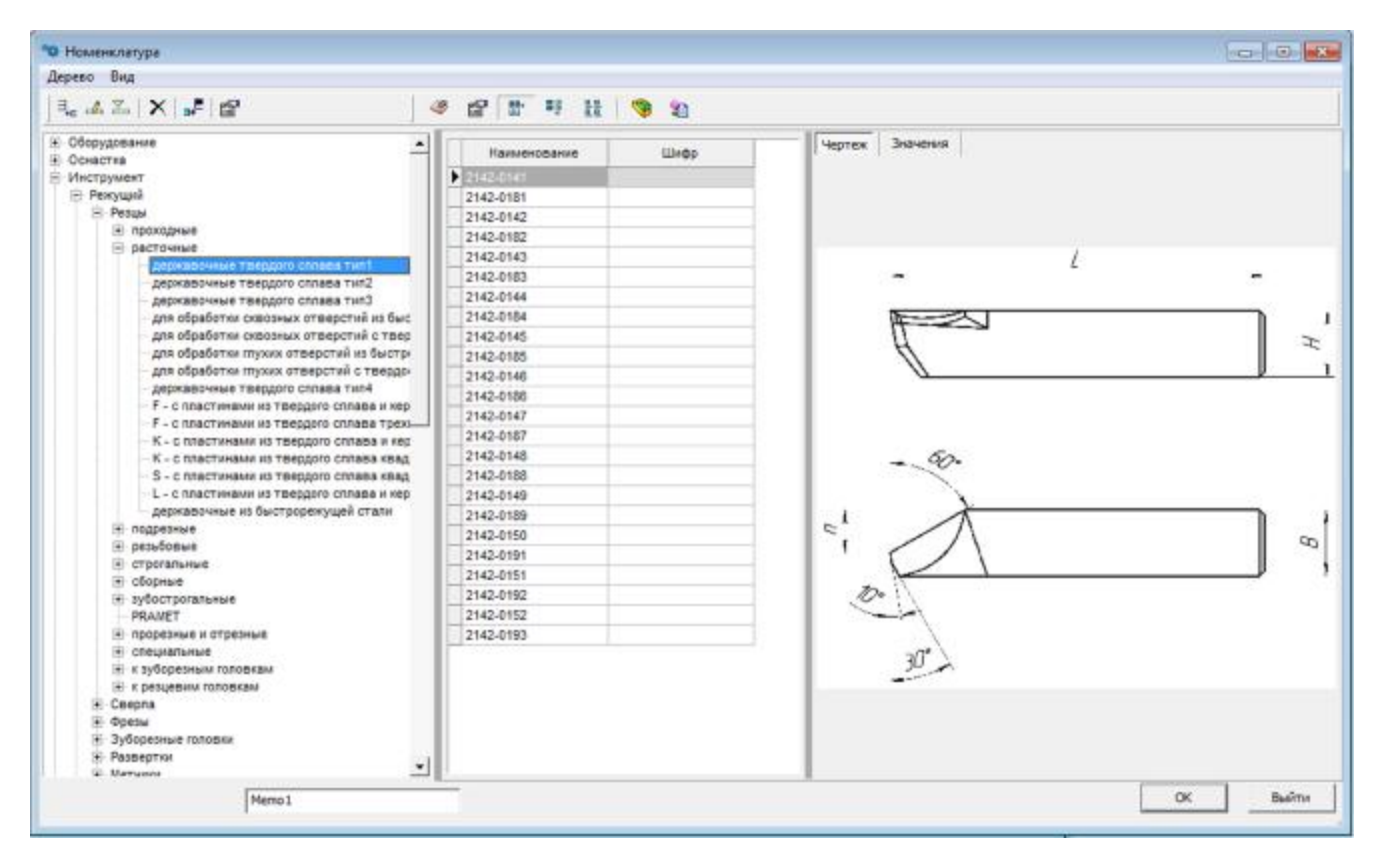

Рис. 14. Вікно «Горизонтальный список»

Креслення показане за замовчуванням. Так само можна включити відображення 3D-моделі обраного регістра, включивши функцію «Показывать модель» в меню «Вид» або кнопкою 🛐 на панелі інструментів (Рис. 15).

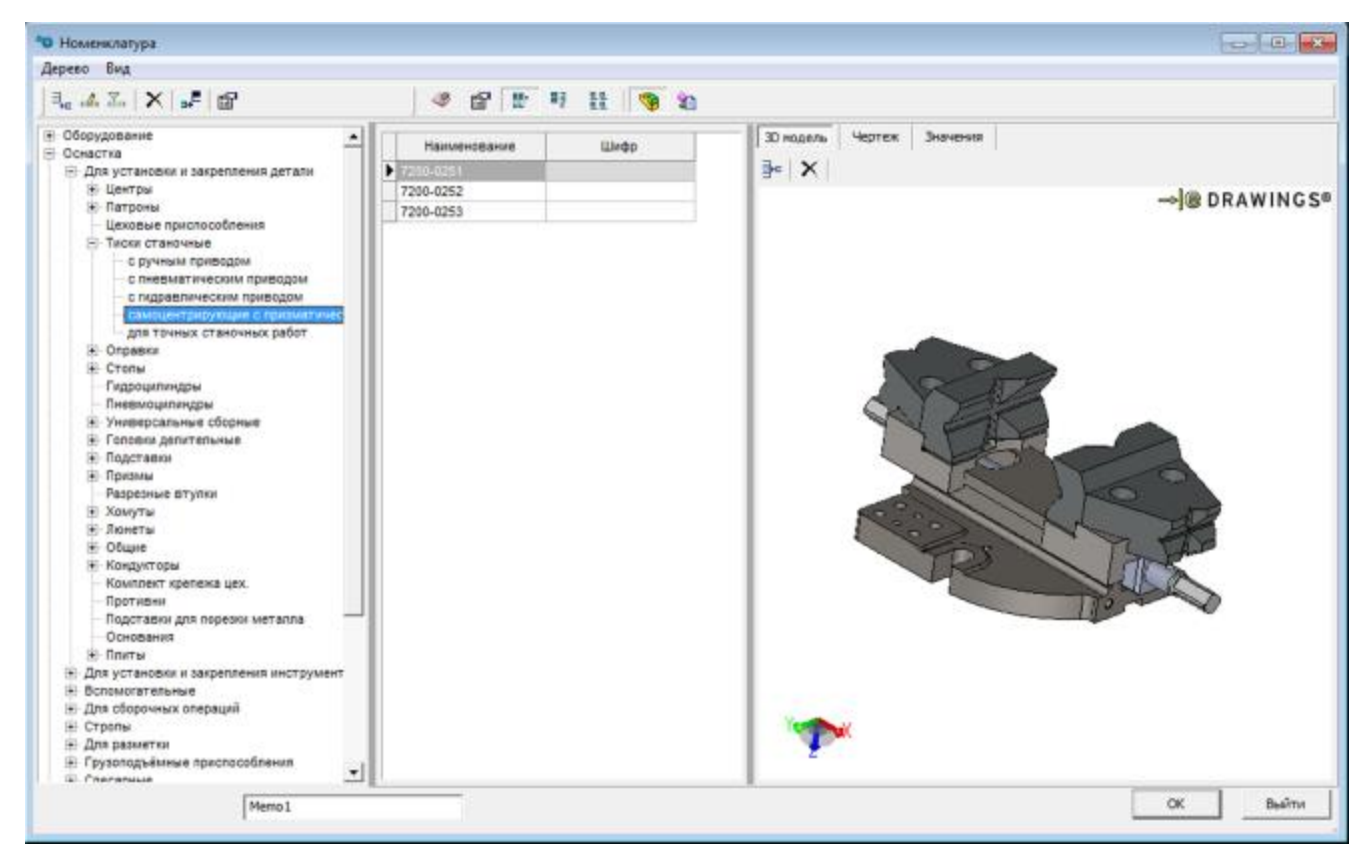

Рис. 15. Вікно відображення 3D-моделі

У цьому поданні все значення характеристик розташовані горизонтально, в одному рядку з найменуванням регістра. Список регістрів в цій форматі змінювати не можна. Можна тільки змінювати значення регістрів.

Параметри запитів використовуються для підбору за характеристиками інструменту, обладнання тощо. Викликаються через «Вид» або кнопку 16).

| ерево Вид<br>Э., 🕰 🖾   🗙   🚅   🚰 | 🥔 🔐 🐮 😝 👯                         |                |          |  |
|----------------------------------|-----------------------------------|----------------|----------|--|
| Оборудование                     | Наименование                      | Шифр           | Оператор |  |
| - Percura                        | FOCT                              | GOST           |          |  |
| (+) Резцы                        |                                   | LL             |          |  |
| E Ceepna                         | Материал                          | MATERIAL       |          |  |
| <ul> <li>спиральные</li> </ul>   | диаметр сверла D                  | D              |          |  |
| 🕀 цельные                        | Покрытие                          | COVER          |          |  |
| С КОНИЧЕСКИМ ХВОСТОВИКОМ         | вся длина                         | L              |          |  |
| с цилиндрическим хвостови        | Стандарт                          | STANDARD       |          |  |
| - сверхлинные                    | длина режущей части               | LO             |          |  |
| нороткие                         | угол острия                       | A              |          |  |
| средние                          | угоя хвостовика                   | B              |          |  |
| Э длянные                        | исполнение общее - 0 или точное - | ACCURACY       |          |  |
| длинные ГОСТ 885-77              | класс инструмента - сверло (12)   | CLASS          |          |  |
| - ROPOTRIE I OCT 4010-77         | тип инструмента - спиральное, це  | * TTYPE        |          |  |
| с кроотким цилиндричес           | тип пластины - гост               | PLATE_TYPE     |          |  |
| с хвостовиком по DIN 6535        | материал пластины                 | PLATE_MATERIAL |          |  |
| с коническим хвостовиком         | исполнение сверла - правый, лев   | DESIGN         |          |  |
| - твердосплавные, короткие I     | конус                             | CONE           |          |  |
| : со сменными твердосплавным     | исполнение - 1, 2                 | VER            |          |  |
| Оснащённые твердосплавными       | хвостовик цилиндрический - 0, ко  | SHANK          |          |  |
| E POAMET                         | Конус внутренний (ссылка)         | CONE_IN_LINK   |          |  |
| - Прочее                         | Конус внешний (ссылка)            | CONE_OUT_LINK  |          |  |
| перовые                          |                                   | QUALITET       |          |  |
| - кольцевые                      | Артикул                           | ARTIKUL2       |          |  |
| ружейные                         | Материал заготовки                | MATERIAL_Z     |          |  |
| пущечные                         | 11/1-0.40                         | HERE DEC       |          |  |

Рис. 16. Вікно відображення характеристик інструменту

Пошук по базі здійснюється через окреме вікно. Воно викликається через меню «Дерево», контекстне меню, натисканням комбінації клавіш «Ctrl + F» або кнопки Mathematica на панелі інструментів (Рис. 17).

| 🕸 Поиск               |                |           |
|-----------------------|----------------|-----------|
| Строка для поиска:    |                | Найти     |
| Где искать            |                | Перейти к |
| П В текущей категории |                |           |
| Что искать            |                | Выйти     |
| 🦵 Категорию           | 🔽 Номенклатуру |           |
| Наименование          |                |           |
| <u></u>               |                |           |
|                       |                |           |
|                       |                |           |
|                       |                |           |
|                       |                | li.       |

Рис. 17. Вікно пошуку

Так само існує можливість імпорту даних, які підготовлені в Excel (Рис. 18).

| fmDlgImportHB    |      |       |
|------------------|------|-------|
| Open File (DATA) | Help | Close |
|                  |      |       |
|                  |      |       |
|                  |      |       |

Рис. 18. Вікно імпорту даних

Кнопки «ОК» і «Выйти» завжди закривають вікно. Але, в залежності від того, яким способом було викликано вікно довідника, ці кнопки поводяться порізному. Якщо вікно довідника було відкрито в режимі редагування, то всі зроблені зміни, підтверджуються кнопкою «ОК». Кнопка «Выйти» скасовує ці зміни. Якщо вікно довідника було відкрито в режимі вибору, то кнопка «ОК» повертає в викликаєме вікно ім'я обраного регістра, кнопка «Выйти» – ні.

### 4. Налаштування

Для різних видів обробки металів при розрахунках режимів різання необхідно враховувати безліч чинників. За допомогою певних настройок «Technology Expert» можна звести до мінімуму ручне введення і коригування, знизити рівень помилок, тобто по можливості виключити «людський фактор» і, як наслідок, підвищити ефективність розрахунків. Всі настройки системи доступні через групу меню «Настройки».

#### 4.1 Довідник. Зовнішній вигляд і робота з довідником

Довідник («Справочник») містить інформацію, необхідну для налаштувань системи. Вікно довідника має такий вигляд. У лівій частині знаходиться деревоподібна структура довідника, в правій, деякі характеристики вузлів (Рис. 19).

| Узлы справочника                                                                                                    |                                                                                                    |
|----------------------------------------------------------------------------------------------------|----------------------------------------------------------------------------------------------------|
| Наименование<br>Элементы<br>Операции<br>Тип процесса<br>Сверлильные и расточные<br>Сверлильные и расточные<br>Рассверливание<br>Рассверливание<br>Развертывание<br>Развертывание<br>Растачивание<br>Растачивание<br>Синтование<br>Центрование<br>Резьбонарезные и резьбофрезерные<br>Фрезерные<br>Строгальные и долбежные<br>Шлифовальные<br>Портягивание отверстий и пазов | <ul> <li>Характеристики Изображение</li> <li>Группирующий узел</li> <li>Код : РТ01</li> <li>Наименование для печати:</li> </ul> |

Рис. 19. Вікно «Справочник»

Перший рівень довідника визначає клас – це такі визначення, як: елементи, вимірювання, типи процесів, види процесів, форми допусків, типи переходів, компоненти і т.д. Наступні рівні є тими, що групуються для кінцевих вузлів довідника. Про це свідчить характеристика «Группирующий узел». У кінцевих вузлів ця характеристика відсутня.

Зміст довідника можна змінювати. Управління здійснюється за допомогою контекстного меню. Доступні такі функції, як: створення нового класу, створення нової групи, створення нового кінцевого вузла і видалення.

У класі можна створити скільки завгодно груп і кінцевих вузлів. У групі, так само – скільки завгодно груп і кінцевих вузлів. В кінцевому вузлі створити нічого не можна (Рис. 20). Для зміни найменування вузла двічі клацніть по напису.

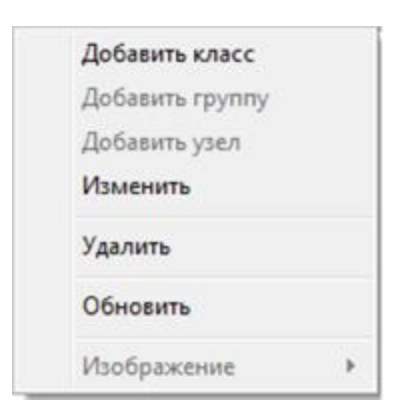

Рис. 20. Вікно зміни класу

4.2 Приклади використання довідкової інформації

У таблиці показано, в яких настройках застосовується та чи інша довідкова інформація.

Таблиця 1. Настройки довідкової інформації

| Довідник            | Налаштування                                |
|---------------------|---------------------------------------------|
| Елементи            | Конфігурації, компоненти, коефіцієнти на    |
|                     | обробку (припуски)                          |
| Вимірювання         | конфігурації                                |
| Тип процесу         | Операції, коефіцієнти на обробку (припуски, |
|                     | подача, період стійкості, показники для     |
|                     | розрахунку швидкості)                       |
| Вид процесу         | Операції, коефіцієнти на обробку (припуски) |
| Допуск геометричної | Конфігурації, компоненти                    |
| точності            |                                             |
| Тип переходу        | операції                                    |
| Компонент           | компоненти                                  |

# 4.3 Операції. Конфігурації операцій

У діалоговому вікні «Конфигурация операций» встановлюється відповідність між операцією і всім, що з нею пов'язано (Рис. 21).

| арванты операций                                                                                                    |         |                                                                                                    |                                                                                                    |                                     | 11 E O | вранетры опсоации                                                                                                    | 0                                                                                           | араметры перехода                                                                                                    |       |
|----------------------------------------------------------------------------------------------------|---------|----------------------------------------------------------------------------------------------------|----------------------------------------------------------------------------------------------------|-------------------------------------|--------|----------------------------------------------------------------------------------------------------|---------------------------------------------------------------------------------------------|----------------------------------------------------------------------------------------------------|-------|
| and a X                                                                                                    | 1       | TRYX                                                                                                    |                                                                                                    |                                     | 0      | борудование                                                                                                    |                                                                                             | иструнент                                                                                                    |       |
| Ofgaforna nevaleneovae                                                                                                    |         | Hautonautonauton                                                                                                    | Компанта                                                                                                    | ui) li                              | 1      | 3-3-13-3-101                                                                                                    |                                                                                             |                                                                                                    |       |
| <ul> <li>Орраностка техновическая</li> <li>Орраностка техновическая</li> <li>Агрегатьке</li> <li>Долбежные</li> <li>Зубообрабатывающие</li> <li>Конбинарованные</li> <li>Отральные</li> <li>Отральные</li> <li>Програниеме</li> <li>Растичные</li> <li>Растичные</li> <li>Сверпильные</li> <li>Стральные</li> <li>Стральные</li> <li>Сверпильные</li> <li>Стральные</li> <li>Стральные</li> <li>Стральные</li> <li>Стральные</li> <li>Стральные</li> <li>Стральные</li> <li>Стральные</li> <li>Тохарные</li> <li>Тохарные</li> </ul> |         | Парежка торца<br>Парежка торца<br>Тверретий<br>Сверпение<br>сперация<br>Секрпильные<br>операция<br>Секрпильные<br>операция<br>Секрпильные<br>операция<br>Секрпильные<br>Секрпильные | Соблант торец 1<br>Подрезать торец 1<br>Расточить (%), л) @<br>Ю%, выдержав -р %:<br>(вариант 24)<br>(вариант 23)<br>(вариант 22)<br>(вариант 21)<br>(вариант 21) | отверстие<br>9 % I.<br>тие (21% d , |        | ана на на на на на<br>окарные токарно-винтарельне<br>рековособления<br>је Вин ()<br>рековособления<br>је Вин ()<br>рековособления<br>је Вин ()<br>рековособления<br>је Вин ()<br>рековособления<br>је Вин ()<br>рековособления | P<br>P<br>P<br>P<br>P<br>P<br>P<br>P<br>P<br>P<br>P<br>P<br>P<br>P<br>P<br>P<br>P<br>P<br>P | а да со да со со составително составително составително со составително со со составително со составително со составително со составително со составително со составително со составително со составително со составително со составително со составително со составително со составително со со со со со со со со со со со со со | 1 2 - |
| Авточатная токарчая<br>Токарчо-карусельная<br>Токарчо-карусельная<br>Токарчо-канторезная<br>Лоботокарная                                                                                                    | -       | операции<br>Сверлильные<br>операции<br>Сверлильные                                                                                                    | (вариант 19)<br>(вариант 18)                                                                                                    |                                     |        | hetpykipm<br>≩e ≱r [∃* ≣∔ ]                                                                                                    |                                                                                             | }• ∋+   8• ∋+   (Ø                                                                                                    | -     |
| l. X                                                                                                    |         |                                                                                                    |                                                                                                    |                                     |        |                                                                                                    | 1                                                                                           | атеркалы                                                                                                    |       |
| п.п. Тип перехода<br>Воломогат ельный                                                                                                    | T       | п обработки                                                                                                    | Вид обработки                                                                                                    | Значение                            | 1      | tareриалы<br>}е ≱-  ⊕+ ⊕.                                                                                                    |                                                                                             | }e 3+   ∃* 3+                                                                                                    |       |
| 2 Основной<br>3 Вопомогательный                                                                                                    | COTANIS | denze                                                                                                    | Получистовое                                                                                                    |                                     |        | lpoфeccmi<br>je ∋+   =+ =+                                                                                                    | 11                                                                                          |                                                                                                    |       |

Рис. 21. Вікно «Конфигурация операций»

Для кожної операції можна ввести скільки завгодно варіантів операції. Наприклад: в разі фрезерування інструментом від різних виробників можна ввести два варіанти горизонтально-фрезерної операції. Для кожного варіанту зробити свої налаштування пошуку інструменту. І ці варіанти використовувати в різних конфігураціях.

Параметри задаються, у відповідних полях, на всю операцію і на кожен перехід окремо.

Налаштування операцій і переходів проводиться таким чином:

1) Вибрати потрібну операцію в дереві «Варианты операций».

2) У списку «Варианты» додати новий запис і дати назву новому варіанту операції. Для пояснення цього варіанту можна заповнити поле «Комментарий».

3) У групі «Оборудование» вибрати необхідний елемент, двічі по ньому клацнути – він буде доданий до списку, що розташований нижче. При необхідності, в цей список, можна додати не один елемент з обладнання. При автоматичному формуванні технологічного процесу пошук обладнання буде здійснюватися послідовно з цього списку.

4) Група «Приспособления». Так як в операції може брати участь більш одного пристосування, то для настройки необхідно ввести заголовок списку пристосувань, для якого вибрати необхідні пристосування.

5) У список «Переходы» додати новий запис для переходу. В поле «Наименование» ввести найменування переходу. Це можна зробити вручну, а можна за допомогою майстра тексту переходу. Для цього потрібно двічі клацнути по полю тексту і натиснути на кнопку, що з'явилася в кінці поля. З'явиться діалогове вікно «Текст перехода» (Рис. 22).

24

| жат перехода:                                                                                                   | Coepre | ть (@1_отаерстие) (%і_е) для                | на (%), ( под резьбу    |                |                                                                                                    |    |                                                                                                    |      |      |       |        |       |    |           |    |     |   |       |
|----------------------------------------------------------------------------------------------------|--------|---------------------------------------------|-------------------------|----------------|----------------------------------------------------------------------------------------------------|----|----------------------------------------------------------------------------------------------------|------|------|-------|--------|-------|----|-----------|----|-----|---|-------|
| Ключевые слава<br>технологических пер                                                                           | exapos | Ключевые слова<br>вспоногательных переходов | Обрабатываеная          | Дополнительная | Допуски геонетрической<br>точности                                                                              |    | Макроподстановка                                                                                                    | 3    | Taốn | HUD C | 1460   | noe   |    |           |    |     |   |       |
|                                                                                                    |        |                                             | конструктивный аленент, |                |                                                                                                    |    |                                                                                                    |      | Jan  |       | a, par | Linte |    | Б         |    |     | - |       |
| Patente                                                                                                    | 1.1    | -                                           | CARTARY                 | 10             | This commission                                                                                                 |    | 1                                                                                                    | i al |      |       |        |       |    |           | 0  | ~   |   | -hone |
| Paccarate                                                                                                    |        | Sameters.                                   | APT ADA                 |                | Просерствесть                                                                                                   | -  | D Instance                                                                                                    | - 6  | P.,  |       | P      | D     | 9  | D         | 2  | ۴., | e | 10    |
| Paccestorts                                                                                                    |        | Hartneith                                   | anorrow a               |                | Krautherta                                                                                                    |    | b Bucora                                                                                                    | -123 | Ð    | D     | 9      | 0     | 9  | з.        | 9  | 3   | F | 1.00  |
| Partnuth                                                                                                    |        | Пеорустановить                              | and                     |                | (p) and (p)                                                                                                    | •  | a cerve a                                                                                                    | -    | 1    | C.    | Y      | fu.   | 1  |           | K  | 8   | ŧ |       |
| Contraction of the second second second second second second second second second second second second second s | - 11   | Переустановить и закле                      | steanca                 |                | Ссылка на документ                                                                                              |    | Пристособления                                                                                                    |      | 1    | 112   | N      |       | e. | a         |    | a   |   |       |
| Стерсять                                                                                                    | _      | Переустановить вывес                        | KONTVO                  |                | provide the second second second second second second second second second second second second second second s |    | Commission of the local division of the local division of the loca | _    | -    | -     | -      | -     | -  | -         | -  |     | - |       |
| Суперфиницировать                                                                                               |        | Переместить                                 | KDHVD                   |                | CONTRACTO DOCUM                                                                                                 | ۰. | All statements and the                                                                                                    | _    | 1    | P.    | 4      | •     |    | *         | 1  | 1   |   |       |
| Точить                                                                                                    |        | Поджать                                     | <b>Necka</b>            |                | contracto Johnsy                                                                                                |    |                                                                                                    |      | 1.   | т     | ū.     |       | 0  | 0         | Y  | ¥.  | 2 |       |
| Хонинговать                                                                                                    | - 12,  | Проверить                                   | STREETING               |                | CONTROL OF THE                                                                                                  |    |                                                                                                    |      |      | 3     | 3      | ε     | 3  | 2         | 5  | 3   | 5 |       |
| Шевнитовать                                                                                                    | - 11   | Смазать                                     | nas                     |                |                                                                                                    |    |                                                                                                    |      |      | 1     |        |       | 1  | nž        | Dž | 45  | H |       |
| Line\$ceate                                                                                                    | - 11   | Centa                                       | поверхность             |                |                                                                                                    |    |                                                                                                    |      | 1    | -     | -      | -     | -  | 1         | -  | -   | - |       |
| Цеховать                                                                                                    | - 11   | Устансвить                                  | пружина                 |                |                                                                                                    |    |                                                                                                    |      | 14   | 9     | ni.    | 24    | u) | •         |    |     | h |       |
| Цектровать                                                                                                    | - 11   | Установить и выверить                       | резьба                  |                |                                                                                                    |    |                                                                                                    |      | Ó    | â     | Û      | 8     | Û. | ů         | 0  | 4   | 0 |       |
| Фрезеровать                                                                                                    | -      | Установить и закрепить                      | рифление                | 2              |                                                                                                    |    |                                                                                                    |      | ā.   | ò     | ù      |       | Ă  | â         | Ā  | â.  | æ |       |
|                                                                                                    | •      | VPTBARBITS BLOBONITS                        | erunes.                 | 8              |                                                                                                    |    |                                                                                                    |      | -    | -     | -      |       | -  | <u> -</u> | -  |     |   | 11    |

Рис. 22. Вікно «Текст перехода»

6) За допомогою підготовлених ключових слів можна сформувати «Текст перехода». Список «Обрабатываемая поверхность, конструктивний элемент, предмет производства» містить слова, які згодом будуть перетворені за родами залежно від кількості елементів в переході. Список «Макроподстановка» містить ключові символи, які згодом будуть перетворені в конкретні числові значення, символи можна вводити вручну, притримуючись певного формату (наприклад, макропідстановки i\_d]). діаметра виглядає [%] Список символ ЯК «Приспособления» містить заголовки груп пристосувань, введених на кроці № 4. Рядок формується за допомогою подвійного натискання на відповідний елемент списку. У вікні так само присутня таблиця символів з інженерними знаками, які застосовуються в тексті. Часто використовувані символи можна додати в рядок «Избранные символы», виділивши символ і викликавши через натискання правої

> Добавить в избранное Вставить в текст

кнопки миші,

Видалення з обраного проводиться через контекстне меню на символі з рядка «Избранные символы». «Допуск геометрической точности» як і «Макроподстановка» дозволяє перетворювати символьні значення допусків в текст, значення допусків беруться при імпорті файлів «.geom» або при додаванні геометричного елемента в проект.

7) У групах «Инструмент» і «Средства измерения» вибрати необхідні елементи для поточного переходу операції.

8) «Материалы» задаються на операцію і на перехід, в окремих полях.

4.4 Конфігурації технологій

4.4.1 «Технология производства детали»

Діалогові вікна «Конфигурации» призначені для управління конфігураціями формування технологічних процесів.

За допомогою майстра «Технология производства детали» (Рис. 23) налаштовується відповідність між конфігурацією, елементом і операцією для механічної обробки деталей. У групі «Конфигурации» за допомогою контекстного меню відбувається управління деревовидним списком конфігурацій. Цей список має два рівні: перший рівень – це типи конфігурацій, як спосіб угруповання, безпосередньо, самих конфігурацій, які розташовані на другому рівні.

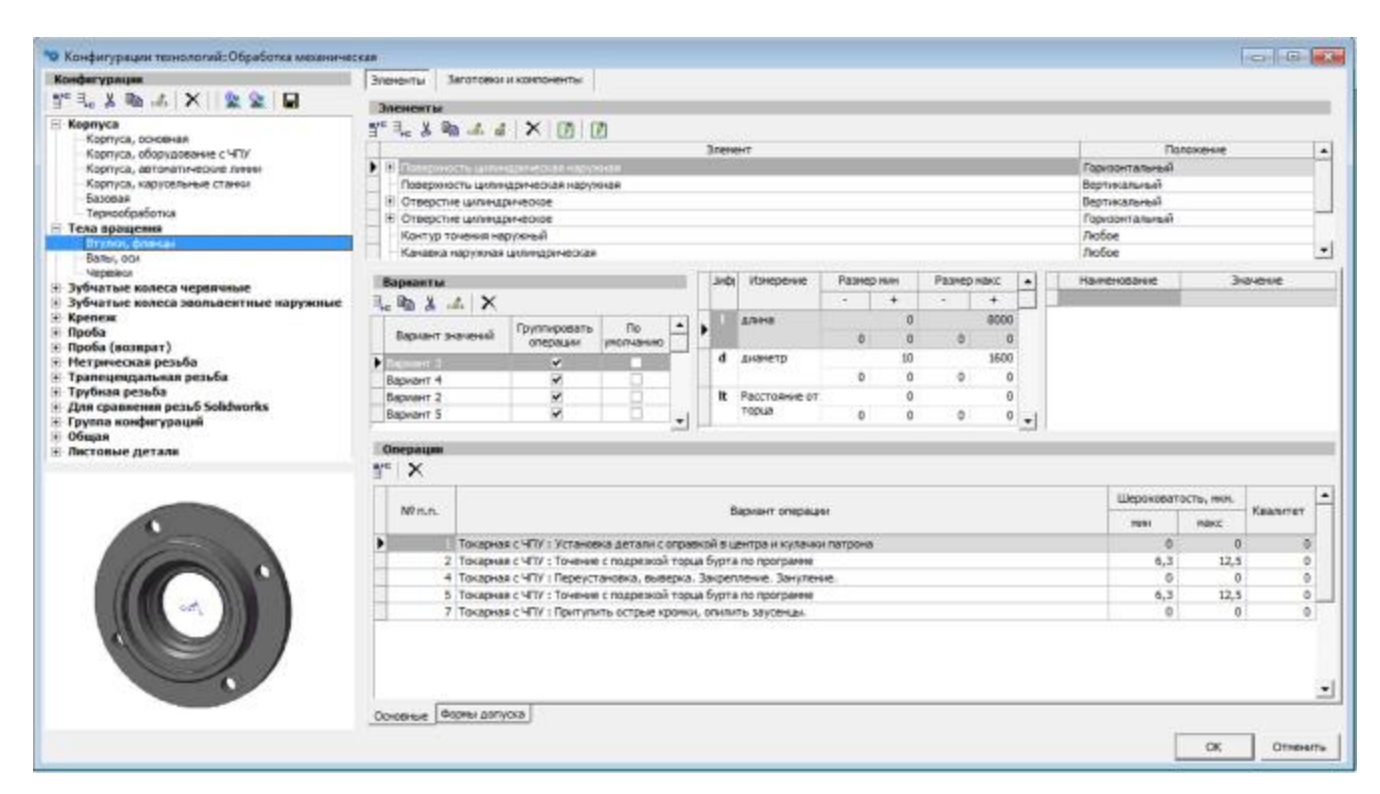

Рис. 23. Вікно «Технология производства детали»

З вузлами другого рівня пов'язані записи з групи «Элементы» (Рис. 24). Кожен запис цієї групи складається з елемента і положення цього елемента в просторі. Елементи можуть бути як прості, так і складні. Складовий елемент в цьому списку відображається як рядок найменування головного елемента з підлеглими їй додатковими рядками простих елементів. Цей зв'язок формується за допомогою контекстного меню «Добавить» цього списку.

Комбінація «Элемент-Положение» в цьому списку має бути унікальною. Кожен запис елементів має набір вимірювань.

На закладці «Основные» групи «Операции» налаштовуються набори варіантів діапазонів значень для вимірювань елемента.

З кожним варіантом елемента зв'язуються варіанти операцій. Для додавання варіанта операції треба двічі клацнути по рядку в списку «Вариант операции» і натиснути на кнопку, що з'явилася в кінці рядка,. З'явиться діалогове вікно для вибору необхідного варіанту операції описане в пункті «Конфигурации операций».

Опція варіанти значень «Группировать операции» вказує програмі згодом, при генеруванні операцій, групувати чи ні однойменні операції.

| Conderypaules                                                                                                    | Элененты Заготовка    | и конпоненты     |                  |     |                  |            |            |     |                |              |       |
|----------------------------------------------------------------------------------------------------|-----------------------|------------------|------------------|-----|------------------|------------|------------|-----|----------------|--------------|-------|
| re 3, ε λ 🛍 🚜 🗙 🔛 🔛                                                                                                    | Злененты              |                  |                  |     |                  |            |            |     |                |              |       |
| Kopnyca                                                                                                    | TEL X Band of         | XINI             | 70               |     |                  |            |            |     |                |              |       |
| Кортуса, основная                                                                                                    |                       |                  |                  | 30  | т                |            |            |     | 11 8           | Положение    |       |
| Kopryca, aptonativ-educe news                                                                                                    | Поверхность цала      | нарическая нари  | кная             |     |                  |            |            |     | Бертикальный   |              |       |
| Kaprivice, expression crained                                                                                                    | Disocial noneprint    | cre.             | 140.000          |     |                  |            |            |     | Вертикальный   |              |       |
| Базовая                                                                                                    | Плоская поверхно      | CT6              |                  |     |                  |            |            |     | Горизонтальны  | ŵ.           |       |
| Териссорасстка                                                                                                    | Отверстие цилина      | рическое         |                  |     |                  |            |            |     | Вертикальный   |              |       |
| Brynor, dwaran                                                                                                    | Отверстие цилина      | Devector         |                  |     |                  |            |            |     | Горизонт альны | 4            |       |
| Ballei, oci                                                                                                    | 1                     |                  |                  |     |                  |            |            |     |                |              |       |
| Тубнатыя колеса червачныя                                                                                                    | Варнанты              |                  |                  | 34  | Изнерение        | Размер нин | Разнер нак | C + | Наненование    | Энэч         | ersie |
| Зубчатые колеса звольвентные наружны                                                                                                    | L Ba X da X           |                  |                  |     |                  |            |            |     |                |              |       |
| Kpenese<br>Geofa                                                                                                    |                       | Груттировать     | По 🔺             | 1   | @79958           | 0          |            | 0   |                |              |       |
| Проба (возврат)                                                                                                    | Equart prevent        | onepeusor        | унолчанию        |     | 1000             | 0 0        | 0          | 0   |                |              |       |
|                                                                                                    | Edenser 1             | ~                |                  | b   | шарина           | 0          |            | 0   |                |              |       |
|                                                                                                    | Вариант 2             | 8                |                  |     |                  | 0 0        | a          | 0   |                |              |       |
|                                                                                                    |                       |                  |                  | h   | BERCOTA          | 0          |            | 0   |                |              |       |
|                                                                                                    |                       |                  |                  | Ц., |                  | 0 0        | 0          | ° • |                |              |       |
| and the second second s | Onenaum               |                  |                  |     |                  |            |            |     |                |              |       |
| · · · · · · ·                                                                                                    | Nº X                  |                  |                  |     |                  |            |            |     |                |              |       |
|                                                                                                    |                       |                  |                  |     |                  |            |            |     | Largers        |              | 1     |
|                                                                                                    | NP.n.n.               |                  |                  |     | Samuel opena     |            |            |     | Wepowoe        | атость, нен. | Kasam |
| · Print ·                                                                                                    | the tises .           |                  |                  |     | coprore services | own:       |            |     | 1931           | Hanc         |       |
|                                                                                                    | Автонат               | ная токарная : А | итонатная токарн | 10  |                  |            |            |     |                | a a          |       |
|                                                                                                    | 1 C                   |                  |                  |     |                  |            |            |     |                |              |       |
| and the second second s |                       |                  |                  |     |                  |            |            |     |                |              |       |
|                                                                                                    | 000000000 000000 0000 | 1012             |                  |     |                  |            |            |     |                |              |       |
|                                                                                                    | Contract Contraction  |                  |                  |     |                  |            |            |     |                |              |       |

Рис. 24. Вікно групи «Элементы»

На закладці «Формы допуска» групи «Операции» налаштовуються набори форм допуску для елемента. Кожна форма допуску має числові характеристики «Размер» і «Допуск».

З кожним записом форм допусків можна пов'язати необхідні варіанти операцій. Налаштування проводиться аналогічно налаштуванню варіантів операцій з варіантами елементів.

4.4.2 «Технология сборки»

За допомогою майстра «Технология сборки» (Рис. 25) налаштовується відповідність між конфігурацією, елементом і операцією для збірки деталей. У групі «Конфигурации» за допомогою контекстного меню або панелі інструментів відбувається управління списком конфігурацій. З кожною зміною пов'язаний список комбінацій.

Комбінація складається з компонент. Кожен компонент має набір елементів, з яких він складається. Управління компонентами здійснюється у вікні «Элементы». Для кожного елемента ставиться у відповідність набір вимірювань, для яких настроюються діапазони значень.

Комбінація містить варіанти значень, з якими пов'язані варіанти операцій. Варіант значень включає в себе:

– допустимі габарити для кожного компонента комбінації;

– діапазони значень.

Управління варіантами значень здійснюється у вікні «Операции».

28

| • Конфигурации технологий: Сборов                                                                                                    |                                                                                                    |                                                      |                                                     |                                                                                                    | -              |                   |              |                                           |                                                                    |                          |
|----------------------------------------------------------------------------------------------------|----------------------------------------------------------------------------------------------------|------------------------------------------------------|-----------------------------------------------------|----------------------------------------------------------------------------------------------------|----------------|-------------------|--------------|-------------------------------------------|--------------------------------------------------------------------|--------------------------|
| •\$                                                                                                    | ¢ '                                                                                                    | \$\$ ⊲                                               |                                                     | 2                                                                                                    | 1              |                   |              | 0                                         |                                                                    |                          |
| LITEX FE                                                                                                    | ge Re X Ra .                                                                                                    | 4 🛛 🗶 🛣 🖉 🖉 🗛                                        | Барнаять                                            | 4                                                                                                    |                |                   |              |                                           |                                                                    |                          |
| Конфигерлия<br>— Сварные конструкции                                                                                                    | Hameroon<br>Serr H13-Tpor<br>Serr H13-Tp                                                                                                    | нае конбъекция — — — — — — — — — — — — — — — — — — — | 1, 10 2                                             | K<br>No                                                                                                    | int mouth      |                   | Тругинфереть |                                           | Decapor                                                            |                          |
| <ul> <li>Нареальной точностий</li> <li>Высокой точности</li> </ul>                                                                                 | Komawa Ana                                                                                                    | бе-M12 1<br>жотровой 1                               |                                                     | CONTRACTOR OF STREET, STREET, |                |                   |              | Reg3-p4 Rep5 H7                           | Te-H6-P7/Te-p5-H6/Te-H6-P6                                         |                          |
| Прецалителие зоделии<br>Общие<br>и Метакичули елисе ибагудивание<br>и Приборы<br>Поперительные приборы<br>Ссерьскогоза/странце тацины<br>Транстоот | Bas (Brown)<br>Koneco (Brown)<br>Koleco Brown<br>Kopnyc Roseau<br>Kopnyc Roseau<br>Kopnyc Capeau                                                                                                    | 3<br>9<br>9<br>9<br>9<br>9<br>8                      | Hampeccoe<br>Hampeccoe<br>Scharopeccee<br>Sonpeccee | ena konteca ka ban 2<br>ena konteca ka ban 3<br>a konteca ka ban co untek<br>ka                                                                                                    | koł            |                   | DXXX         | про не на про не н<br>про на тнатара не н | H7 NpC 43 H8 NpC 46 H7 NpC 46 H<br>H8 NpT 47 U8 NpT 48 H8 NpT 48 H | этьснаятьснатэтьсна<br>М |
| Дообитьное оборудование                                                                                                    | Кортус-богт                                                                                                    | 540K S                                               | TRACAMORE                                           |                                                                                                    |                | Demonster         |              |                                           | Caemennen                                                          |                          |
| # OSaure                                                                                                    | Кортус-Гайка<br>Кортус-Ятіклая                                                                                                    | 11<br>17                                             | • Spe                                               | анант Узнаранна                                                                                                    | Phy Plac       | L X               |              |                                           | 1 X                                                                |                          |
|                                                                                                    | Корпуснымт                                                                                                    | 13                                                   | 1.773                                               | (ned                                                                                                    | 0 2000         | -                 |              | Passep                                    | The second second                                                  | Faters                   |
|                                                                                                    | University of the second second secon | - 15                                                 | Ran                                                 | (Lispons)                                                                                                    | 0 2000         | 20000             | rises        | powe me next                              | Современия                                                         | Паранетр нат стал        |
|                                                                                                    | Креника-Прокла                                                                                                    | una 16                                               | Bat                                                 | Дивнятр                                                                                                    | 6 1000         |                   |              |                                           |                                                                    |                          |
|                                                                                                    | BanfAG                                                                                                    | 18                                                   | fan                                                 | Macca                                                                                                    | 0 2000         |                   |              |                                           |                                                                    |                          |
|                                                                                                    | KophyciPAG                                                                                                    | 15                                                   | Koneco                                              | Linese                                                                                                    | 0 2000         |                   |              |                                           |                                                                    |                          |
|                                                                                                    | Kowicka nosupri                                                                                                    | ника-Кортус 21                                       | Koneco                                              | Gucore                                                                                                    | 0 1000         |                   |              |                                           |                                                                    |                          |
|                                                                                                    | Стакон Кортус                                                                                                    | 22                                                   | Koneco                                              | Dearwry                                                                                                    | 0 3090         |                   |              |                                           |                                                                    |                          |
|                                                                                                    | оставка крышк<br>Оставка - Кодин<br>Отуска - Кодин<br>Крышка подин                                                                                                    | е 23<br>зник 24<br>ник 23<br>ника-Сондвания 28       | Keneco                                              | Macca                                                                                                    | 0 3090         |                   |              |                                           |                                                                    |                          |
|                                                                                                    | Kpeaka maint                                                                                                    | wate-2-copegard 29                                   | (Bernarder                                          |                                                                                                    |                | A                 |              |                                           | der an an an an an an an an an an an an an                         |                          |
|                                                                                                    | Kiteward request                                                                                                    | Hard-T-Destages-2 30                                 | 3. X                                                | -                                                                                                    |                |                   |              |                                           |                                                                    |                          |
|                                                                                                    | Крышна педцан                                                                                                    | Tana Rogarman 1 32                                   | 1111                                                |                                                                                                    |                |                   |              |                                           |                                                                    |                          |
|                                                                                                    | Крысна персил                                                                                                    | nenia Recolatacia 33 •                               | NER                                                 |                                                                                                    |                |                   | 01           | epaura                                    |                                                                    |                          |
|                                                                                                    | <b>≒炎膨</b> ×                                                                                                    |                                                      |                                                     | - redeccamenes                                                                                                    | Janperconsense | NE NOTICO HE BRIT |              |                                           |                                                                    |                          |
|                                                                                                    | Контоненты                                                                                                    | Альтернатирные наленования                           | 1                                                   |                                                                                                    |                |                   |              |                                           |                                                                    |                          |
|                                                                                                    | Bor                                                                                                    | Safei<br>Batos                                       |                                                     |                                                                                                    |                |                   |              |                                           |                                                                    |                          |
|                                                                                                    | Kaneco                                                                                                    | Lione<br>Literations                                 | 1                                                   |                                                                                                    |                |                   |              |                                           |                                                                    |                          |
|                                                                                                    |                                                                                                    |                                                      | 1                                                   |                                                                                                    |                |                   |              |                                           |                                                                    |                          |
|                                                                                                    | 1                                                                                                    |                                                      | Karoon                                              | ты / Оберонные сдинета                                                                                                    | e Bot          |                   |              |                                           |                                                                    |                          |
| Отображать линту ненатор                                                                                                    |                                                                                                    |                                                      |                                                     |                                                                                                    |                |                   |              |                                           |                                                                    | OK DTHEHAITS             |

Рис. 25. Вікно «Технология сборки»

### 5. «Словарь терминов»

У вікні «Словарь терминов» (Рис. 27) налаштовуються використовувані в текстах переходів найменування оброблюваних поверхонь, конструктивних елементів, предметів виробництва для різних форм представлення. При подвійному натисканні на слово у вікні «Текст перехода» з'являється контекстне меню в якому вибирається та, потрібна за змістом, форма слова. Тип слова залежить від змінної кількості найменувань в тексті.

| Обрабатываеная поверхность, конструктивный элеме | н Паранстры               |         |        |        |         |        |
|--------------------------------------------------|---------------------------|---------|--------|--------|---------|--------|
| 6yptee                                           | Форна Определяющий вопрос | Tien 1  | Ten 2  | Tue 3  | Tirt 4  | Tim 5  |
| BUTOVKB                                          | 1 KTO? 4TO?               |         | буртик | буртик | буртик  | буртик |
| алтель                                           | 2 Kono? Hero?             | буртик  | буртик | буртиж | буртик  | буртик |
| ISTARL                                           | 3 Kory? Very?             | буртик  | буртик | буртик | буртик  | буртик |
| stornera                                         | 4 Koro? 4ro?              | буртик  | буртик | буртик | буртны. | буртик |
| uf.                                              | 5 Ken? Hen?               | буртин; | буртик | буртик | буртик  | буртик |
| 90 90 P                                          | 6 O KOH? O Veh?           | буртиж; | буртик | буртик | буртик  | буртик |
| пыска<br>отверстие                               |                           |         |        |        |         |        |

Рис. 26. Вікно «Словарь терминов»

### 6. Параметри

### 6.1 «Параметры елемента»

Кожен елемент має ряд параметрів (Рис. 28) (наприклад, отвір може мати два параметра діаметр і довжину), для їх присвоєння вибраний елемент використовується «Справочник», з заздалегідь підготовленими найменуваннями. «Справочник» викликається кнопкою 尾 або контекстним меню (Рис. 29).

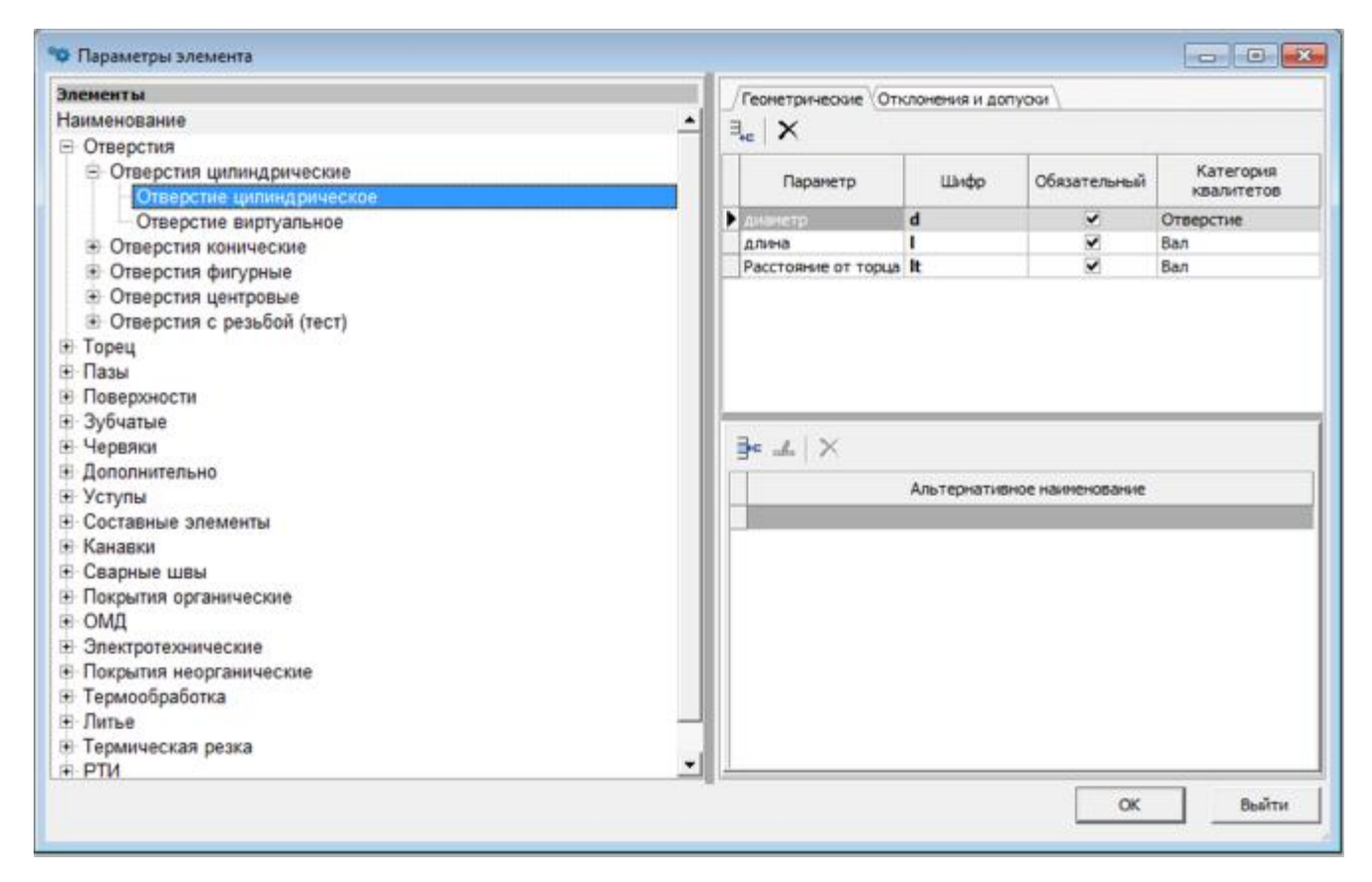

Рис. 27. Вікно «Параметры элемента»

| Таранстры эленентов                           |      |  |
|-----------------------------------------------|------|--|
| Таименование                                  | Шифр |  |
| 🗄 🔲 Измерения                                 | 52   |  |
| длина                                         | 1    |  |
| 🗌 ширина                                      | b    |  |
| 🗆 высота                                      | h    |  |
| 🗆 диаметр                                     | d    |  |
| _ допуск                                      | lim  |  |
| 🗆 шероховатость                               | Ra   |  |
| число зубъев                                  | z    |  |
| — 🗆 модуль                                    | m    |  |
| — 🗆 угол                                      | а    |  |
| - 🗆 war                                       | P    |  |
| — 🗆 ход                                       | Ph   |  |
| средний диаметр                               | dmid |  |
| П наружный диаметр                            | dmax |  |
| <ul> <li>внутренний диаметр</li> </ul>        | dmin |  |
| число заходов резьбы                          | ZC   |  |
| радиус                                        | r    |  |
| — 🗆 ширина шлица                              | bs   |  |
| <ul> <li>средний диаметр резьбы</li> </ul>    | d1   |  |
| <ul> <li>внутренний диаметр резьбы</li> </ul> | d2   |  |
|                                               |      |  |

Рис. 28. Вікно «Справочник» з параметрами елементів

Категорія квалітетів задається у відповідному стовпці вікна «Параметры элементов». Це дає можливість привласнювати елементам квалітети, які входять в обрану категорію.

#### 6.2 «Вид таблицы переходов»

Кожен параметр (Рис. 30) має такі атрибути, як:

1) «Шифр» – скорочене унікальне символьне уявлення параметра;

2) «Наименование» – найменування параметра, що відображається в програмі;

3) «Наименование для печати» – найменування параметра, що відображається в сформованих картах;

4) «Описание» – текстовий опис параметра;

5) «Тип» – тип параметра (мале число, ціле число, дробове число, рядок, список, посилання, об'єкт). При виборі посилання необхідно заповнити наступний стовпець «Ссылка»;

6) «Ссылка, тип» – посилання на базу даних або довідник;

7) «Ссылка, корневой узел» – вибір вузла бази даних або довідника від якого буде відображатися дерево;

8) «Ссылка, вид» – відображення посилання в переході як списку або діалогового вікна;

9) «Ширина» – ширина стовпця з параметром;

10) «Длина строки» – кількість символів в рядку;

11) «Скрывать» – приховувати параметри при натисканні відповідної кнопки у вікні проекту;

12) «Отображать» – відображення параметра у вікні проекту;

13) «Событие на изменение значения» – при зміні значень параметра переходу в вікні проекту запускає подія на зміну інших значень переходу.

32

| перации                          |      | Tapatet  | гры Состав | текста перехода          |                      |                                |                     |               |         |
|----------------------------------|------|----------|------------|--------------------------|----------------------|--------------------------------|---------------------|---------------|---------|
| аименование                      |      | -        |            |                          |                      |                                |                     |               |         |
| Обработка механическая           |      | 3,0      | ×          |                          |                      |                                |                     |               |         |
| 😑 Обработка резанием             |      | 1        | 1          |                          |                      |                                | 12 12               |               | CONDER  |
| Автоматно-пинейные               |      |          | 110-the    | Harmoneeron              | Наименование для     | Onecourse                      | Tun                 |               |         |
| Н Агрегатные                     |      | nn       | wings      | rannenopanne             | DE48TH               | Onveative                      | 100                 | 787           | корнево |
| не Допбежные                     |      | 12 1220  |            |                          |                      |                                | 1                   | 1000          | 3361    |
| Эубообрабатывающие               |      | 1        | rtype      | Рекуший инструмент       | Рекуций инструмент   | Режущий инструмент             | объект (Режущий     | База данных   |         |
| Комбинированные                  |      | 2        | itype      | Измерительный инстру     | Измерительный инстру | Измерительный инструмент       | объект (Изнерити    | База данных   |         |
| 🗄 Отделочные                     |      | - 3      | D          | Дивыетр (New.)           | Дивметр (мел.)       | Drawertp (MM.)                 | дробное число       |               |         |
| Э Отрезные                       |      | 4        | £.         | Длина (мм.)              | Длина (мм.)          | Длина (им.)                    | дробное число       |               |         |
| Программные                      |      | 5        | t          | t                        | t                    | Глубина резания (мм.)          | дробное число       |               |         |
| Протяжные                        |      | 6        | 8          | 1                        | Kerner and           | Келичество преходов            | дробное число       |               |         |
| Расточные                        | _    | 7        | S          | S - MM/06                | S - MM/66            | S - 1884105                    | дребное чисте       |               |         |
| н Резьбонарезные                 |      | 1        | v          | V - Minne                | V - solver           | V - MMH                        | дробное число       |               |         |
| П Сверпильные                    | - 11 | . 9      | 8          | n, p6/keas               | п, аб/ман            | n, ošívek                      | дробное число       |               |         |
| Э Строгальные                    | - 11 | 10       | To         | To, same                 | To, Mere             | To, MIRI                       | дробное число       |               |         |
| В Токарные                       | - 11 | 12       | p          | fipetrycx .              | Притуск              | Препуся                        | дребное число       |               |         |
| Автоматная токарная              | - 11 | 13       | RR_P       | Ppes                     | Poes                 | Cana pessean                   | дообное часто       |               |         |
| Вальцетокарная                   | - 11 | 14       | RR_N       | Npes .                   | Npes                 | Moujeocra petaleat             | gpo0xoe vaicno      |               |         |
| <ul> <li>Лоботокарная</li> </ul> | - 11 | 60       | prtype     | Приспосебления           | Пристособления       | Приотесобления                 | объект (Прислосс    | Sata garrisol |         |
| Резьботокарная                   | - 11 |          | (rttype    | Biotoworay crussel water | Вспомогательный нате | Обазначение марки воломотятел. | ык объект (Матернал | Sata parries  | 2       |
| Специальная токарная             | - 11 | -        |            |                          |                      |                                |                     |               |         |
| Токарно-бесцентровая             |      |          |            |                          |                      |                                |                     |               |         |
| Токарно-еннторезная              |      |          |            |                          |                      |                                |                     |               |         |
| Токарно-затыповочная             | _    |          |            |                          |                      |                                |                     |               |         |
| Токарно-карусельная              | - 11 |          |            |                          |                      |                                |                     |               |         |
| Токарно-колировальная            | 1.04 | 121      |            |                          |                      |                                |                     |               |         |
| Torania panon panung             | -    | - inter- |            |                          |                      |                                |                     |               |         |

Рис.29. Вікно «Вид таблицы переходов»

Параметри відображаються при створенні технологічних операцій в проекті і необхідні для введення даних (таких як припуск, подача, швидкість різання і т.д.).

Для присвоєння операціями або групам операцій (наприклад, при виділенні цілого вузла «Токарные») параметрів необхідно натиснути кнопку **E**, з'явиться вікно з шаблонами, в якому галочками відзначаються потрібні для додавання рядка. Що б додати новий рядок параметра виділіть останній рядок і натисніть клавішу **E** на клавіатурі у вікні шаблонів (Рис. 31).

| la | ранетры |                      |                          |                         |                  |      |     |                  |     |            |          |
|----|---------|----------------------|--------------------------|-------------------------|------------------|------|-----|------------------|-----|------------|----------|
|    |         | -                    | All second second second |                         |                  |      |     | Ссылка           |     | 11 hourses | Real of  |
| •  | Шанфр   | Наитенование         | печати                   | Описание                | Tim              | n.n. | ner | корневой<br>узел | 844 | колонки    | строки - |
| С  | count   | Колно элементов      | Кол-во эленентов         | Колнео элементов        | целое число      | 11   |     |                  |     | 10         | 0        |
|    | p       | Припуск              | Припуск                  | Припуск                 | дробное число    | 12   |     |                  |     | 10         | 0        |
|    | D       | Дианетр (нн.)        | Дианетр (нн.)            | Дианетр (нн.)           | дробное число    | 3    |     |                  |     | 10         | 0        |
| Ē  | 1       | Дланна (нн.)         | Длина (нн.)              | Длина (нн.)             | дробное число    | 4    |     |                  |     | 10         | 0        |
|    | t       | t                    | t                        | Глубина резания (нн.)   | дробное число    | 5    |     |                  |     | 10         | 0        |
|    | 1 4     | 1                    | 1                        | Число проходов инстру   | дробное число    | 6    |     |                  |     | 10         |          |
|    | s       | 5 - нн/об            | S - нн/об                | S - MH/05               | дробное число    | 7    |     |                  |     | 10         | 0        |
|    | V       | V - эл,басн          | V - м/нам                | ¥ - н/юен               | дробное число    | 8    |     |                  |     | 10         | 0        |
|    | n       | п, обунин            | n, of/www                | n, ob/wei               | дробное число    | 9    |     |                  |     | 10         | 0        |
|    | To      | To, MMH              | To, MM                   | To, mm                  | дробное число    | 10   |     |                  |     | 10         | 0        |
|    | rtype   | Режущий инструмент   | Рекущий инструмент       | Режущий инструмент      | объект (Рекуший  | 1    | 2   | 65               | 2   | 30         | 1024     |
|    | itype   | Изнерительный инстру | и Изнерительный инстру   | • Изнерительный инструг | объект (Изнерите | 2    | 2   | 66               | 2   | 30         | 1024     |
|    | Vn      | V                    | V                        | Скорость нагрева или о  | дробное число    | 1    |     |                  |     | 10         | 0        |
|    | Tn      | T, MH                | Т, мин                   | Вреня нагрева, выдерж   | дробное число    | 2    |     |                  |     | 10         | 0        |
| L  | 1       | Loo Killo            | 1                        |                         |                  |      |     |                  |     |            |          |

Рис. 30. Вікно шаблонів

Якщо параметри присвоєні вузлу, що групується, то у всіх підлеглих вузлів будуть відображатися ці параметри (сірим кольором як на Рис. 32), без можливості їх змінити.

| перации                             |     | lapanet | ры Состав | текста перекода                   |                      |                               |                      |             |          |
|-------------------------------------|-----|---------|-----------|-----------------------------------|----------------------|-------------------------------|----------------------|-------------|----------|
| алменование                         | -   | A 1 4   |           |                                   |                      |                               |                      |             |          |
| Обработка механическая              |     | He I    | S         |                                   |                      |                               |                      |             |          |
| Обработка резанием                  |     | 1       |           |                                   | 5.0                  |                               | - N - N              |             | Countra  |
| Автоматно-линейные                  |     | 1400    | 100.00    | No                                | Накменсевние для     | Constant                      |                      |             | -carries |
| Агрегатные                          |     | nn      | much      | mannerspanne                      | DENETH               | Grandenine                    |                      | THE         | харнева  |
| 🖶 Долбежные                         |     | -       |           |                                   |                      |                               |                      |             | узап     |
| Допбежная                           |     | 1       | rtype .   | Резудати инструмент               | Penyani increyont    | Penyugal assurptioner         | і)бьягі (Резудрій    | База донных |          |
| Эубообрабатывающие                  |     | - 2     | type      | Измерительный инстру              | Измерительный инстру | Измерительный инструмент      | объект (Измерит)     | База данных |          |
| <ul> <li>Комбинированные</li> </ul> |     | 3       | 0         | Диаметр (мм.)                     | "Ibsasserp (oss.)    | (Dessetp (NM-)                | дробнок число        |             |          |
| 🗄 Отделочные                        |     | 4       | 6         | Длина (им.)                       | Дляна (мн.)          | Green (Med.)                  | дробное число        |             |          |
| Э Отрезные                          |     | - 5     | 8         | 1                                 | 1                    | Глубина резания (ник.)        | дробнон часто        |             |          |
| <ul> <li>Программные</li> </ul>     |     | . 6     |           |                                   |                      | Число проходов инструмента    | дробное число        |             |          |
| Протяхные                           |     | - 7     | 5         | S - MAN/DB                        | 5 - 1446/68          | TS - sussions                 | дробное число        |             |          |
| Расточные                           |     | 8       | V         | V + MMM                           | V - Milante          | V - solvers                   | дробнее числа        |             |          |
| Резыбонарезные                      |     | . 9     | 1.        | n, od/usie                        | n, o6/see            | n. 05/www                     | дробном число        |             |          |
| В Сверлильные                       | 1   | 50      | To        | TD, MIH                           | TO, MIN              | Til, MARN                     | дробная часло        |             |          |
| Строгальные                         |     | 11      | count     | Кал-во влементов                  | Кал-во алементов     | Кол-ве элениентов             | Lietos Hecto         |             |          |
| Токарные                            |     | 12      | J         | Openyce.                          | Притуск              | Reenvox                       | дробнов числя        |             |          |
| <ul> <li>Фрезерные</li> </ul>       |     | 60      | prtype    | Opernocolinexis                   | Прискособления       | Приспособления                | объект (Приспоса)    | База данных |          |
| Шлифовальная                        |     | 01      | ntype     | Волокосательный мате              | Вспомогательный мате | Обраначение марка вспомосател | an oftener (Marapuar | База дленых | 1.4      |
| Контрольные                         |     |         |           | and sources to be address to be a |                      |                               |                      |             |          |
| Разметочная                         |     |         |           |                                   |                      |                               |                      |             |          |
| Термообработка                      |     |         |           |                                   |                      |                               |                      |             |          |
| <ul> <li>Консервация</li> </ul>     |     |         |           |                                   |                      |                               |                      |             |          |
| Полирование                         |     |         |           |                                   |                      |                               |                      |             |          |
| Суперфиницирование                  |     |         |           |                                   |                      |                               |                      |             |          |
| Обработка пластическим              | 1.1 |         |           |                                   |                      |                               |                      |             | 1        |
| nadoonuoonnuumu                     |     |         |           |                                   |                      |                               |                      |             | -        |

Рис. 31. Вид присвоєння параметрів вузлу

У вікні «Параметры перехода» (Рис. 33) на закладці «Состав текста перехода» додаються ключові слова, заздалегідь підготовлені в довіднику, які в подальшому застосовуються в вікні «Текст перехода». Текст і його категорії, присвоюються обраним в деревовидному списку технологіям.

| Dnepaum                                    | аранетры Состав текста перехода                              |                        |        |
|--------------------------------------------|--------------------------------------------------------------|------------------------|--------|
| Тамменование                               |                                                              |                        |        |
| Обработка механическая                     | l <sub>ie</sub> X                                            |                        |        |
| В Обработка резанием                       | Tesor                                                        |                        | Ulatio |
| Обработка пластическим                     | Ratarana I Kanasana mana ma                                  | anter annauron (45)    |        |
| деформированием                            | <ul> <li>Kareropisci I. Knowebsie chosa zpis ocho</li> </ul> | Janack nepexoldon (43) |        |
| Е Сборка                                   | Hanner                                                       | 11                     |        |
| Контроль технический                       | Harran                                                       | 10                     |        |
| Операции общего назначения                 | - Ofersters                                                  | 14                     |        |
| Испытания                                  | Conditate                                                    | 18                     |        |
| Консервация и упаковывание                 | Dependence                                                   | 10                     |        |
| Перемещение                                | December 1                                                   | 21                     |        |
| Покрытия                                   | Peckarana                                                    | 44                     |        |
| Обработка термическая                      | III PADATE                                                   | 100                    |        |
| Ковка и штамповка                          | Dipozeecte                                                   | 100                    |        |
| Обработка давлением                        | Ballovenive                                                  | 10                     |        |
| Нагревание                                 | редавите                                                     | 112                    |        |
| Литье                                      | верусить                                                     | 113                    |        |
| Изготовление изделий из пластмасс и резины | BROKANÓ                                                      | 114                    |        |
| Изготовления изделий методом порошковой    | Вытянуть                                                     | 115                    |        |
| метаплургии                                | Гнуть                                                        | 116                    |        |
| Расцеховка                                 | 380/76                                                       | 117                    |        |
| Деревообработка                            | Запуть                                                       | 118                    |        |
| Обработка фотохимико-физическая            | Закатать                                                     | 119                    |        |
| Электромонтаж                              | Кернить                                                      | 120                    |        |
| Обработка физическими и химическими        | Ковать                                                       | 121                    |        |
| методами                                   | Ломать                                                       | 122                    |        |
| P10953561.067                              | Надрезать                                                    | 123                    |        |
|                                            | Надрубить                                                    | 124                    |        |

Рис. 32. Вікно «Параметры перехода»

## 7. Коефіцієнти на обробку

7.1 Припуски на обробку

Таблиця налаштувань «Припуски на обработку» (Рис. 34) містить дані, необхідні для точного підбору інструменту за такими параметрами:

1) Тип оброблюваного отвори або поверхні – поле «Отверстие / Поверхность».

2) Діаметр отвору – поле «Номинал».

3) Тип процесу.

4) Вид процесу.

5) Квалітет для допуску для діаметра отвору – поле «Квалитет».

6) Значення допуску для діаметра отвору – поле «Допуск».

7) Рекомендований діаметр інструмента відповідно до типу процесу – поле «Номинал1».

8) Рекомендований діаметр другого інструменту – поле «Номинал2». При неможливості досягти потрібного розміру одним інструментом операція здійснюється двома інструментами.

9) Квалітет для допуску для діаметра інструмента – поле «Допуск квалитет».

10) Значення допуску для діаметра інструмента – поле «Допуск значение».

Наприклад, якщо необхідно зробити чорнове свердління отвору в суцільному матеріалі діаметром 30 мм за квалітетом Н7 з допуском 0,021 мм двома свердлами 15 і 28 мм, то необхідно додати запис в таблицю наступним чином:

1) Встановіть курсор на останній запис в таблиці.

2) Клавішею «стрілка вниз» додайте порожній рядок в таблиці.

3) В поле «Отверстие / Поверхность» за допомогою списку оберіть «Отверстие в сплошном материале».

4) В поле «Номинал» впишіть число 30.

5) В поле «Тип процеса» за допомогою списку оберіть «Сверление».

6) В поле «Вид процеса» за допомогою списку оберіть «Черновое».

7) В поле «Квалитет» впишіть число 7.

8) В поле «Допуск» впишіть число 0,021.

9) В поле «Номинал1» впишіть число 15.

10) В поле «Номинал2» впишіть число 28.

36
| Притуски на обработку                 | Отверстие/Поверкность            | Horseian | Twn repouecce | Bvia ripouecca | Квалитет | Дапуск | However 1 | Horsevan 2 | пуск казлит | myck sHah 🔺 |
|---------------------------------------|----------------------------------|----------|---------------|----------------|----------|--------|-----------|------------|-------------|-------------|
| Расчет рехолов резания                | • Отверстие в стиоцион натериале | 3        | Сверление     | Черновая       | 7        | 0,01   | 2,9       |            |             |             |
| Подече 5                              | Отверстие в сплошном натериале   | 4        | Сверление     | Черновал       | 7        | 0,012  | 3,9       |            |             |             |
| -Периад стойкости (T)                 | Отверстие в сплошной материале   | 5        | Ceepnewe      | Черновая       | 7        | 0,012  | 4,8       |            |             |             |
| значения показателей (сv, q, x        | Отверстие в сплошном натериале   | 5        | Сверление     | Черновая       | 7        | 0,012  | 5,8       |            |             |             |
| and work of the state of the first    | Отверстие в сплошном натериале   | 7        | Сверлоние     | Черновая       | 7        | 0,015  | 6,8       |            |             |             |
| 3                                     | Отверстие в сплошнон материале   | 8        | Сверпение     | Черновая       | 7        | 0,015  | 7,8       |            |             |             |
| 1                                     | Отверстие в сплошнон натериале   | 9        | Сверление     | Черновая       | 7        | 0,015  | 8,8       |            |             |             |
|                                       | Отверстие в сплошнон натериале   | 30       | Сверление     | Черновая       | 7        | 0,015  | 9,8       |            |             |             |
|                                       | Отверстие в сплошном натериале   | 11       | Csepne-we     | Черновая       | 7        | 0,018  | 30        |            |             |             |
|                                       | Отверстие в сплошноя натериале   | 12       | Сверпение     | Черновал       | 7        | 0,018  | 11        |            |             |             |
|                                       | Отверстие в сплошном натериале   | 13       | Сверпение     | Черновая       | 7        | 0,018  | 12        |            |             |             |
| 3                                     | Отверстие в сплошном натериале   | 14       | Сверление     | Черновая       | 7        | 0,018  | 13        |            |             | -           |
| 1                                     | Отверстие в сплошное натернале   | 15       | Сверление     | Черновая       | 7        | 0,018  | - 14      |            |             |             |
| 1                                     | Отверстие в сплошнон натериале   | 15       | Сверпение     | Черновая       | 7        | 0,018  | 15        |            |             |             |
|                                       | Отверстие в сплошном натериале   | 18       | Сверление     | Черновая       | 7        | 0,018  | 17        |            |             |             |
| 1                                     | Отверстие в сплошном натериале   | 20       | Coepnersie    | Черновая       | 7        | 0,021  | 18        |            |             |             |
| 2                                     | Отверстие в сплошнон натериале   | 22       | Сверпение     | Черновал       | 7        | 0,021  | 20        |            |             |             |
| 1                                     | Отверстие в оплошнон натериале   | 24       | Сверление     | Черновая       | 7        | 0,021  | 22        |            |             |             |
| 1                                     | Отверстие в сплошном натериале   | 25       | Сверпение     | Черновая       | 7        | 0,021  | 23        |            |             |             |
| 1                                     | Отверстие в сплошном натериале   | 26       | Сверление     | Черновая       | 7        | 0,021  | 24        |            |             |             |
| 1                                     | Отверстие в сплошнон натериале   | - 28     | Сверпение     | Черновая       | 7        | 0,021  | 26        |            |             |             |
|                                       | Отверстие в сплошной натериале   | 30       | Сверпение     | Черновая       | 7        | 0,021  | 15        | 28         |             |             |
| · · · · · · · · · · · · · · · · · · · | Отверстие в сплошном натериале   | 32       | Сверпение     | Черновая       | 7        | 0,025  | 15        | 30         |             |             |
|                                       | 4                                |          |               |                |          |        |           |            |             | 1           |

Рис. 33. Вікно «Коэффициенты на обработку»

### 7.2 Подача

Таблиця зі значеннями подачі містить дані по різним типам процесу. Для всіх, без винятку, типів процесів повинні бути заповнені поля: «Тип процесса», «Подача мин» і «Подача макс» (Рис. 35). Решта поля заповнюються в залежності від конкретного типу процесу.

Для наступних типів процесів «Сверление, рассверливание, зенкерование, развертывание» використовуються наступні поля:

1) «D» – діаметр інструмента. При розрахунку вибирається більший діаметр.

2) «Материал заготовки».

3) «Материал инструмента».

4) «НВ» – твердість матеріалу заготовки. При розрахунку вибирається менше або рівне значення твердості.

| рипуски на обработку              | Tvin ripouecca | Bits repoutecca | Материал заготовки | Материал инструмента | D  | HB   | t | Тодача мен | Тодача нако |
|-----------------------------------|----------------|-----------------|--------------------|----------------------|----|------|---|------------|-------------|
| асчет режимов резания             | Сверление      | Черновая        | Сталь              | Быстрорежущая сталь  | 2  | 0    |   | 0          | 0           |
| Подаче S                          | Сверление      | Черновая        | Сталь              | быстрорежущая сталь  | 4  | 0    |   | 0,09       | 0,13        |
| Период стоякости (Т)              | Сверление      | Черновая        | Сталь              | быстрорежущая сталь  | 6  | 0    |   | 0,13       | 0,19        |
| 3-3-energia nocasarenen (Cv, g, x | Сверление      | Черновая        | Сталь              | Быстрорежущая сталь  | 8  | 0    |   | 0,19       | 0,26        |
|                                   | Сверление      | Черновая        | Сталь              | Выстрорежущая сталь  | 10 | 0    |   | 0,26       | 0,32        |
| [                                 | Сверление      | Черновая        | Сталь              | Быстрорежущая сталь  | 12 | 0    |   | 0,32       | 0,36        |
| [                                 | Сверление      | Черновая        | Сталь              | Быстрорежущая сталь  | 16 | 0    |   | 0,36       | 0,43        |
| [                                 | Сверление      | Черновая        | Сталь              | Быстрорежущая сталь  | 20 | 0    |   | 0,43       | 0,49        |
| [                                 | Сверление      | Черновая        | Сталь              | Быстрорежущая сталь  | 25 | 0    |   | 0,49       | 0,58        |
| [                                 | Сверление      | Черновая        | Сталь              | Быстрорежущая сталь  | 30 | 0    |   | 0,43       | 0,48        |
|                                   | Сверление      | Черновая        | Сталь              | Быстрорежущая сталь  | 40 | 0    |   | 0,48       | 0,58        |
| [                                 | Сверление      | Черновая        | Сталь              | Быстрорежушая сталь  | 50 | 0    |   | 0,58       | 0,66        |
| [                                 | Сверление      | Черновая        | Сталь              | быстрорежущая сталь  | 2  | 1600 |   | 0          | . 0         |
| [                                 | Сверление      | Черновая        | Сталь              | быстрорежушая сталь  | 4  | 1600 |   | 0,08       | 0,1         |
| [                                 | Сверление      | Черновая        | Сталь              | быстрорежущая сталь  | 6  | 1600 |   | 0,1        | 0,15        |
|                                   | Сверление      | Черновая        | Сталь              | Быстрорежущая сталь  | 8  | 1600 |   | 0,15       | 0,2         |
| [                                 | Сверление      | Черновая        | Сталь              | Быстрорежущая сталь  | 10 | 1600 |   | 0,2        | 0,25        |
| [                                 | Сверление      | Черновая        | Сталь              | Быстрорежущая сталь  | 12 | 1500 |   | 0,25       | 0,28        |
|                                   |                |                 |                    |                      |    |      |   |            |             |

Рис. 34. Вікно «Подача»

Для типу процесу «Обтачивание черновое» використовуються поля:

1) «D» – діаметр деталі. При розрахунку вибирається більший або рівний діаметр.

2) «Н» – розмір державки різця, висота. При розрахунку вибирається більше або рівне значення.

3) «В» – розмір державки різця, ширина. При розрахунку вибирається більше або рівне значення.

4) «Материал заготовки».

5) «Материал инструмента».

6) «Вид процесса».

7) «t» – глибина різання (мм). При розрахунку вибирається більше або рівне значення.

Для типу процесу «Точение чистовое» використовуються поля:

1) «Вид процесса».

2) «RA» – шорсткість. При розрахунку вибирається більше або рівне значення.

3) «R» – радіус при вершині різця. При розрахунку вибирається більше або рівне значення.

Для типу процесу «Фрезерование торцевой, дисковой, цилиндричной, угловой, радиусной» використовуються наступні поля:

1) «Материал заготовки».

2) «Материал инструмента».

3) «НВ» – твердість матеріалу заготовки. При розрахунку вибирається менше або рівне значення твердості.

4) «t» – глибина різання (мм). При розрахунку вибирається більше або рівне значення.

5) «Тип елемента».

6) «В» – розрахункова ширина оброблюваної поверхні. При розрахунку вибирається рівне значення. Використовується тільки при типі процесу «Фрезерование торцевой» і тип елемента «Паз».

Для типу процесу «Зубофрезерование цилиндрических зубчатых колес червячными фрезами» використовуються поля:

1) «Материал заготовки».

2) «М» – модуль.

3) «Z» – заходність фрези (однозахідні, багатозахідні).

4) «N» – потужність верстата (для чорнової обробки).

5) «RA» – шорсткість (для чистової обробки).

Для типу процесу «Зубофрезерование червячных колес методом радиальной подачи, зубофрезерование червячных колес методом тангенциальной подачи» використовуються поля:

1) «М» – модуль.

- 2) «Z» заходність фрези (однозахідні, багатозахідні).
- 3) «N» потужність верстата (для чорнової обробки).

Для типу процесу «Зубодолбление методом обкатки» використовуються поля:

1) «Вид процесса».

2) «Материал заготовки».

3) «М» – модуль.

4) «N» – потужність верстата (для чорнової обробки).

7.3 Період стійкості

Значення періоду стійкості вводиться в поле «Т» (Рис. 36).

Для типу процесу «Сверление, зенкерование, развертывание; фрезерование торцевой, дисковой, концевой, отрезной, фасонной» використовуються поля:

1) «D» – діаметр інструмента. При розрахунку вибирається більший діаметр.

2) «Материал заготовки».

3) «Материал инструмента».

| Припуски на обработку            | Тип процесса | Материал заготовки | Материал инструмента | D  | Т   | Ľ |
|----------------------------------|--------------|--------------------|----------------------|----|-----|---|
| Расчет режимов резания           | • Сверление  | Сталь              | Быстрорежущая сталь  | 5  | 15  | 1 |
| — Подача S                       | Сверление    | Сталь              | Быстрорежущая сталь  | 10 | 25  |   |
| Период стоикости (1)             | Сверление    | Сталь              | Быстрорежущая сталь  | 20 | 45  |   |
| - Эначения показателей (сv, q, x | Сверление    | Сталь              | Быстрорежущая сталь  | 30 | 50  |   |
|                                  | Сверление    | Сталь              | Быстрорежущая сталь  | 40 | 70  |   |
|                                  | Сверление    | Сталь              | Быстрорежущая сталь  | 50 | 90  |   |
|                                  | Сверление    | Сталь              | Твердый сплав        | 5  | 8   |   |
|                                  | Сверление    | Сталь              | Твердый сплав        | 10 | 15  |   |
|                                  | Сверление    | Сталь              | Твердый сплав        | 20 | 20  |   |
|                                  | Сверление    | Сталь              | Твердый сплав        | 30 | 25  |   |
|                                  | Сверление    | Сталь              | Твердый сплав        | 40 | 35  |   |
|                                  | Сверление    | Сталь              | Твердый сплав        | 50 | 45  |   |
|                                  | Сверление    | Чугун              | Быстрорежущая сталь  | 5  | 20  |   |
|                                  | Сверление    | Чугун              | Быстрорежущая сталь  | 10 | 25  |   |
|                                  | Сверление    | Чугун              | Быстрорежущая сталь  | 20 | 60  |   |
|                                  | Сверление    | Чугун              | Быстрорежущая сталь  | 30 | 75  |   |
|                                  | Сверление    | Чугун              | Быстрорежущая сталь  | 40 | 105 |   |
|                                  | Сверление    | Чугун              | Быстрорежущая сталь  | 50 | 140 |   |
| 111                              | Сверление    | Чугун              | Твердый сплав        | 5  | 15  |   |

Рис. 35. Вікно «Период стойкости»

Тип процесу – вся група «Точение» – у таблицю не вводиться. Розрахунок періоду стійкості вбудований в ядро програми. Залежить тільки від матеріалу інструменту.

# 7.4 Показники для розрахунку швидкості

Для типу процесу – «Сверление, рассверливание, зенкерование, развертывание, обтачивание, отрезание деталей; фрезерование торцевой, дисковой, концевой, отрезной, шпоночной» використовуються поля:

- 1) «Материал заготовки».
- 2) «Материал инструмента».

3) «S» – подача. При розрахунку вибирається більше значення.

| рипуски на обработку               | Tim npouecca    | Материал заготовки | Материал инструнента | 8 | T. | s   | CV   | Q X  | Y    |      |
|------------------------------------|-----------------|--------------------|----------------------|---|----|-----|------|------|------|------|
| асчет режитов резания              | Ceepnoiste      | Сталь              | Быстрорежущая сталь  | S |    | 0,2 | 7    | 0,4  | 0    | 0,7  |
| Подача 5                           | Сверление       | Сталь              | Быстрорежущая сталь  |   |    | 10  | 9,8  | 0,4  | 0    | 0,5  |
| Период стойкости (1)               | Сверление       | чусун              | Быстрорежущая сталь  |   |    | 0,3 | 14,7 | 0,25 | 0    | 0,55 |
| Эначения показателей (LV, q, x, y) | Сверление       | Чугун              | Быстрорежущая сталь  |   |    | 10  | 17,1 | 0,25 | 0    | 0,4  |
| Shareoning nonasar exemiting       | Ceepne-ste      | чустун             | Твердый сплав        |   | -  | 10  | 34,2 | 0,45 | 0    | 0,3  |
|                                    | Сверление       | Медные сплавы      | Быстрорежущая сталь  |   |    | 0,3 | 28,1 | 0,25 | 0    | 0,55 |
|                                    | Ceepne-ste      | Медные сплавы      | быстрорежуздая сталь |   |    | 10  | 32,6 | 0,25 | 0    | 0,4  |
|                                    | Сверление       | Алюниниевые стлавы | Быстрорежущая сталь  |   |    | 0,3 | 36,3 | 0,25 | 0    | 0,55 |
|                                    | Сверление       | Алюмичевые сплавы  | быстрорежушая сталь  |   |    | 10  | 40,7 | 0,25 | 0    | 0,4  |
|                                    | Рассверливание  | Сталь              | Быстрорежущая сталь  |   |    | 0   | 16,2 | 0,4  | 0,2  | 0,5  |
|                                    | Рассверливание  | Сталь              | Твердый сплав        |   |    | 0   | 10,8 | 0,6  | 0,2  | 0,3  |
|                                    | Зенкерование    | Сталь              | Быстрорежущая сталь  |   |    | 0   | 16,3 | 0,3  | 0,2  | 0,5  |
|                                    | Зенкерование    | Сталь              | Твердый сплав        |   |    | 0   | 18   | 0,6  | 0,2  | 0,3  |
|                                    | Развертывание   | Сталь              | Быстрорекущая сталь  |   |    | 300 | 10,5 | 0,3  | 0,2  | 0,65 |
|                                    | Развертывание   | Сталь              | Твердый сплав        |   |    | 100 | 0,6  | 0,3  | 0    | 0,65 |
|                                    | Pacceep/wsarsre | 4yeyn              | Быстрорежушая сталь  |   |    | 0   | 23,4 | 0,25 | 0,1  | 0,4  |
|                                    | Рассверливание  | Чугун              | Твердый сплав        |   |    | 0   | 56,9 | 0,5  | 0,15 | 0,45 |
|                                    | Зенчерование    | чусун              | Быстрорежушая сталь  |   |    | 0   | 18,8 | 0,2  | 0,1  | 0,4  |
|                                    | G               |                    |                      |   |    |     | 1    |      |      |      |

Рис. 36. Вікно «Значение показателей»

Для типу процесу «Фрезерование цилиндрической» використовуються поля:

- 1) «Материал заготовки».
- 2) «Материал инструмента».
- 3) «t» подача. При розрахунку вибирається менше, або рівне значення.

4) «В» – ширина фрезерування. При розрахунку вибирається менше, або рівне значення.

Для типу процесу «Зубофрезерование цилиндрических зубчатых колес червячными фрезами» використовуються поля:

1) «Материал заготовки».

2) «М» – модуль.

3) «S» – подача. При розрахунку вибирається більше значення.

4) «Z» –заходність фрези (однозахідні, багатозахідні).

5) «V» – показник швидкості.

6) «N» – показник потужності верстата (для чорнової обробки).

7) «RA» – шорсткість (для чистової обробки).

Для типу процесу «Зубофрезерование червячных колес методом радиальной подачи, зубофрезерование червячных колес методом тангенциальной подачи» використовуються поля:

1) «М» – модуль.

Для типу процесу «Зубодолбление методом обкатки» використовуються поля:

1) «Вид процесса».

2) «М» – модуль.

3) «S» – подача. При розрахунку вибирається більше значення.

7.5 Показник «nv»

При вводі показника «nv» використовуються поля (Рис. 37):

1) «Тип процесса».

2) «Материал заготовки».

3) «Материал инструмента».

#### 4) «NV» – значення показника nv.

| ипуски на обработку                | Tun npouecca  | Материал заготовки         | Материал инструмента | NV   |
|------------------------------------|---------------|----------------------------|----------------------|------|
| счет режинов резания               | • Обтачивание | Углеродистая сталь С<=0,6% | Быстрорежущая сталь  | -1   |
| - Подача S                         | Обтачивание   | Углеродистая сталь S<450   | Быстрорежущая сталь  | 1,75 |
| Период стойкости (T)               | Обтачивание   | Углеродистая сталь S<550   | быстрорежущая сталь  | 1,75 |
| значения показателеи (CV, q, x, y) | Обтачивание   | Углеродистая сталь С>0,6%  | Быстрорежущая сталь  | 1,5  |
| and york in the association inv    | Обтачивание   | хрононикелевая             | Быстрорежущая сталь  | 1,25 |
|                                    | Обтачивание   | хромомарганцовистая        | Быстрорежущая сталь  | 1,25 |
|                                    | Обтачивание   | марганцовистая             | Быстрорежущая сталь  | 1,5  |
|                                    | Обтачивание   | хрононикельванадиевая      | Быстрорежущая сталь  | 1,25 |
|                                    | Обтачивание   | серый                      | Быстрорежущая сталь  | 1,7  |
|                                    | Обтачивание   | ковкий                     | Быстрорежущая сталь  | 1,3  |
|                                    | Обтачивание   | Углеродистая сталь С<=0,6% | Твердый сплав        | 1    |
|                                    | Обтачивание   | Углеродистая сталь S<450   | Твердый сплав        | 1    |
|                                    | Обтачивание   | Углеродистая сталь S<550   | Твердый сплав        | 1    |
|                                    | Обтачивание   | Углеродистая сталь С>0,6%  | Твердый сплав        | 1    |
|                                    | Обтачивание   | хрононикелевая             | Твердый сплав        | 1    |
|                                    | Обтачивание   | хромомарганцовистая        | Твердый сплав        | 1    |
|                                    | Обтачивание   | марганцовистая             | Твердый сплав        | 1    |
|                                    | Обтачивание   | хрононикельванадиевая      | Твердый сплав        | 1    |
|                                    | Обтачивание   | серый                      | Твердый сплав        | 1,25 |

Рис. 37. Вікно «Значение показателей nv»

### 8. Нормування

При включеній опції «Нормирование» програма автоматично розраховує норму допоміжного часу для певних допоміжних переходів, допоміжних пристосувань, групи устаткування. Довідник містить інформацію, необхідну для налаштувань системи розрахунків нормування допоміжного часу.

8.1 Зовнішній вигляд і робота з довідником

Довідник по нормуванню допоміжного часу містить дерево карт і їх деталізацію в правій частині вікна. Формування дерева здійснюється в системному довіднику в гілці «Нормативная часть / 4.1. Нормативы времени» (Рис. 38).

43

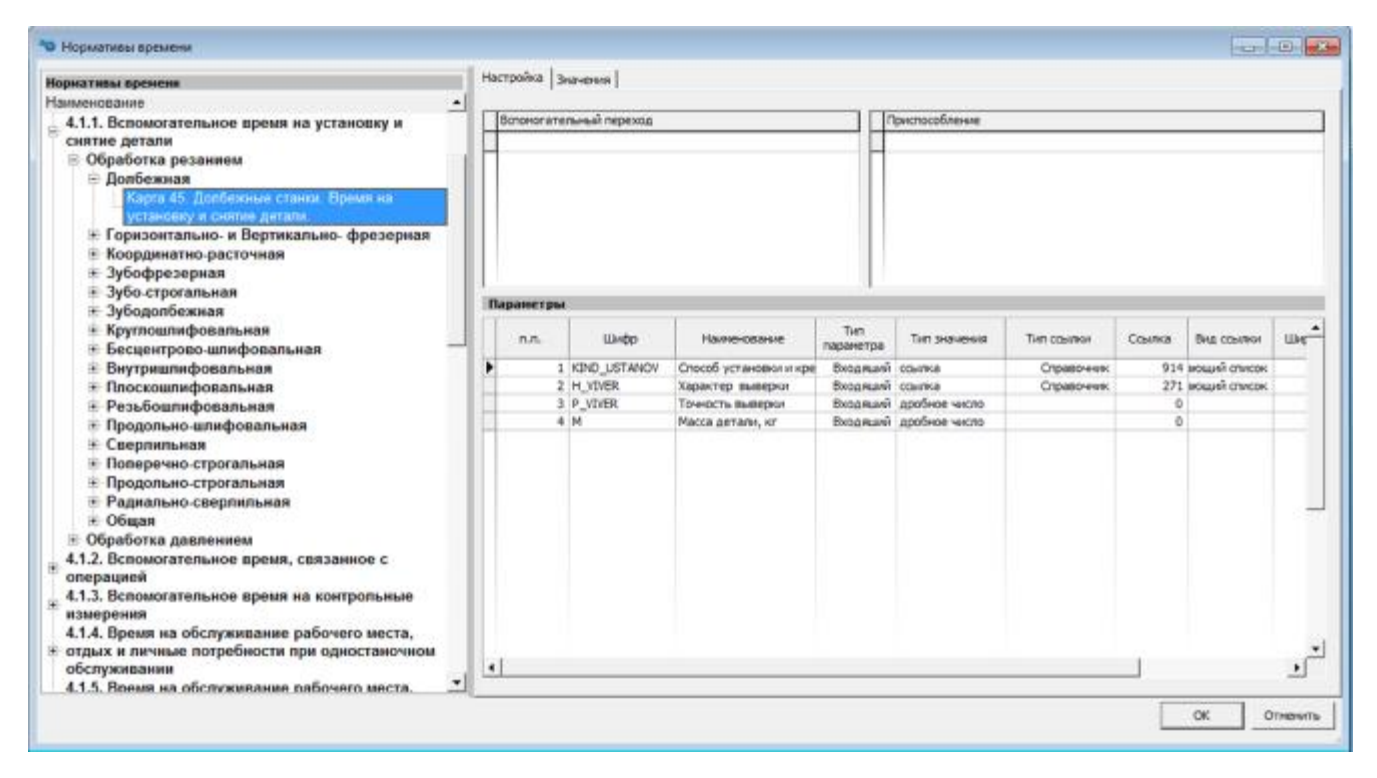

Рис. 38. Вікно «Нормативы времени»

8.2 Закладка «Настройка»

Кожній карті відповідає певна настройка параметрів, що характеризують операції різання, значень цих параметрів і відповідні їм значення допоміжного часу.

Допоміжний перехід – список допоміжних переходів, в яких може застосовуватися дана карта. Вибирається з системного довідника «Вспомогательные переходы».

Пристосування – список допоміжних пристосувань для установки деталі або інструменту. В основному це група певного типу пристроїв. Вибирається з бази даних «Приспособления».

Параметри – тут налаштовується список параметрів з комбінації значень, яких формується, безпосередньо, сама норма допоміжного часу. Також ці параметри є і колонками таблиці, в якій подаються значення цих параметрів і, відповідні їм, норми допоміжного часу. Таблиця значень розташовується на закладці «Значения».

Основні позначення:

1) «п.п. » – порядковий номер. Визначає послідовність колонок-параметрів в таблиці значень.

2) «Шифр» – символьне, кодоване і унікальне, в межах однієї карти, уявлення параметра. Необхідно для імпорту даних їх інших джерел.

3) «Наименование» – найменування параметра і, відповідно, заголовка колонки в таблиці значень.

4) «Тип» – тип параметра. Може мати числове, символьне і посилальне подання. Значення цього параметра будуть записуватися і зберігатися в цьому типі. Тип «Ссылка» – це покажчик на місце в довіднику або базі даних.

5) «Тип ссылки» – вказує, куди вказує посилання параметра. Місце в довіднику або базі даних.

6) «Ссылка» – вузол в довіднику або базі даних, який обмежує область значень параметра типу «Ссылка».

7) «Вид ссылки» – уявлення вибору значення посилання в таблиці значень.

8) «Ширина» – ширина стовпця параметра в таблиці значень.

9) «Оператор сравнения» – логічний оператор. Вказує програмі, як шукати значення параметра. Для параметра типу «Ссылка» цей оператор повинен бути «=».

8.3 Закладка «Значение»

На цій закладці знаходиться таблиця значень параметрів і норм допоміжного часу (Рис. 39).

45

| орнативы времени                                             | Настройка | .31040/018 |                                                          |                              |           |                           |
|--------------------------------------------------------------|-----------|------------|----------------------------------------------------------|------------------------------|-----------|---------------------------|
| алменование                                                  | 1         | 1          |                                                          | - 24                         | entrano o | Taken a                   |
| 4.1.1. Вспомогательное время на установку и<br>снятие детали | KOB       | Stavante   | Способ установки и крепления заготовки::<br>КIND_USTANOV | Характер выверки:: H_VIVER   | P_VIVER   | масса<br>детеля,<br>кги М |
| Обработка резанием                                           | 1 10      | 0.23       | Berviaway                                                | Sea dualemos                 | 0         | 0.7                       |
| 🖻 Долбежная                                                  | 25        | 0.37       | Вкулачках                                                | fea auteoror                 | 0         |                           |
| Карта 45. Долбежные станка. Время ка                         | 10        | 0.54       | Bicynawicaix                                             | без выверки                  | 0         | 1                         |
| установку и снитже детали.                                   | 11        | 0.65       | Вкупачках                                                | без выверки                  | 0         | 1                         |
| Э Горизонтально- и Вертикально- фрезерная                    | 10        | 0.84       | Вкулачках                                                | без выверки                  | 0         | 30                        |
| Координатно-расточная                                        | 14        | 1.1        | Вкулачках                                                | без выверки                  | 0         | 20                        |
| 🐨 Зубофрезерная                                              | 28        | 4.2        | Вкулачкак                                                | без выверки                  | 0         | 3                         |
| Зубо-строгальная                                             | 13        | 4,55       | В кулачкак                                               | без выверки                  | 0         | 90                        |
| Эубодолбежная                                                | 24        | 4,95       | Вкупачкак                                                | без выверки                  | 0         | 100                       |
| <ul> <li>Коугрошлифовальная</li> </ul>                       | 1×        | 5.5        | Вкупачкак                                                | без выверки                  | 0         | 200                       |
| Е Беспентрово шлифовальная                                   | 10        | 6          | В кулачкак                                               | без выверки                  | 0         | 400                       |
| - Buyrounoudogage wag                                        | 20        | 0,42       | Вкупачкак                                                | С выверкой в одной плоскости | 0.5       | 0.3                       |
| - Decrowendopage was                                         | 26        | 0,6        | В кулачках                                               | С выверкой в одной плоскости | 0,5       |                           |
| E Post formutonan und                                        | 28        | 0,84       | В кулачкак                                               | С выверкой в одной плоскости | 0,5       | 1                         |
| Полосинировальная                                            | 25        | 0,98       | Вкупачкак                                                | С выверкой в одной плоскости | 0,5       |                           |
| • Продольно-шлифовальная                                     | 2.0       | 1.2        | В кулачках                                               | С выверкой в одной плоскости | 0,5       | 10                        |
| Сверпильная                                                  | 2e        | 1,5        | В кулачкак                                               | С выверкой в одной плоскости | 0.5       | 2                         |
| <ul> <li>Поперечно-строгальная</li> </ul>                    | 28        | 5,5        | В кулачках                                               | С выверкой в одной плоскости | 0,5       | 3                         |
| <ul> <li>Продольно-строгальная</li> </ul>                    | 23        | 6          | В кулачкак                                               | С выверкой в одной плоскости | 0,5       | 50                        |
| Радиально-сверлильная                                        | 24        | 6,5        | В кулачкак                                               | С выверкой в одной плоскости | 0,5       | 100                       |
| . те Общая                                                   | 2×        | 7          | В кулачках                                               | С выверкой в одной плоокости | 0,5       | 200                       |
| Э Обработка давлением                                        | 21        | 7,5        | В кулачкак                                               | С выверкой в одной плоскости | 0,5       | 400                       |
| 4.1.2. Вспомогательное время, связанное с                    | 3a        | 0,75       | С креплениен болтами и планками                          | без выверки                  | 0,5       | 0,.3                      |
| операцией                                                    | 36        | 0,79       | С креплениен болтани и планкани                          | без выверки                  | 0,5       |                           |
| 4.1.3. Вспомогательное время на контрольные                  | 38        | 1,1        | С креплениен болтани и планкани                          | без выверки                  | 0,5       | 7                         |
| измерения                                                    | 3         | 1,2        | С креплениен болтани и планкани                          | без выверки                  | 0,5       |                           |
| 4.1.4. Время на обслуживание рабочего места,                 | 34        | 1,4        | С креплениен болтами и планками                          | без выверки                  | 0,5       | 10                        |
| отдых и личные потребности при одностаночном                 | 3e        | 1,75       | С креплениен болтами и планками                          | без выверки                  | 0,5       | 20                        |
| обслуживаним                                                 | 3ĸ        | 4,55       | С креплениен болтами и планкани                          | без выверки                  | 0,5       | 30                        |
| 4.1.5. Время на обслуживание рабочего места,                 | 35        | 5          | С креплениен болтами и планками                          | без выверки                  | 0,5       | 90                        |
| отдых и личные потребности в условиях                        | 34        | 6          | С креплениен болтами и планкаям                          | без выверки                  | 0,5       | 100                       |
| многостаночного обслуживания                                 | 1.1.4+    | 11 89      | P                                                        | f                            |           |                           |

Рис. 39. Вікно «Значение»

Набір колонок для кожної карти визначається набором параметрів, наведених у попередньому параграфі «Настройка». Крім перших двох колонок: «Код» і «Время». Ці колонки присутні на першому місці у всіх карт.

Колонка «Код» містить унікальні буквено-цифрові представлення кожної норми допоміжного часу і, відповідної їй, комбінації значень параметрів, в рамках однієї карти.

Колонка «Время» містить числове уявлення норми допоміжного часу.

9. Робота з проектом технології

Проект технології можна створити двома способами: ручним і автоматичним за допомогою імпорту файлу з даними з SolidWorks<sup>©</sup>.

9.1 Створення проекту в ручному режимі

Щоб створити проект технології натисніть виберіть пункт меню «Файл / Создать» або натисніть на кнопку панелі інструментів (Рис. 40).

| GN. | л Настройки Баз   | ы данных  | Редакти | ировани | е Окно    | Помощь |
|-----|-------------------|-----------|---------|---------|-----------|--------|
| וכ  | • 🗀 • 🖬 • 📓       | ]   2 電   | 8       |         |           |        |
|     | Обработка механи  | ческая    |         |         |           |        |
|     | Сборка            |           |         |         |           |        |
|     | Покрытия          |           |         |         |           |        |
|     | Обработка термич  | еская     |         |         |           |        |
|     | Ковка и штамповк  | а         |         |         |           |        |
|     | Литье             |           |         |         |           |        |
|     | Изготовление изде | лий из пл | астмасс | и резин | ы         |        |
|     | Изготовления изде | лий метод | ом поро | шково   | й металлу | ргии   |
|     |                   |           |         |         |           |        |

Рис. 40. Створення проекту

Виберіть потрібний тип технології.

Після цього з'явиться вікно «Свойства технологии» (Рис. 41). Вид цього вікна буде залежати від налаштувань, описаних в розділі «Запуск и настройка параметров».

|                                                                        |                            |                           |                                                                                                    |                |          |       |    | ОК                      |                               | Добавить в групповой ТП | Отненить |
|------------------------------------------------------------------------|----------------------------|---------------------------|----------------------------------------------------------------------------------------------------|----------------|----------|-------|----|-------------------------|-------------------------------|-------------------------|----------|
| бщие                                                                   |                            |                           | Деталь                                                                                                    |                |          |       |    | Конфигураци             |                               |                         |          |
| екнология                                                              | бработка механическая      | -                         | Наименование Вал                                                                                                    |                |          |       |    | 🗏 Корпуса               |                               |                         |          |
| од классификации                                                       |                            |                           | Обозначение 800                                                                                                    | .005.009       |          |       |    | Kontwo                  | <ul> <li>oficerval</li> </ul> | opause c VIIV           |          |
| аннекование изделия                                                    | едуктор                    |                           | Материал                                                                                                    | Сталь А40Г     | ]        |       |    | Корпус                  | a, автона                     | тические линии          |          |
| бозначение изделия                                                     | 000.050.001                |                           | Ления                                                                                                    | 250            | _        |       |    | - Kopnyci<br>- Sagoga   | а, карусел<br>я               | пыные станки            |          |
| омер изделия                                                           |                            |                           | Illument                                                                                                    |                |          |       |    | Терноо                  | бработка                      |                         |          |
| арырут                                                                 |                            |                           | in the second second se | -              |          |       |    | S Tena apau<br>Banal, o | цения                         |                         |          |
| чертеж детали                                                          |                            | 8                         | Becona                                                                                                    |                |          |       |    | Втулки,                 | фланцы                        |                         |          |
| О модель детали                                                        |                            | 0                         | Диаметр                                                                                                    | 30             |          |       |    | В Зубчатые              | м<br>холеса зв                | ольвентные нарожные     |          |
| нодель заготовки                                                       |                            | 6                         | Macca                                                                                                    | 5,1            |          |       |    | Цилинд                  | рические                      | прямозубые              |          |
| water cheuntereune In                                                  | 107 B 814                  | -1                        | Вид поставки                                                                                                    | Покупная без д | оработки | ***   |    | Цилинд                  | рические                      | шевранные               |          |
| - Harrison Ma                                                          | e reatin                   | -                         |                                                                                                    |                |          |       |    | Кониче                  | ские прян                     | юзубые                  |          |
| <ul> <li>Использовать локаль;</li> <li>Использовать справо;</li> </ul> | ный справочник<br>аник PDM | Отправлять<br>уведомление | Длина                                                                                                    | 260            | -        |       |    | Твердость пр            | роверять                      | в прутке                |          |
| anno a worseen                                                         | Itemos & F                 | -                         | 10111-10                                                                                                    | 200            | -        |       |    | Закалить на             | глубниу О                     | .8 MM                   |          |
| hannan mining                                                          | Dense F.C                  | 1                         | Campine .                                                                                                    | -              | -        | -     |    |                         |                               |                         |          |
| негрологических контро                                                 | is merpeer.c.              |                           | высота                                                                                                    | 0              | -        |       |    |                         |                               |                         |          |
| едущий технолог                                                        | Гриценко А.В.              | 1                         | Дианетр нар.                                                                                                    | 55             | -        | -     |    |                         |                               |                         |          |
| орно-контроль                                                          | Кравченко С.Е.             | 9                         | Диаметр внутр.                                                                                                    | 0              | -        | 0     | 14 |                         |                               |                         |          |
| лавный специалист                                                      | Гронов А.М.                | • F                       | Macca                                                                                                    | 5,5            |          | 0     |    | Требования              | безопасно                     | ости                    |          |
| ачальник техбюро                                                       | Омрнов Е.Н.                | - F                       | Норна раскода                                                                                                    | 0,000          | a.       | -     |    | # X 3                   | 新 III                         |                         | _        |
| азработчик                                                             | Goratupes C.K.             | - F                       | Форма заготовки                                                                                                    | Пруток калибро | саный    |       |    | -                       |                               |                         |          |
| юрмировщик                                                             | Иванов И.И.                | • F                       | Сортанент                                                                                                    | A40F           |          |       |    |                         |                               |                         |          |
| ачальник БТК                                                           | Consultan C.E.             | • F                       | Текст разнера                                                                                                    | 1              |          |       |    |                         | NOV 1113                      |                         |          |
| ачальник теопу                                                         | Воробьев А.Л.              | • r                       | Коннентарий                                                                                                    | 1              |          |       |    | Выбор обору             | дования                       |                         |          |
| exhonor ORV                                                            | Ласточкин В.В.             | • F                       | Кол-во деталей на                                                                                                    | 1.4            | KHM      | 0.927 |    | (F TOTHER 18            | репистрия                     | ооранное на предприятии |          |
|                                                                        |                            |                           | 1-8 38/010804                                                                                                    |                |          |       |    | C Ha upper              | [                             |                         |          |
|                                                                        |                            |                           | твердость                                                                                                    |                | 4        |       |    | the devest              | I                             |                         |          |

Рис. 41. Вікно «Свойства технологии»

У вікні «Свойства технологии» вкажіть необхідні параметри.

Група «Общие» містить інформацію про найменування проекту, його розміщенні на диску Вашого комп'ютера, тип технологічного процесу і, пов'язаним з цим проектом, файлом тривимірного зображення моделі.

Група «Конфигурация» містить список попередньо налаштованих конфігурацій визначення операції по елементу деталі. Необхідно вказати потрібну конфігурацію.

Група параметрів «Заготовка» містить інформацію про заготівлю. Геометричні дані і маса заготовки заповняться з файлу імпорту, а поля: «Материал», «Тип», «Количество деталей из 1-ой заготовки» і «Твердость» необхідно заповнити.

Група параметрів «Оборудование». При зазначеної опції «Любое» обладнання буде автоматично підбиратися з усієї бази даних по обладнанню. Якщо вибрати опцію «Только зарегистрированное на предприятии», то пошук

обладнання буде здійснюватися з урахуванням цієї ознаки. З опцією «Из цеха» – обладнання, яке значиться в зазначеному, Вами, цеху.

Група «Пользователи» містить список користувачів, які беруть участь в розробці технології.

У групи «Технические требования» і «Требования безопасности» заносяться відповідний вимоги, це можна зробити як за допомогою вибору з заздалегідь занесених даних, так і прописати в ручну в поточному вікні.

Після коригування необхідних параметрів підтвердіть зміни кнопкою «ОК». Проект готовий для заповнення.

Вставте операцію. Вкажіть пункт контекстного меню списку операцій «Добавить» або натисніть кнопку на панелі інструментів операцій проекту.

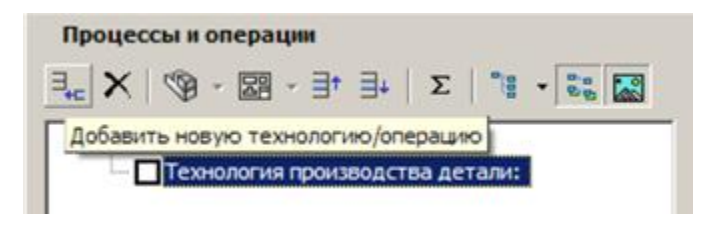

Рис. 42. Вікно «Добавить»

З'явиться вікно «Операции», в якому необхідно вибрати потрібний варіант операції. Після чого підтвердити вибір. У список вставиться обрана операція. Якщо операція була попередньо налаштована, тобто має переходи, то разом з операцією в список вставити і її переходи. Коли в тексті переходу використовуються символи макропідстановки, то в поле «Параметры» можна присвоїти їм значення, і тоді при додаванні операції в тексті переходу, замість символів будуть підставлені задані значення.

Для швидкого доступу до «Конфигурация операций» у вікні «Операции» присутня кнопка швидкого доступу 🔟 (Рис. 43).

| 9                                                                                                    |            |           |                                  |                                                                                                    |                       |                                  |           |
|----------------------------------------------------------------------------------------------------|------------|-----------|----------------------------------|----------------------------------------------------------------------------------------------------|-----------------------|----------------------------------|-----------|
| мерация                                                                                                    |            | Бариант   | ы операций                       |                                                                                                    |                       |                                  |           |
| semence anne                                                                                                    |            |           | Вериант операции                 |                                                                                                    |                       | Комментарий                      |           |
| Обработка меканическая                                                                                                    |            |           | Вертикально-расточная            | in the second second se |                       |                                  |           |
| В Обработка резанием                                                                                                    |            |           | Контроль обрабатываемых размеров | Контролир                                                                                                    | свать обработ         | иные размеры на соответствие чер | тежу.     |
| Atterative                                                                                                    |            | D         | Растачивание отверстий начерно   | Расточить                                                                                                    | начерно [%і_л]        | Сотверстие 0%d длиной %/         |           |
| <ul> <li>Дапбежные</li> </ul>                                                                                                    | i i        |           | Растечивание отверстий начисте   | Расточить                                                                                                    | HEHINGTO [%]_1]       | Qurasperve 2%d gravoli %I        |           |
| <ul> <li>Зубообрабатывающие</li> </ul>                                                                                                    |            | 0         | Растачивание отверстий токкое    | Тонкое рас                                                                                                    | avenance [%]          | л] фотверстие 0%4 длиной %/      |           |
| Комбинированные                                                                                                    |            | n n       | Снятие детапи                    | Снять Вая                                                                                                    | Tarra                 |                                  |           |
| Отделочные                                                                                                    |            | Ő         | Точение галтели                  | Точить Оп                                                                                                    | imens R+              |                                  |           |
| <ul> <li>Программиние</li> </ul>                                                                                                    |            | 1 n       | Vctavpera peratu                 | Vcravosut                                                                                                    | BARROTT I             | AND FOUTH ARTISTS                |           |
| Протяжные                                                                                                    |            |           |                                  |                                                                                                    |                       |                                  |           |
| Координатно-расточная<br>Расточная<br>Э Резьбонарезные                                                                                                    |            |           |                                  |                                                                                                    |                       |                                  |           |
| <ul> <li>Координатио-расточная</li> <li>Растачная</li> <li>Растачная</li> <li>Сверляльние</li> <li>Стропяльние</li> <li>Стропяльние</li> <li>Тогарные</li> <li>Фрезерные</li> <li>Шляфоральная</li> <li>Контрольныя</li> <li>Разметочныя</li> <li>Разметочныя</li> </ul>                                                                                                    |            |           |                                  |                                                                                                    |                       |                                  |           |
| Координатно-расточная<br>- Расточная<br>В Резболарсяние<br>Ссерпятьние<br>Ссерпятьние<br>Ссерпятьние<br>Стротатьние<br>Тохарние<br>Фрезерные<br>Контрольная<br>Разметочно-контрольная<br>Разметочно-контрольная                                                                                                    | *          |           |                                  |                                                                                                    | аранстры              |                                  |           |
| Координатно-расточная<br>- Расточная<br>В Резобонарелиие<br>Соверлитьние<br>Соверлитьние<br>Стротатьние<br>Тогалиние<br>Фрезерные<br>- Шлифовальная<br>- Разметочно-контрольная<br>- Разметочно-контрольная<br>- Разметочно-контрольная<br>- Разметочно-контрольная                                                                                                    | *          |           | Напиенование                     |                                                                                                    | аранетры<br>Шифр      | Наменование                      | 3-8-40-10 |
| Координатно-расточная<br>- Расточная<br>9 Сезобондежние<br>Северлятьние<br>Стропатьние<br>10 Саверлить<br>10 Саверлить<br>10 Саверние<br>10 Саверние |            | 1         | Напиенование                     |                                                                                                    | араметры<br>Шафр<br>d | Накенодарние<br>диалетр          | 34404     |
| Коозранатно-расточная<br>Расточная<br>В Роззбонаролике<br>Соерлятнике<br>Соерлятнике<br>Тохарние<br>Фрезерные<br>Шилифоральная<br>Контрольная<br>Разметочно-контрольная<br>Разметочно-контрольная<br>контрольная<br>Разметочно-контрольная<br>вклоды                                                                                                    | <u>•</u> ] | 00 (2012) | Напиенование                     |                                                                                                    | аранетры<br>Шафр<br>d | Наменование<br>диаметр<br>длянов | 3-8-64    |

Рис. 43. Вікно «Операции»

Для перегляду властивостей операції двічі клацніть по ній або виберіть пункт 🗊 контекстного меню списку операцій «Властивості».

Щоб видалити операцію зі списку виберіть пункт контекстного меню списку операцій «Удалить» або натисніть кнопку панелі інструментів 🔀, або просто клавішу на клавіатурі «Delete».

Для переміщення операції вгору або вниз також використовуйте пункти контекстного меню списку операцій або кнопки панелі інструментів 📑 💷.

Кожна операція може мати креслення (ескіз операції і креслення заготовки) і модель (модель операції і модель заготовки) . Файл креслення (моделі) повинен бути попередньо підготовлений. Для установки зв'язку між операцією і файлом креслення (моделі) виберіть відповідні пункти контекстного меню списку операцій або натисніть кнопки . Аля установки зв'язку між операцією і графічне відображення цього креслення (моделі) у вікні проекту (Рис. 44). Програма ЧПУ присвоюється операції через пункт контекстного меню .

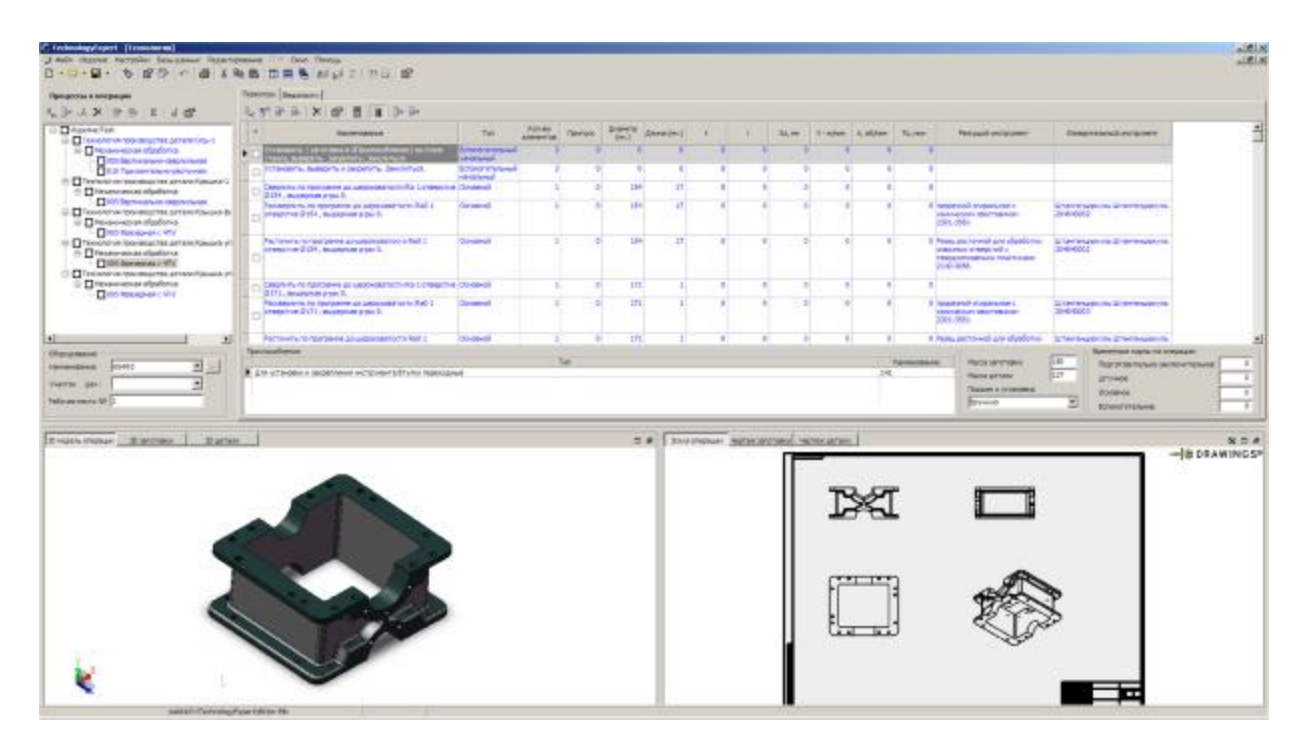

Рис. 44. Вікно з графічним відображенням креслення

Відображення заголовків вузлів виробів можна включати і вимикати (рис. Вище), для цього натискаємо кнопку 📴 (Рис. 45).

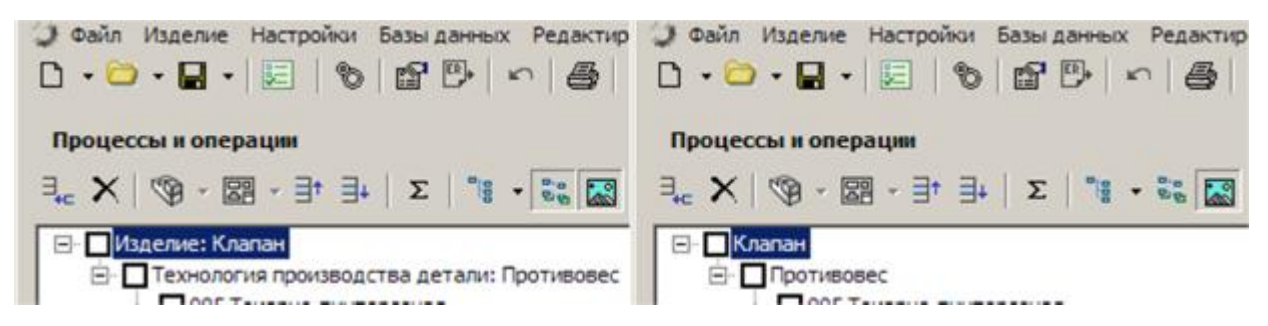

Рис. 45. Вікно відображення вузлів виробів

Режим відображення операцій має три види (Рис. 46):

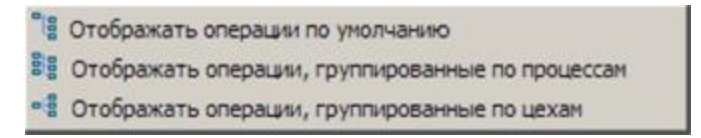

Рис. 46. Вікно відображення операцій

Залежно від вибору, дерево набуває вигляду, зліва на право: за замовчуванням, групувати по процесам, групувати по цехам (Рис. 47).

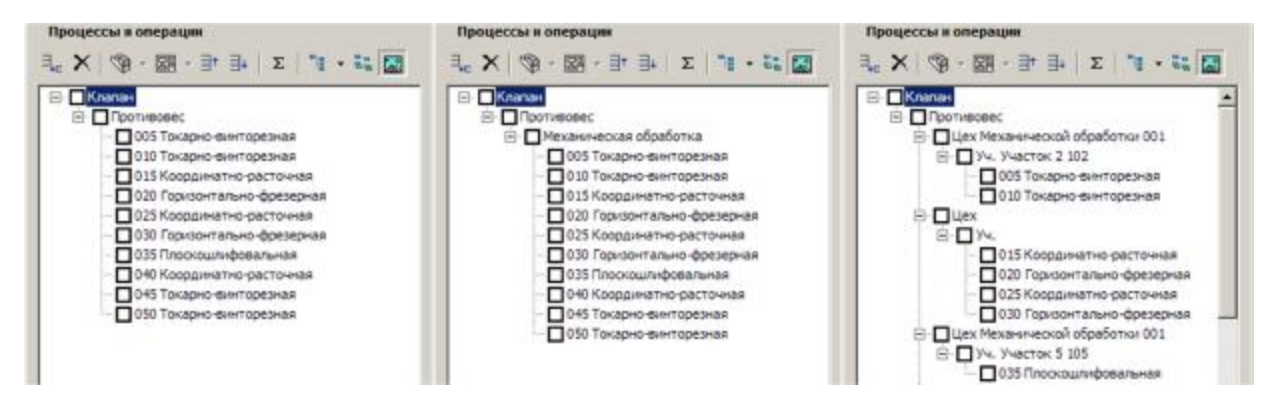

Рис. 47. Вікно групування

Для вибору обладнання, необхідного для конкретної операції, скористайтеся кнопкою 🔜 з групи «Оборудование» (Рис. 48).

| Наименование    | 654 <b>Φ</b> 3 | · |
|-----------------|----------------|---|
| Участок Цех:    |                | • |
| Рабочее место № | 1              |   |

Рис. 48. Вікно «Оборудование»

Пристосування для операції вибираються в списку з групи «Приспособления». Для цього треба додати новий запис до списку, натиснути на кнопку, що з'явилася в полі «Наименование» і вибрати з довідника пристосувань необхідний елемент. Поле «Тип» заповниться автоматично.

Для створення переходу необхідно зробити наступне:

1) 🔜 додайте новий запис в таблицю переходів;

2) введіть найменування вручну або виділіть рядок найменування та натисніть в кінці рядка, це викличе «Свойства перехода»;

3) за допомогою списку вкажіть тип;

4) введіть значення, відповідних операції, параметрів. Значення частоти обертання і основне технологічне час, а також тимчасові норми на операцію розрахуються автоматично;

5) в полях «Режущий инструмент» і «Измерительній инструмент» виберіть з довідника модель ріжучого і вимірювального інструментів, відповідно.

Переходи типу «Вспомогательный» редагувати не треба. Для остаточного розрахунку операції заповніть поля «Подготовительно-заключительное» і «Вспомогательное» в групі «Временные нормы на операцию» потрібними значеннями.

9.2 «Свойства перехода»

При виклику «Свойства перехода» з'явиться відповідне вікно з деревовидної структурою зліва. Властивості переходу дозволять вибрати інструмент (ріжучий, вимірювальний, слюсарний і т.д.), допоміжний матеріал, а також сформувати текст переходу. Текст переходу вводиться за допомогою діалогового вікна «Текст перехода» описаного в пункті «Конфигурация операций».

| Текст         | Переустановить и закрепить                            |                                                                         |
|---------------|-------------------------------------------------------|-------------------------------------------------------------------------|
| Примечание    |                                                       |                                                                         |
| Тип обработки | Сверлильные и расточные                               | <u> </u>                                                                |
| Вид обработки | [<br>                                                 | ОК Отменить                                                             |
|               | Текст<br>Примечание<br>Тип обработки<br>Вид обработки | Текст Переустановить и закрепить Примечание Тип обработки Вид обработки |

Рис. 49. Вікно «Свойства перехода»

Інструмент (ріжучий, вимірювальний, слюсарний і т.д.), пристосування для кріплення інструменту і МОР 🍧 додається з бази даних у вузлі «Инструмент» властивості переходу (Рис. 50).

| Инструнент         | 5° 3•   @   ×                                 |                                                                                                    |                                                                 |            |          |
|--------------------|-----------------------------------------------|----------------------------------------------------------------------------------------------------|-----------------------------------------------------------------|------------|----------|
| Приспособления     | Модель                                        | Для печати                                                                                           | Тип                                                             | Количество | Материал |
| Средства измерения | <ul> <li>Инструмент: 0 (п</li> </ul>          | простой)                                                                                             |                                                                 |            |          |
| чатериалы          | 2112-0084                                     | Резец подрезной<br>отопнутый с<br>пластинами из<br>твердого сплава<br>2112-0084 ГОСТ Р<br>53924-2010 | Резец подрезной отогнутый с<br>пластинами из твердого<br>сплава | 1          | BK8      |
|                    | 4                                             |                                                                                                    |                                                                 |            | ,        |
|                    |                                               |                                                                                                    |                                                                 |            |          |
|                    | Б <sup>ис</sup> Х<br>Модель                   |                                                                                                    | Категория                                                       |            |          |
|                    | 5 <sup>с</sup> ×<br>Модель<br>Смазочно-охлажи | <b>дающая жидкость</b>                                                                               | Категория                                                       |            |          |

Рис. 50. Вікно вибору інструменту

Додавання вимірювального інструмента, пристосувань і матеріалу проводиться аналогічно додаванню ріжучого інструменту (Рис. 51, 52, 53).

| Наименование<br>пли станочные с ручным приводом | Обозначение |         |
|-------------------------------------------------|-------------|---------|
| Наименование<br>ски станочные с ручным приводом | Обозначение |         |
| ски станочные с ручным приводом                 |             |         |
|                                                 | 7200-0201   |         |
|                                                 |             |         |
|                                                 |             |         |
|                                                 |             |         |
|                                                 |             |         |
|                                                 |             |         |
|                                                 |             |         |
|                                                 |             |         |
|                                                 |             |         |
|                                                 |             |         |
|                                                 |             |         |
|                                                 | ок о        | тиенита |
|                                                 |             | ок с    |

Рис. 51. Вікно вибору пристосувань

| струнент         | ∃*° ∋•   ×      |                                              |                             |           |
|------------------|-----------------|----------------------------------------------|-----------------------------|-----------|
| испособления     | Модель          | Для печати                                   | Тип                         | Количеств |
| едства изнерения | 🖃 Инструмент: О | (простой)                                    |                             |           |
| ebwaner          | шц-4 125-0,05   | Штангенциркуль механический<br>ШЦ-I-125-0,05 | Штангенциркуль механический |           |
|                  |                 |                                              |                             |           |
|                  |                 |                                              |                             |           |

Рис. 52. Вікно вибору вимірювального інструменту

|                                    | , Sec   X                  |                      |                         |                       |                  |                          |  |
|------------------------------------|----------------------------|----------------------|-------------------------|-----------------------|------------------|--------------------------|--|
| риспособления<br>редства измерения | Наименование               | Код<br>10дразделения | Код единицы<br>величины | Единица<br>эрмировани | Норма<br>расхода | Количествс<br>на изделие |  |
|                                    | поскут ГОСТ 5354-74 отм. / |                      |                         | 0                     | 0                | 0                        |  |
|                                    |                            |                      |                         |                       |                  |                          |  |
|                                    |                            |                      |                         |                       |                  |                          |  |
|                                    |                            |                      |                         |                       |                  |                          |  |
|                                    |                            |                      |                         |                       |                  |                          |  |
|                                    |                            |                      |                         |                       |                  |                          |  |
|                                    |                            |                      |                         |                       |                  |                          |  |
|                                    |                            |                      |                         |                       |                  |                          |  |

Рис. 53. Вікно вибору матеріалів

9.3 «Свойства операции»

Для перегляду властивостей операції двічі клацніть по ній або виберіть пункт «Свойства» 📓 контекстного меню списку операцій.

В даному вікні ми можемо налаштовувати окремо обрану операцію. Вікно може відображатися узагальненим (Рис. 54) або деревовидним списком (Рис. 55). Це залежить від параметра «Вид» в настройках програми.

Узагальнений вид:

| Свойства операции                                                                                                    | и                                                                        |                                               |                                 |                                                                    |                                                 |                                                                        |                                                                  |                  | [                                        | 0 0                       |
|----------------------------------------------------------------------------------------------------|--------------------------------------------------------------------------|-----------------------------------------------|---------------------------------|--------------------------------------------------------------------|-------------------------------------------------|------------------------------------------------------------------------|------------------------------------------------------------------|------------------|------------------------------------------|---------------------------|
| Общине<br>Чанитеноранике:<br>Чип технологиян:<br>Код по ЕСТД<br>Чонер:                                                                    | Горизонталы<br>4262<br>030                                               | но-фрезерная<br>Дополнительна<br>Г Переситить | ий код 🗌 Г                      | epauw                                                              | Степень и<br>Количести<br>Козффици<br>Примечани | еханизации (код сте<br>ю одновременно обр<br>ент шт. времени при<br>не | пени механизации)<br>абатываемых детале<br>и нногостаночной обсг | й:<br>тухолвания | 0                                        |                           |
| Материалы<br>5°   X   Фр (6)                                                                                                    |                                                                          |                                               |                                 |                                                                    |                                                 | Профессии                                                              | 8                                                                |                  |                                          |                           |
| Harmenosanse                                                                                                    | Код,<br>обозначи                                                         | Код<br>юдразделения                           | Код единицан<br>Величины        | Единица<br>зрекровани<br>0                                         | Норма<br>расхода<br>0                           | Код профессии<br>194790220                                             | ФРЕЗЕРОВЩИК                                                      | Наименов         | Brute                                    | Инструка<br>ИОТ NP ФЗ     |
| Оснастка<br>11 <sup>6</sup>   X   Фр (2)                                                                                                  |                                                                          |                                               |                                 |                                                                    |                                                 | Чнструкции и док<br>В <sup>е</sup>   ×   № 1                           | оленты<br>6. 💅                                                   |                  |                                          |                           |
| Табы станочные соу                                                                                                    | Наннено                                                                  | Same                                          |                                 | 0603H84<br>7200-0203                                               | ение                                            |                                                                        | Нанненование                                                     |                  | Обозначение                              |                           |
|                                                                                                    | B.                                                                       | Регистрационный<br>нонер<br>4603<br>4628      | Fog<br>nurrycka U<br>Kys<br>M-1 | ех Участок<br>3H 0410<br>Участок<br>штанглас<br>и<br>участок<br>№1 | ; Pa6c▲<br>Hec<br>≫ei                           | вес   ×<br>Наненование                                                 | Код, токан<br>обозначение детаг                                  | ак Код подразд.  | Код ед. Единица Нор<br>вел. нормир. раск | ма Кол-во н<br>ода издели |
| ▲1<br>Cessannuse файлы<br>5 <sup>nd</sup>   X   Rb (R)                                                                                    |                                                                          |                                               |                                 |                                                                    | 2                                               |                                                                        |                                                                  |                  |                                          |                           |
| - 1// /                                                                                                    |                                                                          | 4                                             | райл                            |                                                                    |                                                 |                                                                        | иня листа<br>(конфигурация)                                      | нонер<br>листа   |                                          |                           |
| <ul> <li>Группа: 1 3D но;</li> <li>Группа: 2 3D но;</li> <li>Группа: 3 Эскиз</li> <li>Группа: 4 Черте</li> <li>Группа: 5 Прогр</li> </ul> | дель операция<br>дель заготовки<br>операция<br>сж заготовки<br>замма ЧПУ |                                               |                                 |                                                                    |                                                 |                                                                        |                                                                  |                  |                                          |                           |
|                                                                                                    |                                                                          |                                               |                                 |                                                                    |                                                 |                                                                        |                                                                  |                  | Применить                                | Выйти                     |

Рис. 54. Узагальнений вид вікна «Свойства операции»

| Общие<br>Инструкции и документы<br>Оборудование<br>Связанные файлы<br>Приспособления<br>Материалы<br>Конплектация изделия (сборо-<br>Исполнители работ | Общие<br>Наименование:<br>Тип технологии:<br>Код по ЕСТД<br>Номер:<br>Степень механизация | Горизонтал<br>4262<br>030<br>1 (код степени не | ьно-фрезерная<br>Дополнительный код<br>Г Пересчтитывать номер операци<br>ханизации) | su<br>0         |
|----------------------------------------------------------------------------------------------------|-------------------------------------------------------------------------------------------|------------------------------------------------|-------------------------------------------------------------------------------------|-----------------|
|                                                                                                    | Количество одновре<br>Коэффициент шт. вр<br>Примечание                                    | ненно обрабатыв                                | аемых деталей:<br>таночном обслуживании                                             | 0               |
| ۰ <u>۱۱</u>                                                                                                    | <u>.</u>                                                                                  |                                                |                                                                                     | Применить Выйти |

Рис. 55. Деревовидний вид вікна «Свойства операции»

У пункті «Общие» знаходиться загальна інформація про операції, така як: найменування операції, тип технології, код операції по ЕСКД, номер операції і т.д.

Пункт «Инструкции и документы» містить перелік інструкцій та документів (наприклад, по техніці безпеки). Дані можна додавати, видаляти, копіювати і вставляти (Рис. 56).

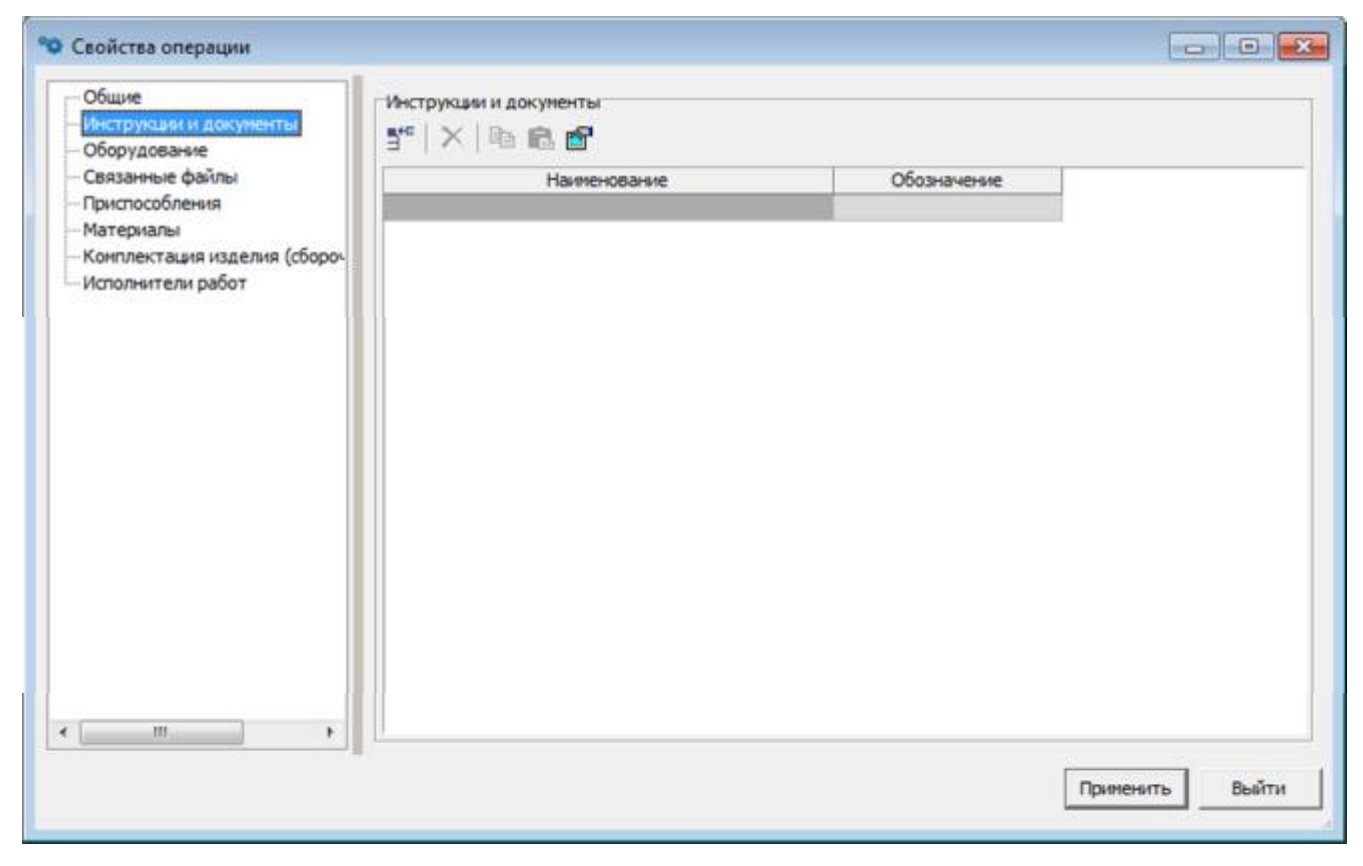

Рис. 56. Пункт «Инструкции и документы»

Редагувати обладнання обраної операції можна у відповідному пункті. У таблиці «Оборудование» відображається така інформація, як: найменування, реєстраційний номер, рік випуску, цех, ділянку і робоче місце.

| Общия                                             | 1.22 |                         |                          |                |      |                                    |               |
|---------------------------------------------------|------|-------------------------|--------------------------|----------------|------|------------------------------------|---------------|
| Обдие<br>Инструкции и документы<br>Оборудование   |      | аование<br>**   🗙   🖻 💼 |                          |                |      |                                    |               |
| Связанные файлы<br>Приспособления                 |      | Наименование            | Регистрационный<br>номер | Год<br>выпуска | Цex  | Участок                            | Рабочее место |
| Материалы                                         | Е Гр | ynna: 1 (2)             |                          |                | 10   |                                    |               |
| Комплектация изделия (своро-<br>Исполнители работ |      | BDV-900                 | 4603                     |                | КУЗН | 0410<br>Участок<br>штамповочн<br>и | 0             |
|                                                   |      | 6P83                    | 4628                     |                | M-1  | участок<br>№1                      | 0             |
|                                                   |      |                         |                          |                |      |                                    |               |
| H H                                               | -    |                         |                          |                |      | -                                  |               |
|                                                   |      |                         |                          |                |      |                                    | -             |

Рис. 56. Пункт «Оборудование»

У пункті «Связанные файлы» робиться прив'язка графічних документів SolidWorks<sup>©</sup> до обраної операції (Рис. 57).

| 💙 Свойства операции                                                            |                                                        |
|--------------------------------------------------------------------------------|--------------------------------------------------------|
| Общие<br>Инструкции и документы<br>Оборудование                                | Связанные файлы<br>5°   ×   в в                        |
| <ul> <li>Связанные файлы</li> <li>Приспособления</li> <li>Материалы</li> </ul> | файл                                                   |
| <ul> <li>Конплектация изделия (сборо-<br/>Исполнители работ</li> </ul>         | <ul> <li>Группа: 2 3D модель заготовки</li> </ul>      |
|                                                                                | - Группа: 3 Эскиз операции                             |
|                                                                                | Группа: 4 Чертеж заготовки     Гоуппа: 5 Программа ЧПУ |
|                                                                                |                                                        |
|                                                                                |                                                        |
|                                                                                |                                                        |
| < >                                                                            | · · ·                                                  |
|                                                                                | Применятъ Выйти                                        |

Рис. 57. Пункт «Связанные файлы»

Пункт «Приспособления» містить перелік пристосувань. Дані можна додавати, видаляти, копіювати і вставляти (Рис. 58).

| <ul> <li>Общие</li> <li>Инструкции и документы</li> <li>Оборудование</li> </ul>                              | Оснастка<br>5°° 🗙 🖻 🖻                             |                          |
|----------------------------------------------------------------------------------------------------|---------------------------------------------------|--------------------------|
| Связанные файлы<br>- Связанные файлы<br>- Материалы<br>- Конплектация изделия (сборо-<br>- Исполнители работ | Наименование<br>Тиски станочные с ручнын призодом | Обозначение<br>7200-0203 |
|                                                                                                    |                                                   |                          |

Рис. 58. Пункт «Приспособления»

Перелік матеріалів, пов'язаних з переходом, редагується в пункті «Материалы» (Рис. 59).

| <ul> <li>Общие</li> <li>Инструкции и документы</li> <li>Оборудование</li> </ul> | Материалы<br>5°°   🗙   🖻 💼 |                     |     |                         |                       |                  |                   |
|---------------------------------------------------------------------------------|----------------------------|---------------------|-----|-------------------------|-----------------------|------------------|-------------------|
| <ul> <li>Связанные файлы</li> <li>Приспособления</li> </ul>                     | Наименование               | Код,<br>обозначение | Код | Код единицы<br>величины | Единица<br>эрмировани | Норма<br>расхода | Количе<br>на изде |
| — Материалы<br>— Конплектация изделия (сборо-                                   | обтирочная сортированная   | 5                   |     |                         | 0                     | 0                |                   |
|                                                                                 |                            |                     |     |                         |                       |                  |                   |
| <                                                                               |                            |                     |     |                         |                       |                  | 1                 |

Рис. 59. Пункт «Материалы»

Пункт «Комплектация изделия» містить інформацію про властивості виробу (Рис. 60).

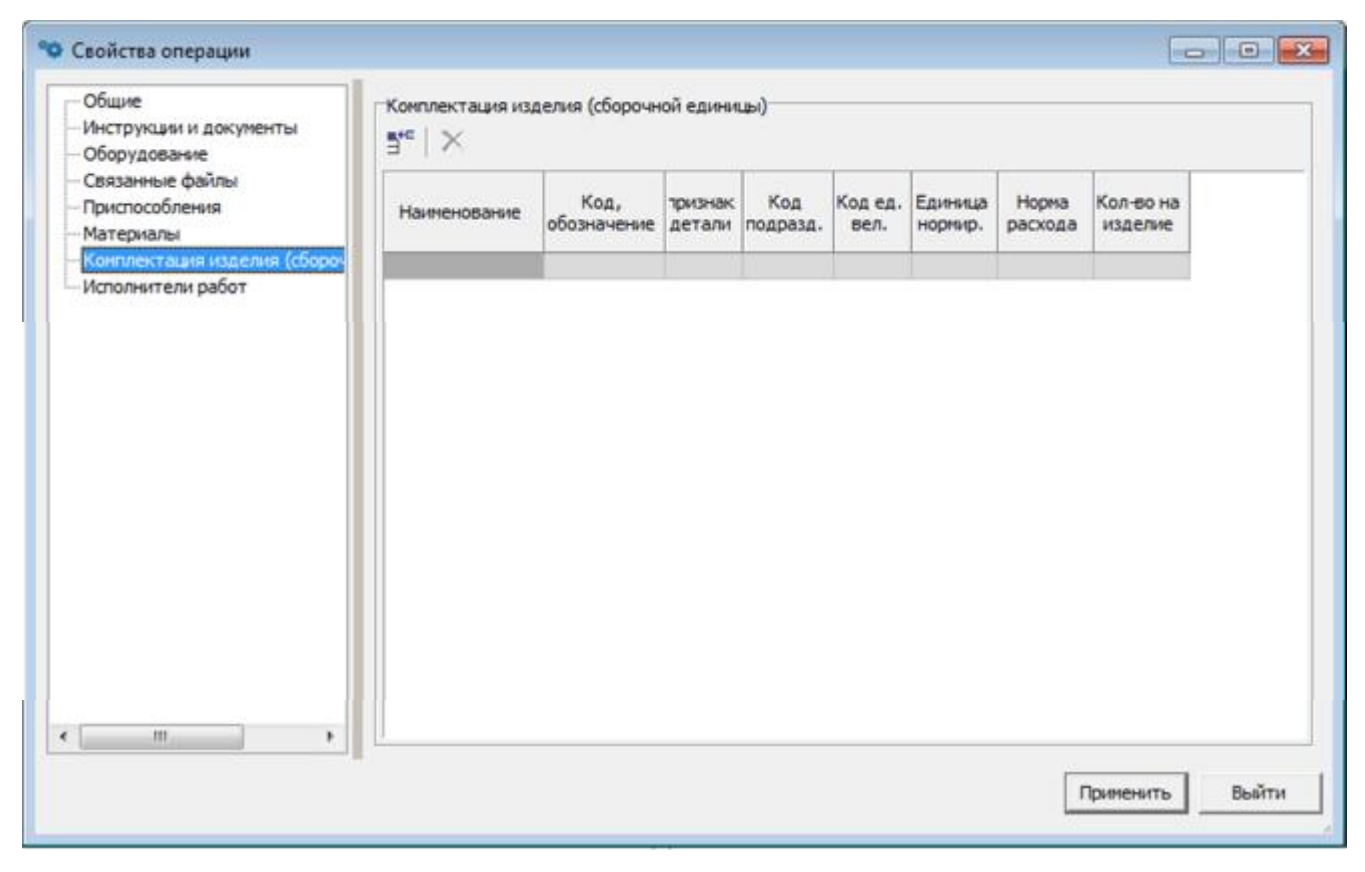

Рис. 60. Пункт «Комплектация изделия»

Пункт «Исполнители работ» містить інформацію про трудящих, що виконують роботу на обраному переході. Значення можна редагувати вручну з цифрової клавіатури (Рис. 61).

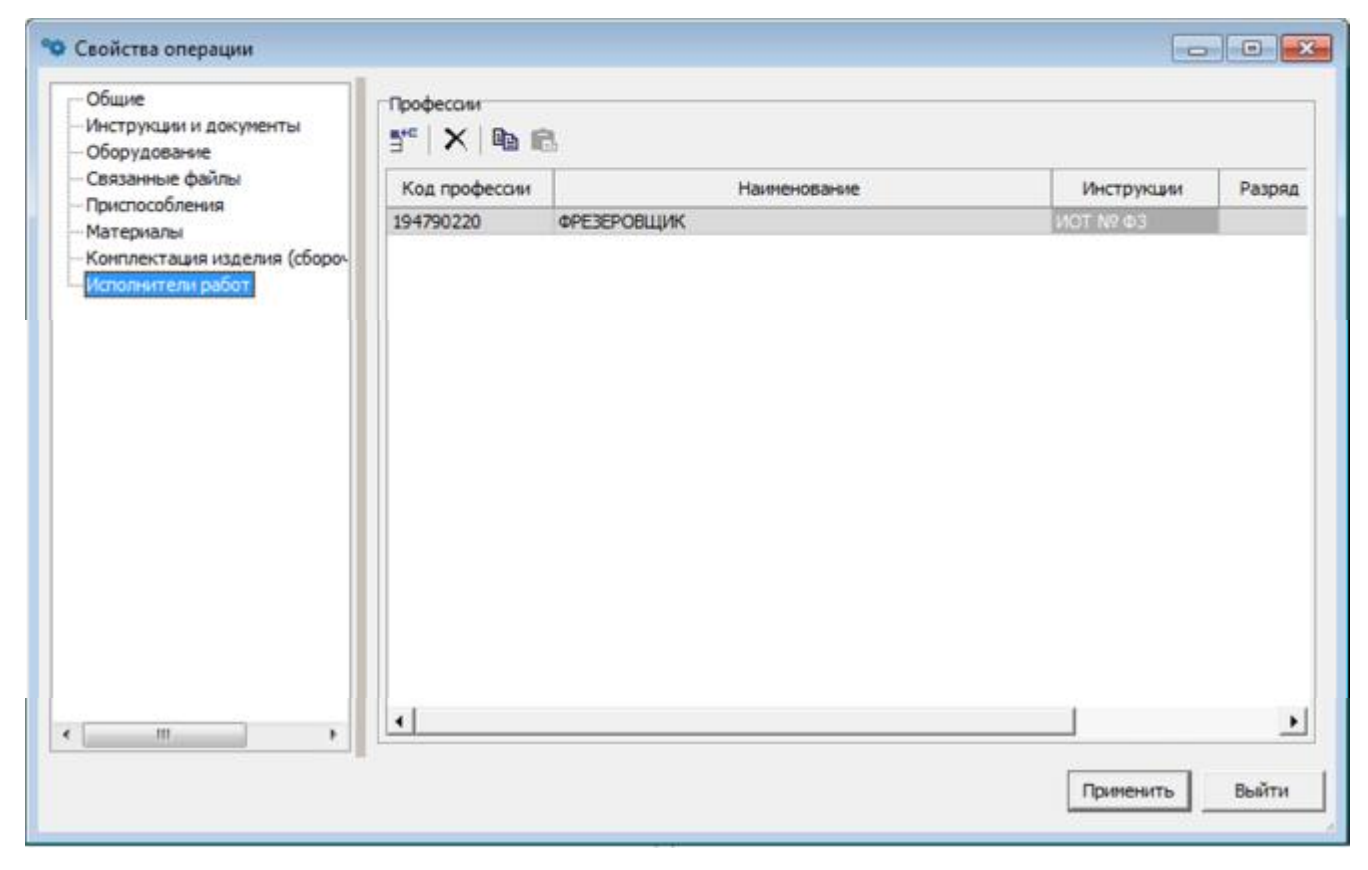

Рис. 61. Пункт «Исполнители работ»

На кожен перехід можна призначити допоміжне час. Виділити перехід, викликати правою кнопкою миші контекстне меню і натиснути «Добавить вспомогательное время» (Рис. 62), після чого з'явиться вікно «Нормативы времени» яке описано в розділі «Нормирование».

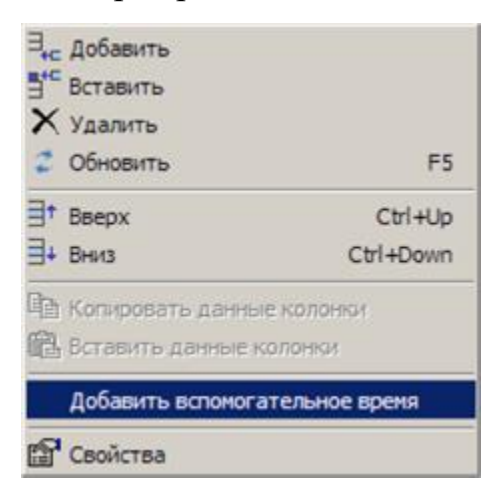

Рис. 62. Пункт «Добавить вспомогательное время»

# 9.4 Створення проекту технології в автоматичному режимі

Щоб імпортувати файл з даними з SolidWorks<sup>©</sup> виберіть пункт меню «Файл / Открыть» або натисніть кнопку на панелі інструментів «Открыть файл». У діалозі вибору файлів вкажіть потрібний файл імпорту. Файли цього типу мають розширення «.geom». Після цього з'явиться вікно «Свойства технологии» (Рис. 63). Вид цього вікна буде залежати від налаштувань, описаних в розділі «Запуск і настройка параметров».

|                                    |                        |             |                   |                    |            |    | ок                                                      | Добавить в групповой TП                   | Отненить |
|------------------------------------|------------------------|-------------|-------------------|--------------------|------------|----|---------------------------------------------------------|-------------------------------------------|----------|
| бщие                               |                        |             | Деталь            |                    |            |    | Конфигурация                                            |                                           |          |
| Гекнология                         | Обработка механическая | -           | Наименование Вал  |                    |            | 10 | 🗏 Корпуса                                               |                                           |          |
| (од классификации                  |                        |             | Обозначение Воо.  | 005.009            |            |    | Kopnyca, of                                             | орудование с ЧПУ                          | _        |
| Наименование издели:               | Редуктор               |             | Материал          | Сталь А40Г         | ]          |    | Корпуса, ав                                             | тонатические линии                        |          |
| Обозначение изделия                | P000.050.001           | _           | Длина             | 250                |            |    | Базовая                                                 | русельные станки                          |          |
| номер изделия                      |                        | _           | Ширина            | 0                  |            |    | Тернообра                                               | ботка                                     |          |
| Маршрут                            | [                      |             | Bucara            | 0                  |            |    | Валы, осн                                               |                                           |          |
| D чертеж детали                    | 8                      | 8           | Деаметр           | 50                 |            |    | Втулки, фла                                             | andPt                                     |          |
| ID модель детали                   |                        | 0           | Marra             | 5.1                |            |    | 😑 Зубчатые холе                                         | са звольвентные наружные                  |          |
| Ю нодель заготовки                 |                        | 6           | Вид поставки      | Doorgan fan and    | aforma al  |    | Цилиндрич                                               | еские прямозубые<br>вские косозубые       |          |
| Раздел спецификации                | Детали                 | •           |                   | hundhaugu oers Web |            |    | Конические                                              | еские шевранные<br>прямозубые             |          |
| 3                                  |                        |             | lane lane         |                    |            | _  | Tanunaraua trad                                         | un en en en en en en en en en en en en en |          |
| юльзователи<br>Э.Использовать пока | ระคมมี สาราสารและห     | Orman arts  | Заготовка Поковка | 1                  |            |    |                                                         | 65 <sup>1</sup>                           |          |
| Пспользовать спра                  | DOMINIK PDM            | уведомление | Длина             | 260                | 0          |    | Твердость прове                                         | рять в прутке                             | _        |
| Главный инженер                    | Иванов А.Г.            | • 「         | ширина            | 0                  | 0          |    | Закалить на тлуб                                        | inty 0.0 per                              |          |
| Метрологический конт               | роль Петров Г.С.       | - F         | Высота            | 0                  | 0          |    |                                                         |                                           |          |
| Ведущий технолог                   | Гриценко А.В.          | • -         | Дианетр нар.      | 55                 | 0          |    |                                                         |                                           |          |
| Нармо-кантроль                     | Кравченко С.Е.         | ΨE          | Диаметр внутр.    | 0                  | 0          |    |                                                         |                                           |          |
| лавный специалист                  | Гронов А.М.            | • -         | Macca             | 5,5                | 0          |    | Таебования безо                                         | пасности                                  |          |
| Начальник техбюро                  | Омрнов Е.Н.            | • Γ         | Норна раскода     | 0,000              | u •        |    | $\exists_{te} \mid \times \mid \exists^{+} \exists^{+}$ | tli <sup>2</sup>                          |          |
| Разработчик                        | Богатырев С.К.         | - F         | Форма заготовки   | Пруток калиброез   | ··· - 6ын  |    |                                                         |                                           |          |
| Нормировщик                        | Иванов И.И.            | • 「         | Сортанент         | A40F               |            |    |                                                         |                                           |          |
| Начальник БТК                      | Cimetum C.E.           | • ୮         | Текст разнера     | -                  |            |    | 1                                                       | 98.8                                      |          |
| начальник ТБОПУ                    | Воробьев А.Л.          | • ٢         | Комментарий       |                    |            |    | Выбор оборудова                                         | HIDR                                      |          |
| Feishbrior Offi/                   | Пасточкин 8.8.         | • ୮         | Кол-во деталей на | 1.4                | KIIM 0.927 |    | (F Totwo tecore                                         | стонрованное на преоприятии               |          |
|                                    |                        |             | I-R 38r0T08k04    |                    | -          |    | C Ha wear                                               | and the second second                     | _        |

Рис. 63. Вікно «Свойства технологии»

Частина параметрів заповниться з файлу імпорту, а частину необхідно вказати. Призначення груп властивостей проекту описано в розділі «Создание проекта в ручном режиме». Дані з груп: «Общие», «Конфигурация», «Заготовка» і «Вибор оборудования» братимуть участь в автоматичному підборі обладнання, оснащення, інструменту, а також у формуванні операцій і проходів.

Після коригування необхідних параметрів натисніть кнопку «ОК». Почнеться процес імпорту даних SolidWorks<sup>©</sup> і автоматичного формування проекту технології. Якщо в налаштуваннях програми була обрана опція «Отображать протокол после импорта даннях модели», то по завершенні процесу буде відображено вікно з інформацією про невдалі дії під час формування проекту. Так само цей протокол буде збережений в текстовий файл «log.txt» в каталозі, який вказаний у властивостях проекту в групі «Общие» в опції «Расположение».

Після автоматичного формування проекту технології відкриється дочірнє вікно програми з розміщеними на ньому елементами технології – список операцій, пов'язані з операціями обладнання, пристосування і списки переходів (Рис. 64).

| 3+ iA X ∃+ B+ E   2 d dd                                       | ų.    | 5° ⇒ ⇒ × d2   ≣   ∎   ≥ ⇒                                                                   |                    |             |               |               |                                                         |                                                                            |                                            |                                                     |
|----------------------------------------------------------------|-------|---------------------------------------------------------------------------------------------|--------------------|-------------|---------------|---------------|---------------------------------------------------------|----------------------------------------------------------------------------|--------------------------------------------|-----------------------------------------------------|
| Плавлия Радуктор<br>П. Птехнология проузводства актальсканного | 4     | Hanavalana                                                                                  | Tim                | Konies      | Припуск       | Armento (ms.) | Anna (m.)                                               | Persparationer                                                             | THRITY                                     | Наналальной онструмит                               |
| DIS Operations ( 479                                           |       | Primero Listrena Stormologie Listren                                                        | Retrieve arenusual |             |               | 0             | 0                                                       |                                                                            |                                            |                                                     |
| 015 Pachowae c'4/to                                            |       | Virtania ma, desteprins in targetivine. Service much                                        | BOWN STERMO        |             |               | 0             | 0                                                       |                                                                            |                                            |                                                     |
|                                                                |       | Deepsity to operative ac percentation Ra Lonegative<br>(0155 - e-percentation 0.            | Сснавной           | 1           | 0             | 195           | .6                                                      |                                                                            |                                            |                                                     |
|                                                                | -     | Рассвернить по програнте до цероховатости RaO 1<br>атекрстие O185 , выдержае ріры В.        | Covasivali         | 2. B        | 0             | 155           | 6                                                       | прарязной стидально<br>контивския карспори<br>2301-3551                    | e c                                        | Etra-newspayse Etra-newspays<br>2048-40003          |
|                                                                |       | Расточны по прогремен из шерохавитости RaG (<br>втакустик 0195, выдаржав р-ры К.            | Covativali         |             | 0             | 195           | 6                                                       | Резьідалточной для<br>основные отверстий<br>твердостивные гак<br>2140-0058 | elpelena<br>E                              | Штанленафоуль Штанленафор<br>2048-40003             |
|                                                                |       | Carpoints to reportance as appropriation Re Lonseporte                                      | Основной           | 2           | 8             | 189           | 24                                                      |                                                                            |                                            |                                                     |
|                                                                |       | Рассвертить по трограние до цероховалости Ra0 1<br>отверстие 0199, выдерже р ры 0,          | Covasival          | 2           | 0             | 199           | 24                                                      | проресной стирально<br>конкнороня завстови<br>2301-3911                    | e c<br>Non                                 | Etra-re-uspoyre Etra-re-uspoy<br>2048-40800         |
|                                                                |       | Rectoremente no noorganie als sepondesnoche Rali (<br>Interest al 1929), australia nobel fi | Colosial           | 2           | 0             | 199           | 24                                                      | Резедрасточной для                                                         | afpelieno                                  | Lita-re-uporte Uta-re-upio                          |
| 1.5.48+e                                                       | 1 Par | unudawa                                                                                     |                    |             |               |               |                                                         | -                                                                          | former and                                 |                                                     |
| енование 6456 💌                                                |       | Тал<br>па установка и закратления инструмента Втулка перекодин                              |                    | 14          | -taine-celler |               | часса запатов<br>Чесов детали<br>Годинен и уста<br>Кран | ea pilit<br> 1224<br> 1224                                                 | Подлопо<br>Цітучної<br>Основно<br>Вілюного | ertzikuno 300.80-wrtzikunoe<br>e<br>e<br>ertzikunoe |
| carlo prepauvi 30 saronosor 30 carlo                           |       | l)                                                                                          | 0 # <b>&gt;</b>    | от открации | Heptex set    | 1108-12 - 94  | otek detev                                              | J                                                                          |                                            | *                                                   |

Рис. 64. Вікно «Технология»

Основний технологічний час для кожного базового переходу розрахується автоматично. Для остаточного розрахунку операцій заповніть поля «Подготовительно-заключительное» і «Вспомогательное» в групі «Временные нормы на операцию» потрібними значеннями.

9.5 Додавання в проект геометричного елемента

Ще один спосіб формування операції доступний через кнопку «Добавить геометрический элемент в текущий проект» на панелі інструментів. Для цього виділяємо вузол технології (Рис. 65).

| 🗘 Файл Настройки Изделие Базы данных Редакти | ирование PDM Окно      |
|----------------------------------------------|------------------------|
| ) • 🗀 • 💂 • 💹 🚫 🗳 🕑 🖉 🗠 🍯                    |                        |
| Процессы и операции Добавить геометрический  | элемент в текущий прое |
| = ×   ● - = - = =   Σ   A 🕃 🔯                |                        |
| E- Peдуктор                                  | * N2                   |
| 005 Токарно-винторезная                      |                        |
| 010 Токарно-винторезная                      |                        |
| 020 Горизонтально-фрезерная                  |                        |
| 25 Координатно-расточная                     |                        |
|                                              |                        |

Рис. 65. Пункт «Добавить геометрический элемент в текущий проект»

Якщо існує активний проект, то процес додавання відбуватиметься в нього, якщо немає – то спочатку програма запропонує створити новий проект за допомогою діалогового вікна «Свойства технологии», а потім запуститься процес додавання геометричного елемента.

Процес додавання складається з двох кроків.

Крок перший: програма пропонує вибрати необхідний елемент. Елемент можна зробити як простий, так і складовою. Для створення складового елементу

треба скористатися пунктом контекстного меню або кнопкою 🔤 «Добавить»(Рис. 66).

| e 🔄 📴 🚍 📔                                                                               |                |               |        |          |                                                                                  |              |            |                 |                            | 2    |
|-----------------------------------------------------------------------------------------|----------------|---------------|--------|----------|----------------------------------------------------------------------------------|--------------|------------|-----------------|----------------------------|------|
| Наименование                                                                            |                |               |        |          | Положение<br>основное ополнительно                                               |              | Количество | Припуск,<br>мм. | Шерохо<br>ватость,<br>нкн. | Туре |
|                                                                                         |                |               |        |          |                                                                                  |              |            |                 |                            |      |
| Карактеристики элемента                                                                 |                |               | Допуск |          | 14                                                                               | Наименование | параметра  | 1.              | Значение                   |      |
| Код Наименование геометрического пара                                                   | метра іначених | 24240404      |        | R, HICH. |                                                                                  |              |            |                 |                            |      |
|                                                                                         |                | reported to t | нижнее | верхнее  |                                                                                  |              |            |                 |                            |      |
| длина                                                                                   | 0              |               | 0      | 0        |                                                                                  |              |            |                 |                            |      |
| It Расстояние от торца                                                                  | 0              |               | 0      | 0        |                                                                                  |              |            |                 |                            |      |
| Варканты онсраций<br>Выбор Варкант byScript<br>✓ Обтачивание цилиндрической поверхности |                |               |        | Done     | Операция:<br>> Порнонитально располна з Обличивания цилиндомистока поверанностей |              |            |                 |                            |      |
| Допуски геометрической точности<br>3                                                    |                |               |        |          | Технические требования<br>З.е.   >                                               |              |            |                 |                            |      |
| Наименование Значение                                                                   | Связан         |               |        |          |                                                                                  | Twi          |            | Содеј           | ожание                     |      |
|                                                                                         |                |               |        |          |                                                                                  |              |            | -               | the second second          |      |

Рис. 66. Створення складового елементу

Для обраного елемента програма запропонує ввести необхідні дані.

Вкажіть конфігурацію, становище елемента в просторі, кількість елементів в операції, додаткове положення, шорсткість. Введіть геометричні та додаткові параметри, розташовані на відповідних закладках вікна.

При виборі конфігурації програма відразу запропонує, у відповідному полі, варіанти операцій для обраного елемента.

Поля «Допуски геометрической точности» і «Техніческие требования» заповнюватися при створенні проекту в автоматичному режимі, дані передаються з моделі деталі.

Крок другий: програма згенерує необхідні операції з переходами, здійснить пошук відповідного обладнання, пристосувань, ріжучого і вимірювального інструмента і зробить розрахунок основного технологічного часу, швидкості, подачі тощо. Якщо в проекті вже були аналогічні операції, то програма додаєть в них нові переходи по Вашому елементу.

9.6 Маніпуляції з операціями проекту

Над операціями проекту можна проводити наступні дії (Рис. 67):

– копіювання;

– вирізання;

– вставка;

– відкат дії;

– об'єднання.

Перші три дії можна здійснювати між операціями з різних проектів. Наприклад, скопіювати операцію з одного проекту і вставити її в інший проект.

На панелі інструментів розташована група 🥌 🏾 🕾 🗎 🛍

Кнопки, також продубльовані відповідними пунктами меню «Редактирование» і «гарячими» комбінаціями клавіш.

Дія «объединение» є груповим. Тобто може застосовуватися тільки до групи операцій. Для цього треба поставити позначки на необхідних операціях і вибрати пункт випадає контекстного меню «Объединить» або скористатися кнопкою.

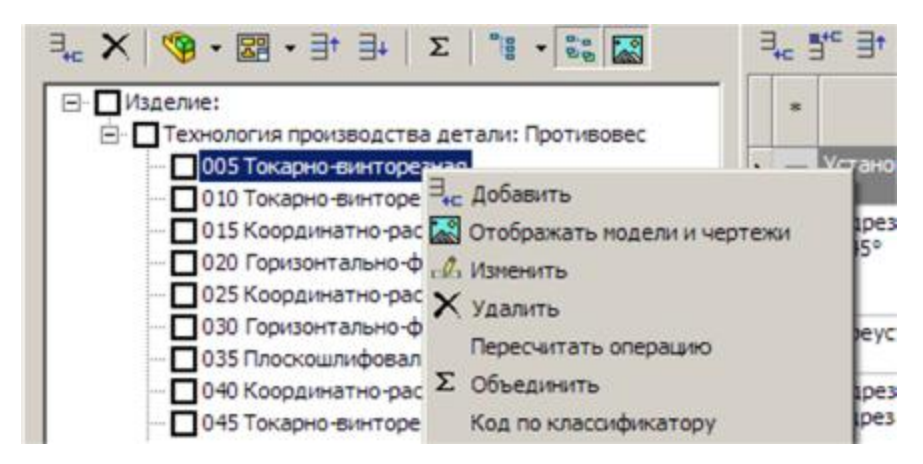

Рис. 67. Маніпуляції з операціями проекту

В об'єднанні операція перша вважається провідною, тобто вона залишається незмінною. Переходи всіх інших зазначених операцій будуть переміщені в лідируючу операцію. Послідовність цих переходів після об'єднання буде відповідати послідовності операцій, що містили ці переходи. Після об'єднання все зазначені операції, крім лідируючої операції будуть видалені.

Дії «копирование» і «вырезание» так само можуть бути груповими.

## 9.7 Drag-and-drop

Копіювати операції в інший проект можна за допомогою Drag-and-drop (спосіб оперування елементами інтерфейсу за допомогою маніпулятора «миша»). Для цього відзначаємо потрібну (-і) операцію (-ії), затискаємо на виділеній (-их) операції (-іях) ліву кнопку миші і перетягуємо на одну з операцій другого проекту (операція з'явиться наступного за операцією, на яку буде перетягнена) (Рис. 68).

| Файл Настройки Изделие Базы данных Редактировани    Файл Настройки Изделие Базы данных Редактировани                                                                                                    | ие PDM Окно Помощь<br>& B (2)   2   2   2   2   2   2   2   2   2                                                          |
|----------------------------------------------------------------------------------------------------|----------------------------------------------------------------------------------------------------|
| Процессы и операции         ∃ <sub>+c</sub> X       Image: - Image: - Ima | Пе         Процессы и операции           ∃         ∃         ★         ♥         ★         ±         ±         Σ         ▲ |

Рис. 68. Копіювання операції в інший проект

Що б ця функція працювала необхідно, в кожному з вікон технологій, вибрати на панелі інструментів «Отображать операции по умолчанию» (Рис. 69):

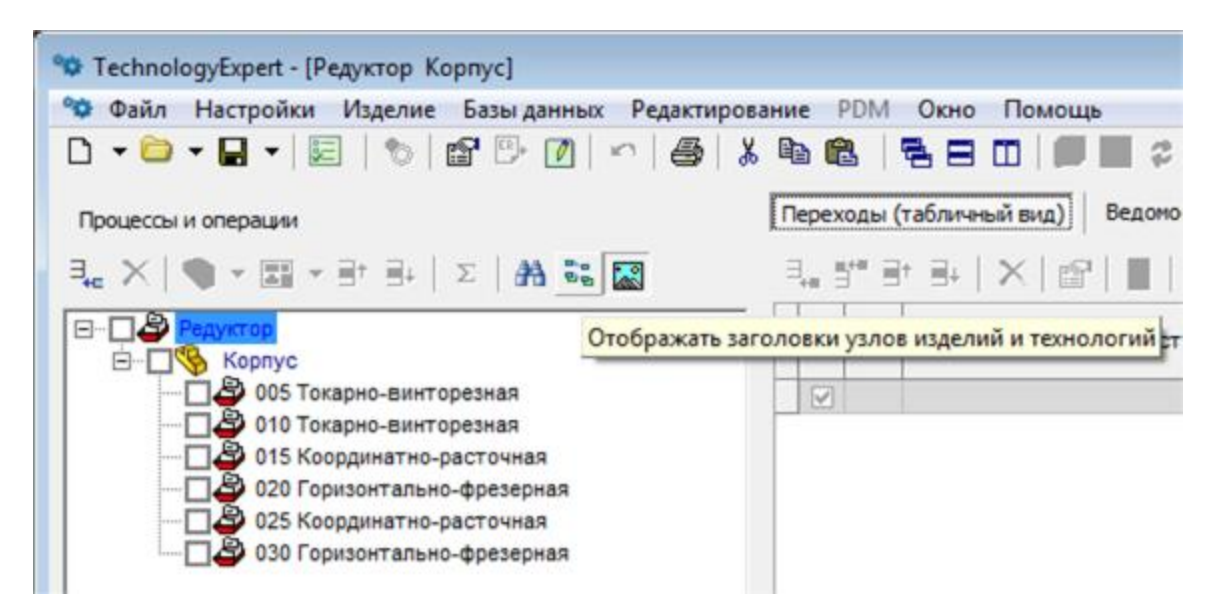

Рис. 69. Пункт «Отображать операции по умолчанию»

#### 9.8 Копіювання даних колонок

У вікні проекту є можливість копіювання даних з колонок переходів (ріжучий інструмент, вимірювальний інструмент і т.п.). Щоб виконати копіювання, виділить потрібний стовпець, викликати правою кнопкою миші контекстне меню і вибрати рядок «Копировать данные колонки» (Рис. 70).

| Режущий инструмент        |                                                       | Измерительный инструмент |            |  |  |
|---------------------------|-------------------------------------------------------|--------------------------|------------|--|--|
| сверло цент<br>комбиниров | ровочное<br>анные тип А                               |                          |            |  |  |
| 2317-0003                 | ∃+с Добавить<br>∃+с Вставить<br>Х Удалить<br>Сбновить | F5                       | генциркуль |  |  |
|                           | ∃† Вверх<br>∃∔ Вниз                                   | Ctrl+Up<br>Ctrl+Down     |            |  |  |
|                           | Копировать да<br>Копировать данна                     |                          |            |  |  |

Рис. 70. Пункт «Копировать данные колонки»

Щоб вставити дані, потрібно виділити порожню колонку і через контекстне меню вставити дані (найменування колонки, в яку вставляються дані, має бути однаковим, тобто колонку «Режущий инструмент» можна скопіювати тільки в іншу порожню колонку «Режущий инструмент») (Рис. 71).

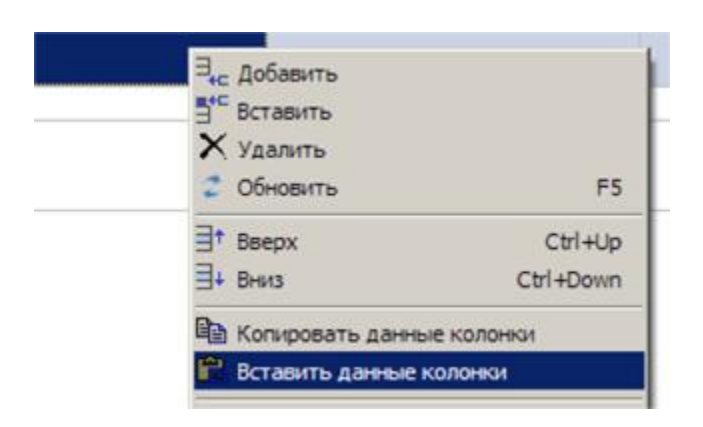

Рис. 71. Пункт «Вставить данные колонки»

## 9.9 Збереження проекту технології

Для збереження всіх змін у проекті технології виберіть пункт меню «Файл / Сохранить» або натисніть на кнопку панелі інструментів **П**, або комбінацію клавіш «Ctrl + S». За замовчуванням проект буде збережений з параметрами,
зазначеними у властивості проекту, тобто параметр «Расположение» – це шлях до файлу проекту і параметр «Наименование» – це найменування файлу.

Якщо треба зробити копію проекту, то виберіть пункт меню «Файл / Сохранить как ...» або натисніть на стрілку поруч із кнопкою збереження і у випадаючому меню вкажіть пункт «Сохранить как ...».

9.10 Файл типових фрагментів технологій

Функція «Открыть файл типовых фрагментов технологий» дозволяється в одне натискання кнопки, на панелі інструментів, відкрити файл із заздалегідь обраної технологією.

Що б закріпити за кнопкою 🗐 певну технологію, необхідно затиснути на клавіатурі клавішу «Ctrl» і зробити по ній клік лівою кнопкою миші. Після чого з'явиться вікно, в якому можна вибрати потрібний файл.

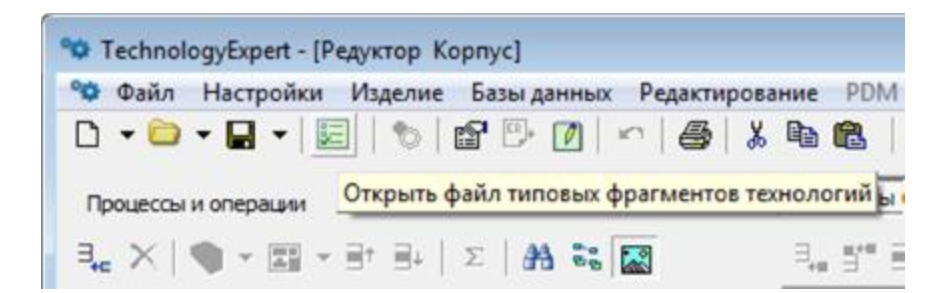

Рис. 72. Пункт «Открыть файл типовых фрагментов технологий»

#### 9.11 Аналітична інформація

У будь-який момент часу можна отримати актуальну інформацію про ресурсах технологічного процесу (Рис. 73).

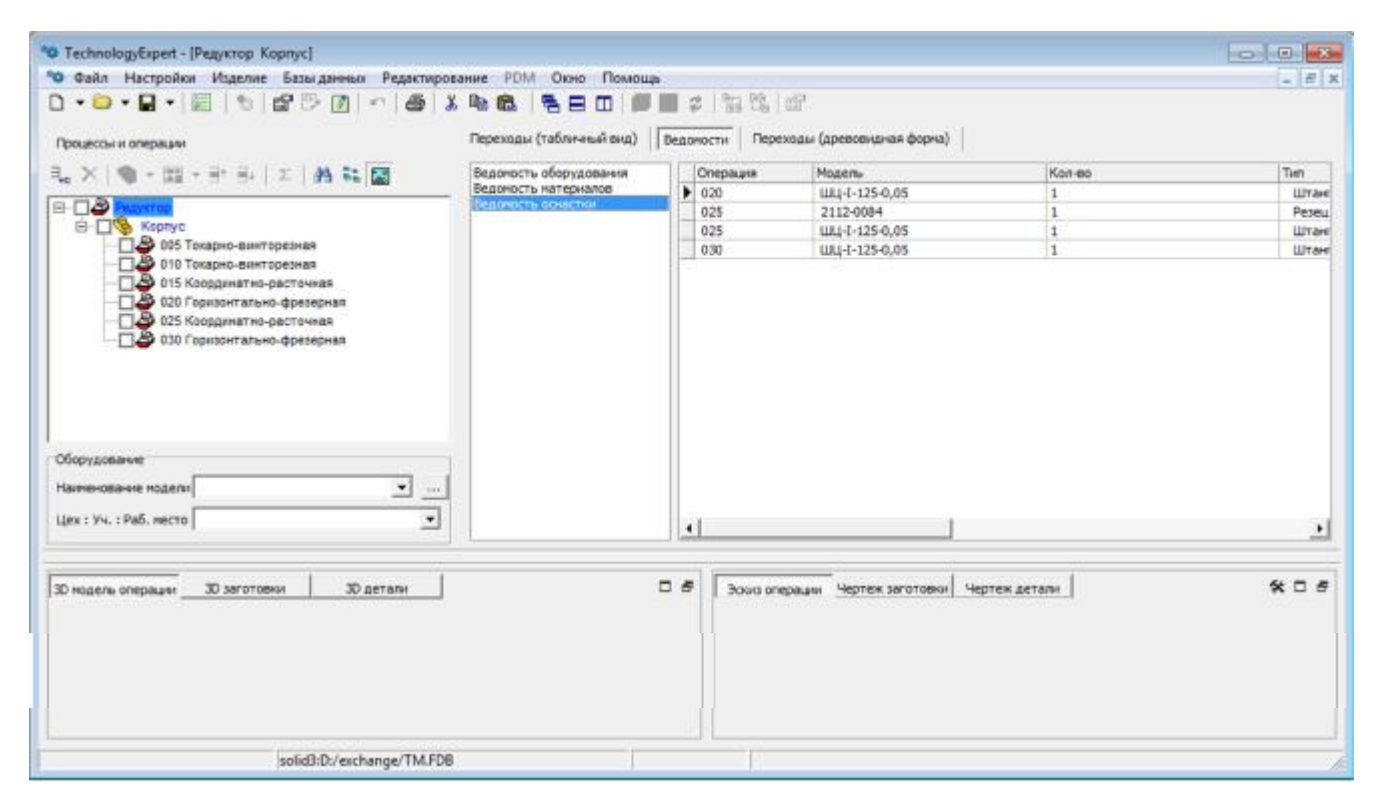

Рис. 73. Вікно інформації про ресурси технологічного процесу

На закладці «Ведомости» розташовані три основних звіту за проектом. Це «Ведомость оборудовния», «Ведомость материалов» і «Ведомость оснастки».

На вкладці «Переходы (древовидная форма)» показано дерево з операціями і переходи, що входять в цю операцію (Рис. 74).

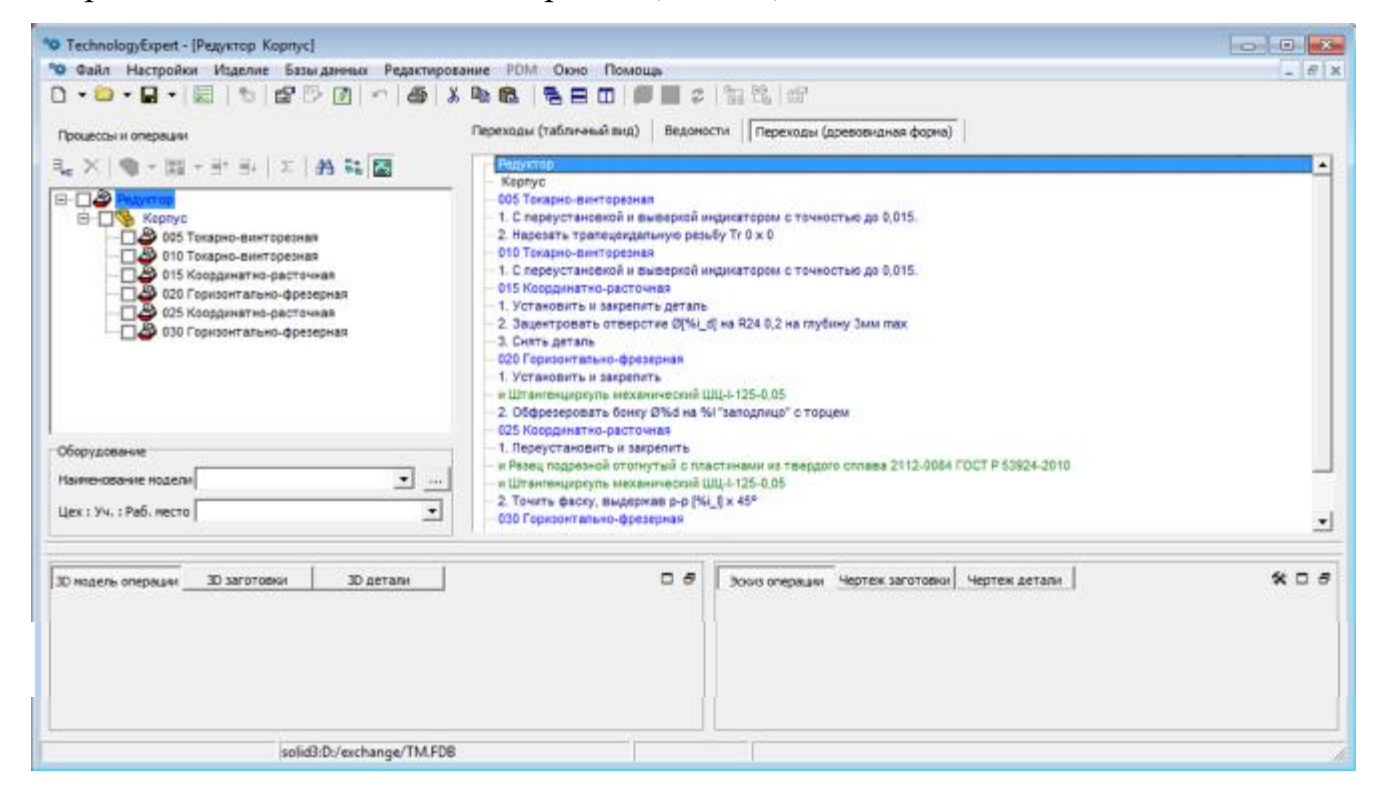

Рис. 74. Вкладка «Переходы (древовидная форма)»

### 9.12 Пошук по технології

Пошук по технології має наступний вигляд (Рис. 75).

| • Поиск            |                      |           |
|--------------------|----------------------|-----------|
| Строка для поиска: |                      | Найти     |
| Где искать         |                      | Перейти к |
| С В текущей кате   | егории 🕞 Везде       |           |
| Что искать         |                      | Выйти     |
| Технологию         | Г Операцию 🔽 Переход |           |
| Узел               | Наименование         |           |
|                    |                      |           |
|                    |                      |           |
|                    |                      |           |
|                    |                      |           |
|                    |                      |           |
|                    |                      |           |
|                    |                      |           |
|                    |                      |           |
|                    |                      |           |

Рис. 75. Вікно пошуку по технології

9.13 Друк документації

Результатом створення проекту є документація по технологічному процесу. Всю документацію можна переглянути, відредагувати і роздрукувати на принтері.

Для того щоб сформувати документацію натисніть кнопку панелі інструментів 🖾. Відкриється вікно «Список отчетов» в якому вибираємо яку документацію заповнити (Рис. 76).

|   | No                                                  | е 🛆 Шифр Технология - |                        | Тип отчета   |                                       |  |
|---|-----------------------------------------------------|-----------------------|------------------------|--------------|---------------------------------------|--|
|   | Наименование Ф                                      |                       | шифр                   | наименование |                                       |  |
| 1 | Титульный лист                                      | ТЛ1                   | Bce                    | ТЛ1          | Титульный лист                        |  |
| 3 | Технические требования и требования безопасности    | TTT1                  | Обработка механическая | TTT          | Технические требования и требования   |  |
|   | Операционная карта ГОСТ 3.1408-85                   | OK1.1                 | Обработка механическая | OK1          | Операционная карта. Изготовление      |  |
| 1 | Операционная карта (чертеж)                         | 0K41                  | Bce                    | OK4          | Операционная карта (чертеж)           |  |
|   | Маршрутно-операционная карта ГОСТ 3.1118-82 форма 1 | MOK1                  | Обработка механическая | MOK1         | Маршрутно-операционная карта. Изгот   |  |
| 1 | Маршрутная карта (форма 1)                          | MK1.1                 | Обработка механическая | MK1          | Маршрутная карта. Изготовление        |  |
| • | Карта контроля                                      | KK.O                  | Bce                    | KKO          | Карта контроля                        |  |
| Ì | КТТП покрытия ГОСТ 3.1408-85 форма 2                | KTTN.1.1              | Обработка механическая | KTTD1        | Карта типового (группового) технологи |  |
| ~ | Ведомость оснастки                                  | BOCH1                 | Bce                    | BOCH         | Ведомость оснастки                    |  |
|   | Ведомость операций                                  | воп                   | Bce                    | воп          | Ведомость операций                    |  |
| 1 | Ведомость оборудования                              | BOEP1                 | Bce                    | 805P         | Ведомость оборудования                |  |
| 3 | Ведомость материалов                                | BMAT1                 | Bce                    | BMAT         | Ведомость материалов                  |  |
|   |                                                     |                       |                        |              |                                       |  |
|   |                                                     |                       |                        |              |                                       |  |

Рис. 76. Вікно «Список отчетов»

Перед генерацією кожного типу документа з'являється вікно параметрів

(Рис. 77), в якому, в залежності від типу документа, можна задати:

- кількість порожніх рядків між операціями;

- операція з нової сторінки (кожна операція буде на новому аркуші);
- кількість порожніх рядків між переходами;
- кількість порожніх рядків між операціями;
- інструмент (розділяти по групах);
- друга сторінка;
- сторінка креслення;
- застосовувати умовне позначення видів оснастки;
- друк інструкції.

| эторая страница                               | МОК 1::Копия Копия Маршрутно-операционная карта ГОСТ 3.1 |
|-----------------------------------------------|----------------------------------------------------------|
| Страница чертеж                               | ОКЧ1::Операционная карта (чертеж)                        |
| Количество пустых строк между переходами      | 0                                                        |
| Количество пустых строк между операциями      | 1                                                        |
| Инструмент и оснастка                         | Одной строкой                                            |
| Применять условное обозначение видов оснастки | Нет                                                      |
| Операция с новой страницы                     | Нет                                                      |
| Инструмент                                    | Одной строкой                                            |
| CNC Page                                      | МОК2::Операционная карта с ЧПУ                           |
| CNC раде вторая страница                      |                                                          |

Рис. 77. Вікно «Параметры отчета»

Прив'язка параметрів до певних типів звітів налаштовується у відповідному полі «Параметры», вікна «Конструкор отчетов».

9.14 Технологічна карта

Технологічна документація розміщується на декількох закладках редактора (Рис. 78).

| 88 2 8t X * 5 * * •                                                                                             | ⊐•∰ ¶              | 000000                                      |                                       |                                                                                                    |  |
|----------------------------------------------------------------------------------------------------|--------------------|---------------------------------------------|---------------------------------------|----------------------------------------------------------------------------------------------------|--|
| 1                                                                                                    |                    | 0000                                        |                                       | - 御 町 二 単 単                                                                                                    |  |
| 10 • 3 20000                                                                                                    |                    | Hatsares                                    | q                                     |                                                                                                    |  |
| арительный проснетр <u>П</u> Еазнер (С                                                                          |                    |                                             |                                       |                                                                                                    |  |
| A A T Catta scentage                                                                                            |                    | The state of the second state of the second | 14 - 15 - 16 - 17 - 18 - 18 - 18 - 18 | 1 No. March 196 (No. March 197 (198 ) No. 1                                                                                                    |  |
|                                                                                                    |                    |                                             | 1. A                                  |                                                                                                    |  |
| Nal of                                                                                                    |                    |                                             |                                       |                                                                                                    |  |
|                                                                                                    | 20mg               |                                             | F                                     |                                                                                                    |  |
| 1. 17 <u>10</u> 1.                                                                                              | Baser.<br>Fight    |                                             |                                       |                                                                                                    |  |
|                                                                                                    | маршаут            |                                             |                                       |                                                                                                    |  |
|                                                                                                    |                    |                                             |                                       | 14                                                                                                    |  |
|                                                                                                    |                    |                                             |                                       |                                                                                                    |  |
| é                                                                                                    |                    |                                             |                                       |                                                                                                    |  |
|                                                                                                    |                    |                                             |                                       | «Vm aeperbaio»                                                                                                    |  |
|                                                                                                    |                    |                                             | Гланный инн                           | ewep if earlost A.F.                                                                                                    |  |
|                                                                                                    |                    |                                             | + >                                   | 20*                                                                                                    |  |
|                                                                                                    |                    |                                             |                                       |                                                                                                    |  |
|                                                                                                    |                    |                                             |                                       |                                                                                                    |  |
| le la constante de la constante de la constante de la constante de la constante de la constante de la constante |                    | ТЕХНОЛОГИ                                   | ІЕСКИЙ ПРОЦЕСС                        |                                                                                                    |  |
|                                                                                                    |                    |                                             |                                       |                                                                                                    |  |
| á                                                                                                    |                    |                                             |                                       |                                                                                                    |  |
|                                                                                                    |                    |                                             |                                       |                                                                                                    |  |
|                                                                                                    | 30.00              |                                             |                                       |                                                                                                    |  |
|                                                                                                    | contac             | OBANO:                                      |                                       |                                                                                                    |  |
| *                                                                                                    | Mempen, vous ports | filem pos f. C.                             | Cn. enequativon                       | Tpower A.M.                                                                                                    |  |
| le la constante de la constante de la constante de la constante de la constante de la constante de la constante | fiel a monte       | Tougono A.B.                                | Hav. # enfleter                       | Congress & H                                                                                                    |  |
|                                                                                                    | W. voum porte      | Kporvevo C.E.                               | Paspation an                          | Botan spee C.K                                                                                                    |  |
|                                                                                                    | Ann 10 an e r      | _20_4                                       |                                       |                                                                                                    |  |
|                                                                                                    | ffedruce           |                                             |                                       |                                                                                                    |  |
|                                                                                                    |                    |                                             |                                       |                                                                                                    |  |
| é.                                                                                                    |                    |                                             |                                       | and the second second se |  |

Рис. 78. Вікно «Редактор технологической документации»

## 9.15 «Конструктор отчетов»

У лівій частині вікна конструктора перебуває деревовидний список з двома пунктами:

- «Типы отчетов»;

- «Список отчетов».

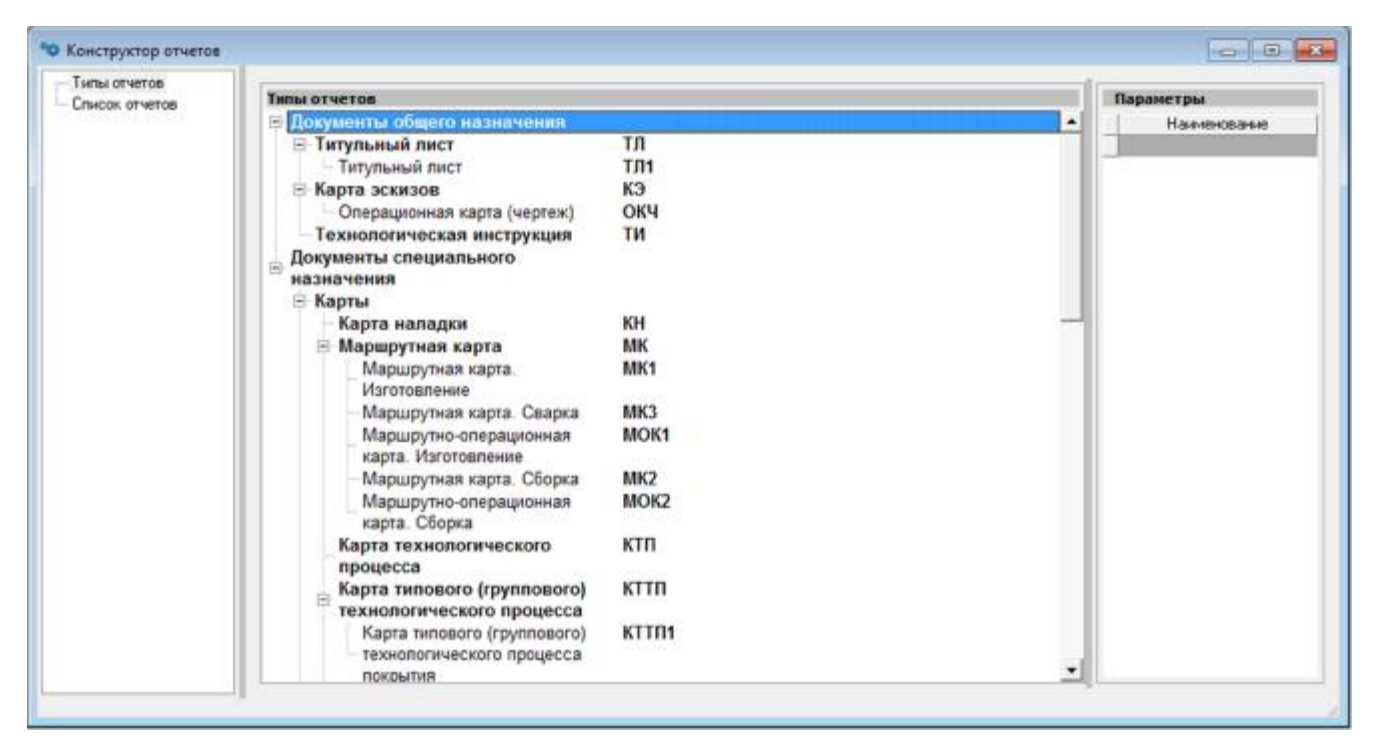

Рис. 79. Вікно «Конструктор отчетов», пункт «Типы отчетов»

Пункт «Типы отчетов» містить перелік типів технологічної документації.

Для додавання параметрів до обраному типу звіту потрібно викликати контекстне меню, натиснувши праву кнопку миші на поле «Параметры», і

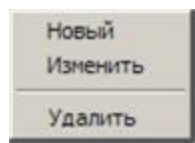

вибрати пункт «Новый».

Після чого з'явиться вікно «Параметр отчета» (Рис. 80) в якому вибирається тип параметра, що додається, і його найменування (текст яким буде представлений параметр у вікні «Параметры отчета» при генерації документації)

| Тип             | 1                 | • |
|-----------------|-------------------|---|
| Наименование    |                   |   |
| Вид             |                   | - |
| Шифр            |                   |   |
| Сохранять индви | туальное значение |   |

Рис. 80. Вікно «Параметр отчета»

В пункті «Список отчетов» знаходяться шаблони документації (МК, ОК і т.д.). Шаблони можна створювати, копіювати, редагувати, імпортувати, експортувати і видаляти.

Стовпець «Технология» показує до якого типу технології належить шаблон.

«Тип отчета» визначає до якого типу звіту належить шаблон.

Галочки, що поставлені навпроти шаблонів в стовпці «\*», виводять вибрані шаблони в вікно «Список отчетов» (Рис. 81).

| Типы отчетов<br>Список отчетов | 3* 🖄 📾 🛃 😿 🗙 😂                                        |          |                        |        |                                        |  |  |  |
|--------------------------------|-------------------------------------------------------|----------|------------------------|--------|----------------------------------------|--|--|--|
|                                |                                                       |          |                        |        | Тип отчета                             |  |  |  |
|                                | HastrieHoearste                                       | Шифр     | Технология             | ширр   | наименование                           |  |  |  |
|                                | Тапульный лист.                                       | тл1      | Boe                    | T/T1   | Титульный лист                         |  |  |  |
|                                | Ведомость операций                                    | 800      | Boe                    | BOIL   | Ведомость операций                     |  |  |  |
|                                | Технические требования и требования безопасности      | TTT1     | Обработка механическая | TTT    | Технические требования и требования    |  |  |  |
|                                | КТТП покрытия ГОСТ 3.1408-85 форма 2                  | KTTIL1.1 | Обработка механическая | KTTII1 | Карта типового (группового) технология |  |  |  |
|                                | КТТП покрытия ГОСТ 3.1408-85 форма 1а                 | KTTR.1.2 | Обработка механическая | KTTI1  | Карта типового (группового) технологи- |  |  |  |
|                                | КТТП покрытия ГОСТ 3.1408-85 форма 2а                 | KTTR.1.2 | Обработка механическая | KTTI11 | Карта типового (группового) технология |  |  |  |
|                                | Операционная карта                                    | 0K1.1    | Обработка механическая | OK1    | Операционная карта. Изготовление       |  |  |  |
|                                | Операционная карта ГОСТ 3.1408.85                     | OK1.1    | Обработка механическая | OK1    | Операционная карта. Изготовление       |  |  |  |
|                                | Операционная карта - вторая страница                  | OK1.2    | Обработка механическая | OK1    | Операционная карта. Изготовление       |  |  |  |
|                                | КТТП покрытия ГОСТ 3.1408-85 форма 1                  | KTTR.1.1 | Покрытия               | KTTI1  | Карта типового (группового) технологии |  |  |  |
|                                | Маршрутная карта ГОСТ 3.1118-82 Форма 2               | MK2.1    | Сборка                 | MK2    | Маршрутная карта. Сборка               |  |  |  |
|                                | Маршрутно-операционная карта ГОСТ 3.1118-82 форма 2   | MOK2     | Сборка                 | M0K2   | Маршрутно-операционная карта. Сборк.   |  |  |  |
|                                | Операционная карта сборки ГОСТ 3 1407-86 Форма 1      | 0K2.1    | Сборка                 | 0K2    | Операционная карта. Сборка             |  |  |  |
|                                | Операционная карта сборки ГОСТ 3.1407-86 Форма 1а - е | OK2.2    | Сборка                 | OK2    | Операционная карта. Сборка             |  |  |  |
|                                | Операционная карта сварки ГОСТ 3 1407-86 Форма 1 РС   | OK3.PC1  | Сборка                 | OK3    | Операционная карта. Сварка             |  |  |  |
|                                | Операционная карта сварки ГОСТ 3.1407-86 Форма 1 РС   | OK3.PC2  | Сборка                 | OK3    | Операционная карта. Сварка             |  |  |  |
|                                | Операционная карта сварки ГОСТ 3.1407-86 Форма 1 РС   | OK3.PC3  | Сборка                 | OK3    | Операционная карта. Сварка             |  |  |  |
|                                | Операционная карта сварки ГОСТ 3.1407-86 Форма 1 РС   | OK3.PC4  | Сборка                 | OK3    | Операционная карта. Сварка             |  |  |  |
|                                | Операционная карта сварки ГОСТ 3.1407-96 Форма 1 РС   | OK3.PC5  | Сборка                 | OK3    | Операционная карта. Сварка             |  |  |  |
|                                | Операционная карта сварки ГОСТ 3.1407-86 Форма 1 РС   | OK3.PC6  | Сборка                 | 0K3    | Операционная карта. Сварка             |  |  |  |
|                                | Операционная карта сварки ГОСТ 3 1407-86 Форма 1 РС   | OK3.PC7  | Сборка                 | OK3    | Операционная карта. Сварка             |  |  |  |
|                                | Операционная карта сварки ГОСТ 3.1407-85 Форма 1 РС   | OK3.PC8  | Сборка                 | OK3    | Операционная карта. Сварка             |  |  |  |
|                                | Операционная карта сварки ГОСТ 3.1407-85 Форма 1а Р   | OK3.PC1A | Сборка                 | 0K3    | Операционная карта. Сварка             |  |  |  |
|                                | Операционная карта сварки ГОСТ 3 1407-96 Форма 1а Р   | OK3 PC2A | Cforesa                | 0K3    | Плерационная карта. Сварка             |  |  |  |

Рис. 81. Вікно «Конструктор отчетов», пункт «Список отчетов»

Властивості обраного звіту викликається подвійним кліком або через контекстне меню (Рис. 82).

| Редактирование отчет |                                |             |
|----------------------|--------------------------------|-------------|
| — Общие<br>Параметры | Общие                          |             |
|                      | Наименование                   |             |
|                      | Маршрутная карта (форма 1)     |             |
|                      | Тип технологии                 |             |
|                      | Обработка механическая         |             |
|                      | Тип отчета                     |             |
|                      | Маршрутная карта. Изготовление |             |
|                      | Шифр  МК1.1                    |             |
|                      | ј✓ Показывать в списке         | Ok Отменить |

Рис. 82. Вікно «Редактирование отчета», пункт «Общие»

У цьому вікні, в пункті «Общие», редагуються:

– найменування (ім'я звіту в списку);

– тип технології (прив'язка звіту до конкретного типу технології);

– тип звіту;

– шифр звіту;

- відображення звіту в списку (перед друком)

В пункті «Параметры», перераховані параметри, які присвоєні обраному звіту (Рис. 83).

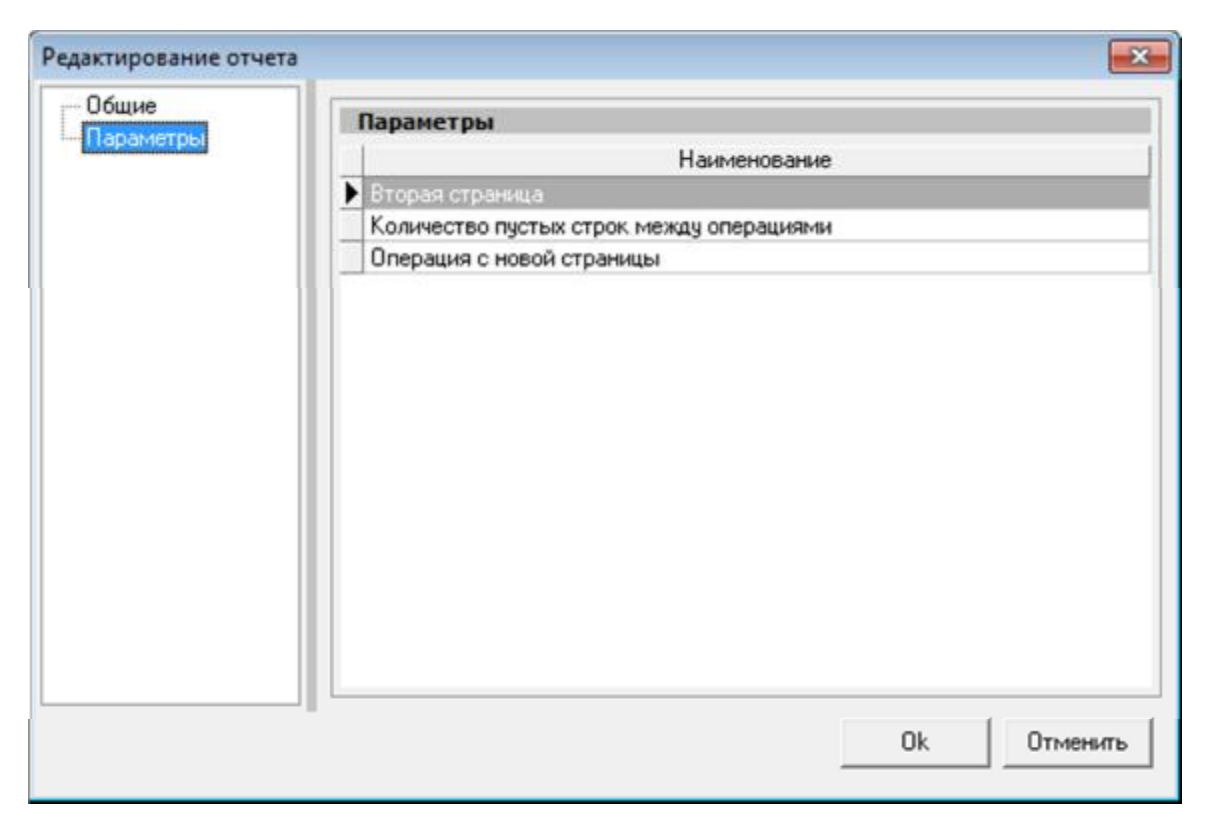

Рис. 83. Вікно «Редактирование отчета», пункт «Параметры»

9.16 Вікно редактора

Вікно має вигляд стандартного текстового редактора, що дозволяє редагувати, імпортувати і експортувати шаблони документів. Звіти являють собою таблиці з осередками, їх можна редагувати як у вікні програми, так і в інших офісних програмах, з подальшим імпортом (Рис. 84, 85).

| Technologytapert@jPoytacogtecontector#ganyeertapej<br>*© Sale recroiter (preser (prese Linde gios, Agert Draws (pr                                                                                                    | ма Лантанана Око Хива                                                                                                    | <br> |
|----------------------------------------------------------------------------------------------------|----------------------------------------------------------------------------------------------------|------|
| <b>*</b> ED                                                                                                    |                                                                                                    |      |
| 0.6 H & H & K & D & D & H & H & H                                                                                                    |                                                                                                    |      |
| B/USO 1. 1 KK + A 2 B B B B B                                                                                                    |                                                                                                    |      |
| The second and the second of a second second | Hanne A                                                                                                    |      |
| Chemister VChemister VChemister                                                                                                    |                                                                                                    |      |
| brown and the state                                                                                                    |                                                                                                    |      |
| The second second second second second second second second second second second second second second second se                                                                                                    | - Grue and                                                                                                    |      |
| Contraction and Contraction                                                                                                    |                                                                                                    |      |
|                                                                                                    | E State State                                                                                                    |      |
|                                                                                                    |                                                                                                    |      |
|                                                                                                    |                                                                                                    |      |
| and the second second s | Can Has (Tan) The (Tan) When Cana                                                                                                    |      |
| METTALLA I                                                                                                    | Jacobian (Campone) X                                                                                                    |      |
| Energenetation (                                                                                                    | Tenner Charter E.H. Bierro 111 (20 Add 202 000 Art 80                                                                                                    |      |
|                                                                                                    | Interior, Need A.                                                                                                    |      |
|                                                                                                    | Allemane Damage I.E. BRO                                                                                                    |      |
|                                                                                                    | 401 B12                                                                                                    |      |
| 181                                                                                                    | AD2 NO BE AD2 AM AND AM AD3 AD3 AD3 AD3 AD3 AD3 AD3 AD3 AD3 AD3                                                                                                    |      |
| KOP TTL - Last 12                                                                                                    | A Las in AU One Octoberomatic Streetse Incoment                                                                                                    |      |
|                                                                                                    | 8 Get excendenced potential                                                                                                    |      |
|                                                                                                    | The second second |      |
|                                                                                                    | Theorem and spont and include and and the theorem based based                                                                                                    |      |
|                                                                                                    | 28 + 107. Utilitate (10. Utilitate)/generativeper in 007.10001.00                                                                                                    |      |
| 2                                                                                                    | 3 Alisan america verse por co film 16 SPACE                                                                                                    |      |
| All the second second s | dilladupmentel and se brynnear in                                                                                                    |      |
| Listensiergingue                                                                                                    | 8 Наука веньо за балание от клонения развадов, разна с разположения поверского со 5671 (2002-46)                                                                                                    |      |
|                                                                                                    | E Planas In Casos                                                                                                    |      |
|                                                                                                    | 7 * Seape democran in un galer in                                                                                                    |      |
|                                                                                                    | 8 Papels J.m./DCT (BR38), papels Em. CCT (3848).8                                                                                                    |      |
|                                                                                                    | 8 Hases a rifer pandle to OCT 118010-07                                                                                                    |      |
| String and the second string of the second string string s | 10 Fairt 205 Research ed. (5011-03 to 007 1900) -9                                                                                                    |      |
| Character Processing of the State of the State of the Sta | Tr. Manapoene a divelante ne dapre to DM 62-06                                                                                                    |      |
| 1                                                                                                    | 12 Obtalleren in eine Holizie auf die Halt Obtal-un ist 748.05-600.000 200177                                                                                                    |      |
|                                                                                                    | Les Provincia de la construcción de la construcción de la construcción de la construcción de la construcción de                                                                                                    |      |
|                                                                                                    |                                                                                                    |      |
| 5                                                                                                    |                                                                                                    | 3    |
| Tourserp1 Ces1as41 Ces2 Rae1                                                                                                    |                                                                                                    |      |
| soldk:Er/FedvologyExpertab/THLF08                                                                                                    |                                                                                                    |      |

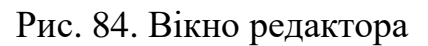

| 28 8 85 × 10 × 10 × 10 × 10 × 10 × 10 × 10 × 1 |                                                                                                    |  |
|------------------------------------------------|----------------------------------------------------------------------------------------------------|--|
| 1 1 1 2 2mm Hampore                            | A Spring ( 2000) The Parallel Press ( 1)                                                                                                    |  |
| Torgetanul star ( ) Republic concessions (     | Rapita miergoon California Compagnia X                                                                                                    |  |
|                                                |                                                                                                    |  |
|                                                | 2mart. Stronware 0.1 911/00 exercized 200 0                                                                                                    |  |
|                                                | Bits (apple)         Distances = a (apple)         Turn         Δμ         Δμ         Δμ         Φωσικοι στηριομο         Turn         Δμ           4 det         β (apple)         100 (apple)         Turn         Δμ         Δμ         Φωσικοι στηριομο         Turn         Τ         Τ<           |  |
|                                                | 87         012:         578         12         002:         550         Detaurulement                                                                                                    |  |
|                                                | 10 000 110 Pagesmaniae 21 003 020 Dimaniae                                                                                                    |  |
|                                                | 07 000 000 Sunnyam 016 20 000 846 Churmannanana .314                                                                                                    |  |
|                                                | 60 000 628 Theorem 2 4017     28 000 648 Theorem 2 4017                                                                                                    |  |
|                                                | 11         0.00         6.00         70нарын т ШТУ         27         000         6.70         4.70         4.70           11         11         11         11         11         11         11         11         11         11         11         11         11         11         11         11         11         11         11         11         11         11         11         11         11         11         11         11         11         11         11         11         11         11         11         11         11         11         11         11         11         11         11         11         11         11         11         11         11         11         11         11         11         11         11         11         11         11         11         11         11         11         11         11         11         11         11         11         11         11         11         11         11         11         11         11         11         11         11         11         11         11         11         11         11         11         11         11         11         11         11 |  |
|                                                | 10         0.05         0.07         29         0.01         375         Execution           11         0.02         0.02         Transmet v072         24         0.02         345         Reservant                                                                                                    |  |
| l l                                            |                                                                                                    |  |

Рис. 85. Вікно редактора

При генерації документації інформація вноситься в осередку, яким присвоєно назву (тег). Для того що б присвоїти назву осередку, по ній потрібно зробити подвійний клік лівої кнопки миші, після чого з'явиться невелике вікно з редагованої текстовим рядком (Рис.86).

| Іазвание | ячейки   |         |      | × |
|----------|----------|---------|------|---|
| Введите  | название | ячейки: |      | _ |
| Detal.Na | me       |         |      |   |
| [        | OK       | Car     | icel |   |

Рис.86. Вікно редагування назви осередку

Присвоєння назв осередку відображається на панелі інструментів редактора (Рис. 87).

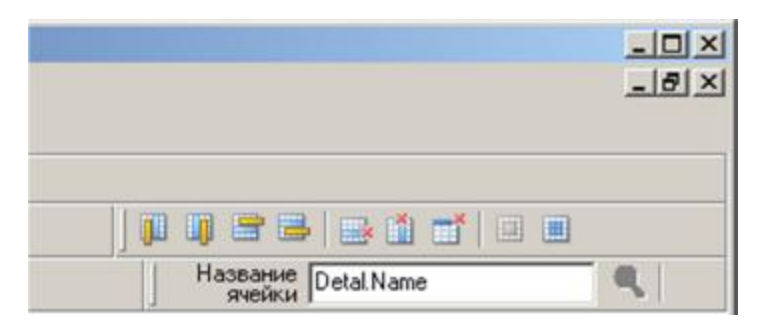

Рис. 87. Відображення назв осередку

Список застосовуваних тегів ділитися на три види:

- інформація про проект;
- інформація про заготівлю та деталі;
- інформація про операції.

## Інформація про проект

| man1 | Утвердил                |
|------|-------------------------|
| man2 | Метрол. контроль        |
| man3 | Вед. технолог           |
| man4 | Н. контроль             |
| man5 | Гл. специалист          |
| man6 | Проверил / Нач. техбюро |
| man7 | Разработал              |
| man8 | Нормировал              |

| FactoryCode        | Краткое наименование или условное обозначение предприятия-разработчика документа |
|--------------------|----------------------------------------------------------------------------------|
| ClassificationCode | Код классификации                                                                |
| IzdelieCode        | Обозначение изделия                                                              |
| IzdelieName        | Наименование изделия                                                             |
| IzdelieNum         | Номер изделия (сборочной единицы), с которого вводится данный документ.          |
| FactoryName        | Предприятие                                                                      |
| TechnoTypeName     | Наименование технологии                                                          |
| DocumentCode       | Обозначение документа                                                            |
| rowcount           | Количество строк, блока записи технологической информации                        |

# Інформація про заготівлю та деталі

| Zagotovka.XYZ  | Профиль и размеры   |
|----------------|---------------------|
| detCount       | КД                  |
| Zagotovka.mass | M3                  |
| Izdelie.mass   | МИ                  |
| Material.Name  | Материал            |
| Hardness       | Твёрдость           |
| Detal.mass     | Масса детали        |
| Detal.Name     | Наименование детали |
| DrawCode       | Обозначение детали  |

# Інформація про операції

| EN             | EH                    |
|----------------|-----------------------|
| nRasch         | H.pacx                |
| KIM            | КИМ                   |
| Operation.Name | Наименование операции |
| Koid           | КОИД                  |

| Equipment.Name | Оборудование, устройство ЧПУ                        |
|----------------|-----------------------------------------------------|
| Tpz            | Тп.з.                                               |
| Tsht           | Тшт                                                 |
| Soj            | СОЖ                                                 |
| То             | То                                                  |
| Tv             | Тв                                                  |
| nTseha         | Номер цеха                                          |
| nUch           | Номер участка                                       |
| nRabMesta      | Номер рабочего места                                |
| opNum          | Номер операции, выполняемой в технологической       |
|                | последовательности изготовления или ремонта изделия |
|                | (включая контроль и перемещения)                    |

#### 9.17 Створення проекту збірки в автоматичному режимі

Техпроцес збірки створюється шляхом вибору відповідного пункту «Создать техпроцесс сборки» (Рис. 88) в меню «TechnologyExpert» програми SolidWorks<sup>©</sup>. Після того як ми вибираємо даний пункт меню, з'являється вікно вибору конфігурації (Рис. 89).

Коли конфігурація обрана і натиснута кнопка «ОК», на екран виводиться вікно «Формирование технологии сборки» (Рис. 90). Воно складається з трьох областей – «Спецификация», «Сборка» і «Варианты операций». У «Сборке» комбінації групуються по імені першого найменування (наприклад, спочатку йдуть всі комбінації починаються на «Вал», потім починаються на «Колесо» і т.д.). Червоним кольором виділених деталі на які не знайдені варіанти операцій.

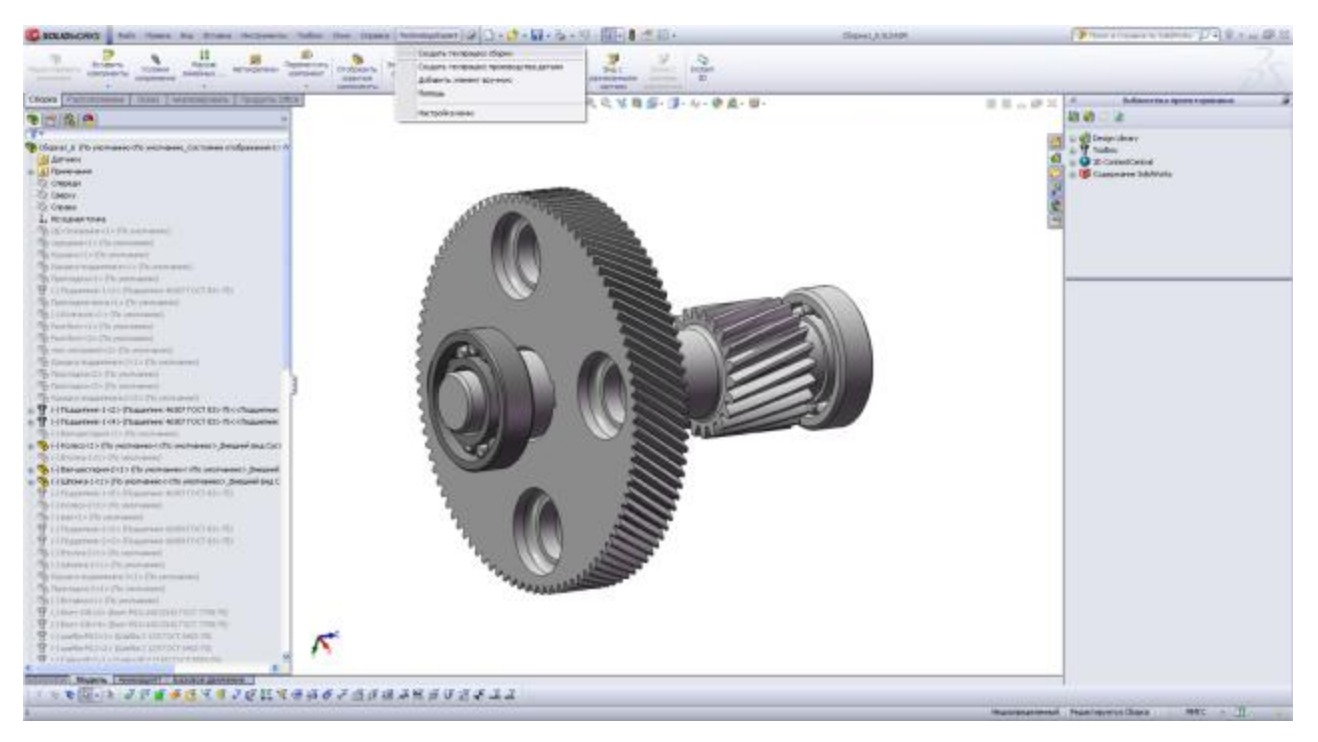

Рис. 88. Вікно створення процесу збірки

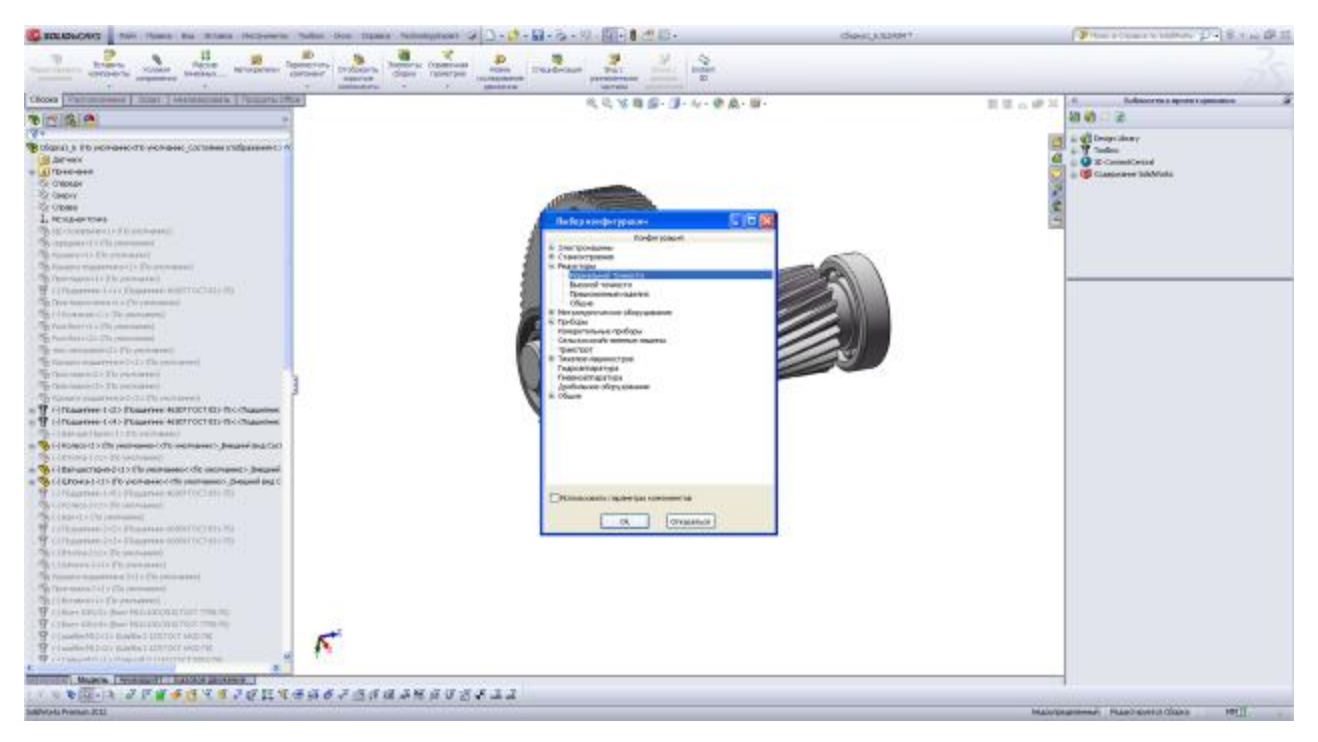

Рис. 89. Вікно «Выбор конфигураций»

| финации           |             |     |          |       |       |      |       |             |     | City | рия                    |                                          |       |      |          |   | Варианты спераций                                           |
|-------------------|-------------|-----|----------|-------|-------|------|-------|-------------|-----|------|------------------------|------------------------------------------|-------|------|----------|---|-------------------------------------------------------------|
|                   |             |     |          |       |       |      |       |             |     | ×    | 学事 ひぬ ぬかる              | " = <b>Q</b>                             |       |      |          |   | Конфитерация (порнальной тонности)                          |
| Harevelawe        | Dissience 4 |     | Desearch | Madda |       | Ý    |       | fipere-asse | •   |      | Harersbewe             | Officencyment Resident Kalanarth         | -     | NOR  | Threase. |   | * Here-coase appends                                        |
| Сборочные вдиницы |             |     |          | _     |       |      |       |             |     | 1    | 10 Falses              |                                          | 0.    |      |          |   | Contraction (                                               |
| action            |             |     |          |       |       |      |       |             | 18  | 100  | E Renard Valuetters    | 1.1.1.1.1.1.1.1.1.1.1.1.1.1.1.1.1.1.1.1. |       | 10   |          |   |                                                             |
| Co-search         |             | 1.1 | 1        | 33.42 | 222   | 140  | 125   |             | 18  | 10   | Apagente               | 26                                       | 2     |      |          |   |                                                             |
| Прокладка         |             | 3   | 2        | 0.01  | 1.104 | 134  | 2     |             |     | 140  | Tinguarrank-2          | 13                                       | 4     | 0    |          |   |                                                             |
| Source integer we | 0           | 2   | 3        | 0     | 1.154 | 114  | 25    |             |     | 5.   | Призна Подшатели       | 4                                        |       | 0    |          | 6 |                                                             |
| Ser-wecheover     |             |     | 5        | 0     | 61    | 62   | 207   |             |     |      | Ravana                 | 28                                       | 1     | 0    |          |   |                                                             |
| Kanesa            |             | 1   |          | 0     | 227   | 227  | -65.1 |             |     | 1    | Paguersen 1            | 104                                      | 1     | 0    |          |   |                                                             |
| S 875/68-1        |             | 1   |          | 0     | 20    | - 60 | 60    |             | -11 |      | Epusaria-Operational   | 1                                        |       | 0.82 |          | 1 | Contraction                                                 |
| 🥎 Вал-цестерно-2  |             |     | 1        | . 0   | -75   | - 25 | 367   |             |     | 0.0  | - Qelara               | 26                                       | 4     | .0   |          |   | C Description of the second distance                        |
| S Linowa-1        |             | 1   |          | 0.05  | 54    | . 34 | 9     |             |     | 10   | Fipokinajska-nicka     | 28                                       | 1     | 0.62 |          |   | · Tergusting, a reaction of second                          |
| Sameco-1          |             | 1.1 | 18       | 0     | 218   | 218  | 50    |             |     | 11   | Круджи-Прекондля       |                                          |       | 0.65 |          |   | Downtoens                                                   |
| Share .           |             | 1   | 18       | 0     | 231   | - 65 | -65   |             |     | 17   | - Katuraka             | 28                                       | 1     | 0.02 |          |   | Culeter's Appuniana,2 nos. 17 ungot the analysis second     |
| Stamp-2           |             | 1   | 18       |       | 1.58  | 70   | 70    |             | -   | 11   | TBOK/MADIA-2           | 21                                       | 1     | 0.01 |          |   | framperocesame requiremente2 inco. 17 va reputate inco.     |
| Sanahara 2        |             | - 1 | 18       | 0.04  | -40   | 32   | 30.   |             |     | 36   | E Renarch-Operations   | 1.1                                      |       | 0.04 |          |   | -Cerre                                                      |
| 🥱 Крышка подшитни | ¢           |     | - 20     | 0.80  | 140   | 140  | - 17  |             | -   | 41   | - Ripelana             | 28                                       | 14 11 | 0.63 |          |   | <ul> <li>Representative valorapycopyte recordure</li> </ul> |
| 🥎 Прокладка-2     |             | - 1 | 21       | 0.01  | . 140 | 140  | - 21  |             |     | H.   | Прокладка              |                                          | 2     | 0.85 |          |   |                                                             |
| бстивна           |             | 11  | 22       | 0.46  | 21    | 100  | 300   |             |     | 17   | Крызка Подантном       |                                          |       | 0.04 |          |   |                                                             |
| Shar borr         |             | 2   | 23       | 4.16  | 21    | - 86 | 52    |             |     | 38   | Ravana                 | 28                                       | 3     | 0.04 |          |   |                                                             |
| 🐪 лок (натровой   |             | 1   | 24       | 0.66  | 120   | 185  | - 30  |             |     | 19.  | Taburren 2             | 20                                       | 1     | Ó.   |          |   |                                                             |
| CEDED.ovik        |             | - 1 | - 25     | 28.82 | 1 322 | 140  | 275   |             | •1  | 00   | Contract Webberlahland | 4                                        |       | 1.42 |          | + |                                                             |

Рис. 90. Вікно «Формирование технологии сборки»

| цификация                    |             |            |         |       |     |     |     |            |   |
|------------------------------|-------------|------------|---------|-------|-----|-----|-----|------------|---|
|                              |             | r          | r       | D     |     | 1   |     |            |   |
| Наименование                 | Обозначение | Количество | Позиция | Macca | x   | У   | z   | Примечание |   |
| Сборочные единицы            |             |            |         |       |     |     |     |            |   |
| 🧐 Детали                     |             |            |         |       |     |     |     |            |   |
| Основание                    | -           | 1          | 1       | 33.53 | 322 | 160 | 375 |            |   |
| - 🌑 Прокладка                |             | 3          | 2       | 0.01  | 114 | 114 | 2   |            |   |
| 😘 Крышка подшипни            | ĸ           | 2          | 3       | 0     | 114 | 114 | 23  |            |   |
| 😘 Вал-шестерня               |             | 1          | 5       | 0     | 62  | 62  | 207 |            |   |
| 😘 Колесо                     |             | 1          | 6       | 0     | 227 | 227 | 65  |            |   |
| - 😘 Втулка-1                 |             | 1          | 7       | 0     | 20  | 60  | 60  |            |   |
| - 🧐 Вал-шестерня-2           |             | 1          | 8       | 0     | 75  | 75  | 267 |            |   |
| - 🈘 Шпонка-1                 |             | 1          | 9       | 0.05  | 54  | 14  | 9   |            |   |
| - 🈘 Колесо-2                 |             | 1          | 10      | 0     | 218 | 218 | 50  |            |   |
| 😘 вал                        |             | 1          | 16      | 0     | 231 | 65  | 65  |            |   |
| - 😘 Втулка-2                 |             | 1          | 18      | 0     | 18  | 70  | 70  |            |   |
| - 🈘 Шпонка-2                 |             | 1          | 19      | 0.04  | 42  | 12  | 10  |            |   |
| - 🍕 Крышка подшипни          | ĸ           | 1          | 20      | 0.88  | 140 | 140 | 17  |            |   |
| - 🌀 Прокладка-2              |             | 1          | 21      | 0.01  | 140 | 140 | 2   |            |   |
| Вставка                      |             | 1          | 22      | 0.46  | 21  | 100 | 100 |            |   |
| - 🧐 Рым-болт                 |             | 2          | 23      | 0.16  | 24  | 86  | 52  |            |   |
| - 🧐 люк смотровой            |             | 1          | 24      | 0.96  | 120 | 185 | 20  |            | 1 |
| - 🧐 середина                 |             | 1          | 25      | 19.92 | 322 | 140 | 275 |            |   |
| - 😘 Крышка                   |             | 1          | 26      | 0     | 322 | 217 | 275 |            |   |
| Крышка подшипни              | ×           | 1          | 27      | 0.79  | 114 | 114 | 23  |            |   |
| Прокладка-люка               |             | 1          | 28      | 0.02  | 120 | 185 | 2   |            |   |
| Колпачок                     |             | 1          | 29      | 0.12  | 43  | 30  | 30  |            |   |
| <b>П</b> Стандартные изделия |             |            |         |       |     |     |     |            |   |
| Подшипник-1                  |             | 4          | 4       | 0     | 80  | 80  | 21  |            | - |
| Hex Bolt 7798 cost           |             | 23         | 11      | 0.02  | 26  | 18  | 16  |            | 1 |

Рис. 91. Вікно «Спецификация»

У специфікації перераховані всі знайдені в 3D збірці: найменування їх позначення, кількість, позиція, маса, габаритні розміри (х, у, z), примітка (Рис. 91).

Для переміщення найменувань в область «Сборка» застосовуються контекстне меню або дві кнопки: 🔊 – «Добавить выбранное» (для вибору елемента його потрібно відзначити галочкою в стовпці «\*»); 🔊 – «Добавить все».

| ×   |      | ↓   ¶ ₽    ₽ ₹. 5*         |             |         |            |       |            |     |
|-----|------|----------------------------|-------------|---------|------------|-------|------------|-----|
|     |      | Наименование               | Обозначение | Позиция | Количество | Macca | Примечание | 1.0 |
| 1   | E Ne | w                          |             | 0       | 0          |       |            |     |
| 2 ) | -    | Крышка-Подшипник           |             | 0       |            | 0     |            |     |
| 3   | 0    | Крышка                     |             | 26      | 1          | 0     |            |     |
| 4   |      | Подшипник-2                |             | 17      | 1          | 0     |            | Ĩ   |
| 5   | Ē    | Крышка-Подшипник           |             | 0       |            | 0     |            |     |
| 6   |      | Крышка                     |             | 26      | 1          | 0     |            |     |
| 7   |      | Подшипник-1                |             | 4       | 1          | 0     |            |     |
| B   | È    | Крышка-Прокладка           |             | 0       |            | 0.02  |            |     |
| 9   |      | Крышка                     |             | 26      | 1          | 0     |            |     |
| 0   |      | Прокладка-люка             |             | 28      | 1          | 0.02  |            |     |
| 11  | E    | Крышка-Прокладка           |             | 0       |            | 0.03  |            |     |
| 2   |      | Крышка                     |             | 26      | 1          | 0.02  |            |     |
| 3   |      | Прокладка-2                |             | 21      | 1          | 0.01  |            |     |
| 4   | Ē    | Крышка-Прокладка           |             | 0       |            | 0.04  |            |     |
| 5   |      | - Крышка                   |             | 26      | 1          | 0.03  |            |     |
| 6   |      | Прокладка                  |             | 2       | 1          | 0.01  |            |     |
| 7   | 6    | Крышка-Подшипник           |             | 0       |            | 0.04  |            |     |
| 18  |      | Крышка                     |             | 26      | 1          | 0.04  |            |     |
| 9   |      | Подшипник-2                |             | 17      | 1          | 0     |            |     |
| 0   |      | Крышка подшипника-Крышка с | аль         | 0       |            | 0.92  |            |     |
| 1   |      | Крышка                     |             | 26      | 1          | 0.04  |            |     |
| 2   |      | Крышка подшипника-3        |             | 20      | 1          | 0.88  |            |     |

Рис. 92. Вікно «Сборка»

В області «Сборка» знаходяться знайдені в SolidWorks<sup>©</sup> або створені комбінації деталей (Рис. 92).

Над комбінаціями можна проводити різні маніпуляції, такі як:

— переміщення комбінацій (вгору \ вниз);

- зібрати деталі в комбінацію (зазначивши галочками деталі, що не входять в комбінації); — розібрати комбінацію на окремі деталі (виділивши групуючий вузол комбінації);

- перейменувати виділений вузол комбінації;
- відкрити вікно конфігурацій технології складання виробу
- 🖭 вставити операцію по імені збірки;
- 🕮 колір «зебри» (виділяє вибраним кольором окремі компоненти);
- 🗙 видалити деталь \ комбінацію.

|   |                                 |                                              |                                |                         | _ 🗆 ×         |
|---|---------------------------------|----------------------------------------------|--------------------------------|-------------------------|---------------|
| B | арианты опе                     | раций                                        |                                |                         |               |
| 1 | Конфигурация                    | Нормальной точности                          | и                              | -                       |               |
|   |                                 | Hai                                          | именование вар                 | ианта                   |               |
| Þ | Hanpeco                         | вка подшипника на в                          | ал                             |                         |               |
|   | П Термиче                       | жая установка подши                          | пника                          |                         |               |
| - |                                 |                                              | 0                              |                         |               |
| È | Zannacconva                     |                                              | Операции                       | _                       | _             |
| 0 | Установит<br>Осмотрет           | ъ в приспособлении                           |                                |                         |               |
|   | Смазать п<br>Запрессов<br>Снять | эдшипник-1 поз.1 маш<br>ать подшипник-1 поз. | иинным маспон<br>1 в вал-шесто | и<br>ерню-2 поз. 3 по : | Ø45(+0.1+0.1) |
|   |                                 |                                              |                                |                         |               |
| 4 |                                 |                                              |                                |                         |               |
|   |                                 |                                              |                                | ОК                      | Выйти         |

Рис. 93. Вікно «Варианты операций»

Конфігурації збірки знаходяться в області «Варианты операций» (Рис. 93). Область поділена на дві частини. У верхній частині вибирається найменування варіанту, а в нижній відображається зміст цього варіанту.

#### 10. Редактор скриптів

Програми комплексу Technology Experts<sup>©</sup> забезпечені потужним засобом автоматизації – інтерпретатором скриптів. За допомогою цього інструменту можна автоматизувати такі ділянки програми як:

– пошук ріжучого і вимірювального інструмента,

– пошук обладнання та устаткування,

– формування переходів і операцій,

– пошук варіанту обробки елемента,

- розрахунок режимів різання,

– і багато іншого.

Опис інтерпретатора скриптів зроблено для програми Technology Experts<sup>©</sup>. Для інших програм комплексу Technology Experts<sup>©</sup> використання інтерпретатора скриптів проходить аналогічним чином.

Інтерпретатор скриптів працює зі сценаріями, створеними на основі мови програмування «Object Pascal». Всі сценарії зберігаються в базі даних і доступні для виконання всім користувачам, які працюють з програмою. Для створення і редагування скриптів необхідно володіти відповідними правами.

10.1 Вікно «Конструктор скриптов»

Вікно «Конструктор скриптов» (Рис. 94) призначене для відображення списку зберігаються в програмі скриптів, їх систематизації та групування. Для запуску цього вікна треба вибрати пункт меню «Настройки / Конструктор скриптов».

91

| Наименование                                   | Шифр | Кофигурация                         | Событие                   |
|------------------------------------------------|------|-------------------------------------|---------------------------|
| Test                                           | W Ve | N)                                  | Библиотечный модуль       |
| <ul> <li>Расчет режимов точение1</li> </ul>    | \$2  | Корпуса, универсальное оборудование | Расчет режимов резания    |
| Добавить люнет                                 | \$1  | Валы, оси                           | Поиск приспособления      |
| Пластины на растачивание                       | s26  | Корпуса, универсальное оборудование | Поиск режущего инструмен  |
| Выбор станка1                                  | \$33 | Корпуса, универсальное оборудование | Поиск оборудования        |
| Поиск вариантов операций по входящему элементу |      |                                     | Библиотечный модуль       |
| отверстие 1                                    | \$28 | Корпуса, универсальное оборудование | Поиск вариата операции по |
|                                                |      |                                     |                           |
|                                                |      |                                     |                           |
|                                                |      |                                     |                           |
|                                                |      |                                     |                           |
|                                                |      |                                     |                           |
|                                                |      |                                     |                           |

Рис.94. Вікно «Конструктор скриптов»

Панель інструментів містить три групи кнопок, необхідних для управління елементами списку. До першої групи входять кнопки для створення вузлів списку і їх редагування. У другу – кнопки копіювання та видалення, третя група призначена для експорту та імпорту скриптів через файли.

Список скриптів має дворівневу ієрархію. На першому рівні знаходяться групуючі вузли, які, в свою чергу, містять вузли другого рівня – самі скрипти. Для створення нового вузла, що групує, першого рівня треба натиснути кнопку «Вставить группу» – **5**. Для створення нового вузла другого рівня треба натиснути кнопку «Вставить узел» – **5**. Для зміни заголовка будь-якого вузла треба натиснути кнопку «Изменить» – **6**, або двічі клацнути мишкою по відповідному вузлу. В цьому випадку відобразиться діалог редагування вузла. Для редагування тексту сценарію треба натиснути кнопку «Редактировать скрипт» – **6**.

Для копіювання в буфер пам'яті записи про скрипт треба натиснути кнопку «Копировать» – 🗈. Щоб вставити запис з буфера в список треба натиснути кнопку «Вставить узел» – 💽. І для видалення запису треба натиснути кнопку «Удалить» – 🕽.

Скрипти можна вивантажувати з бази даних зі збереженням на диск і, навпаки, завантажувати в базу даних з диска або іншого носія інформації. Для

цього в комплексі TechnologyExperts<sup>©</sup> існує спеціальний формат файлів з розширенням «stem». Для вивантаження з бази даних скрипта в файл треба натиснути кнопку «Экспорт в файл» – **П**. Для завантаження в базу даних треба натиснути кнопку «Импорт из файла» – **О**. При цьому з'являться діалоги збереження або відкриття файлів, відповідно.

#### 10.2 Діалог «Характеристики скрипта»

Кожен вузол списку має характеристики, такі, як: «Наименование», «Событие», «Конфигурация». При створенні нового вузла з'являється діалог «Характеристики скрипта» (Рис. 95). Якщо створюється вузол першого рівня, то в цьому діалозі доступна тільки характеристика «Наименование». При створенні вузла другого рівня доступні всі характеристики. Їх заповнення обов'язкове.

| Наименование | злемент в переходе                  |   |
|--------------|-------------------------------------|---|
| Шифр         | \$32                                |   |
| Конфигурация | Корпуса, универсальное оборудование | • |
| Событие      | Поиск режущего инструмента          | • |

Рис. 95. Вікно «Характеристики скрипта»

Характеристика «Конфигурация» пов'язує скрипт з певною конфігурацією налаштувань. У цій характеристиці можна вказати як конкретну конфігурацію, так і групу конфігурацій. В цьому випадку скрипт може бути запущений для проекту з будь-якої конфігурації зазначеної групи.

Характеристика «Событие» вказує програмі, в якій частині формування проекту буде запущений поточний скрипт. Серед списку доступних подій є пункт «Библиотека». Це форма такого скрипта, процедури і функції якого можна повторно використовувати в інших скриптах.

#### 10.3 Вікно «Редактор скрипта»

Для зручності створення скриптів (сценаріїв) додатків TechnologyExpert<sup>®</sup> користувачеві надається редактор скрипта. Вікно редактора скрипта складається з декількох частин: панель бібліотеки мови програмування, панель перегляду і редагування коду, інформаційна панель (Рис. 96).

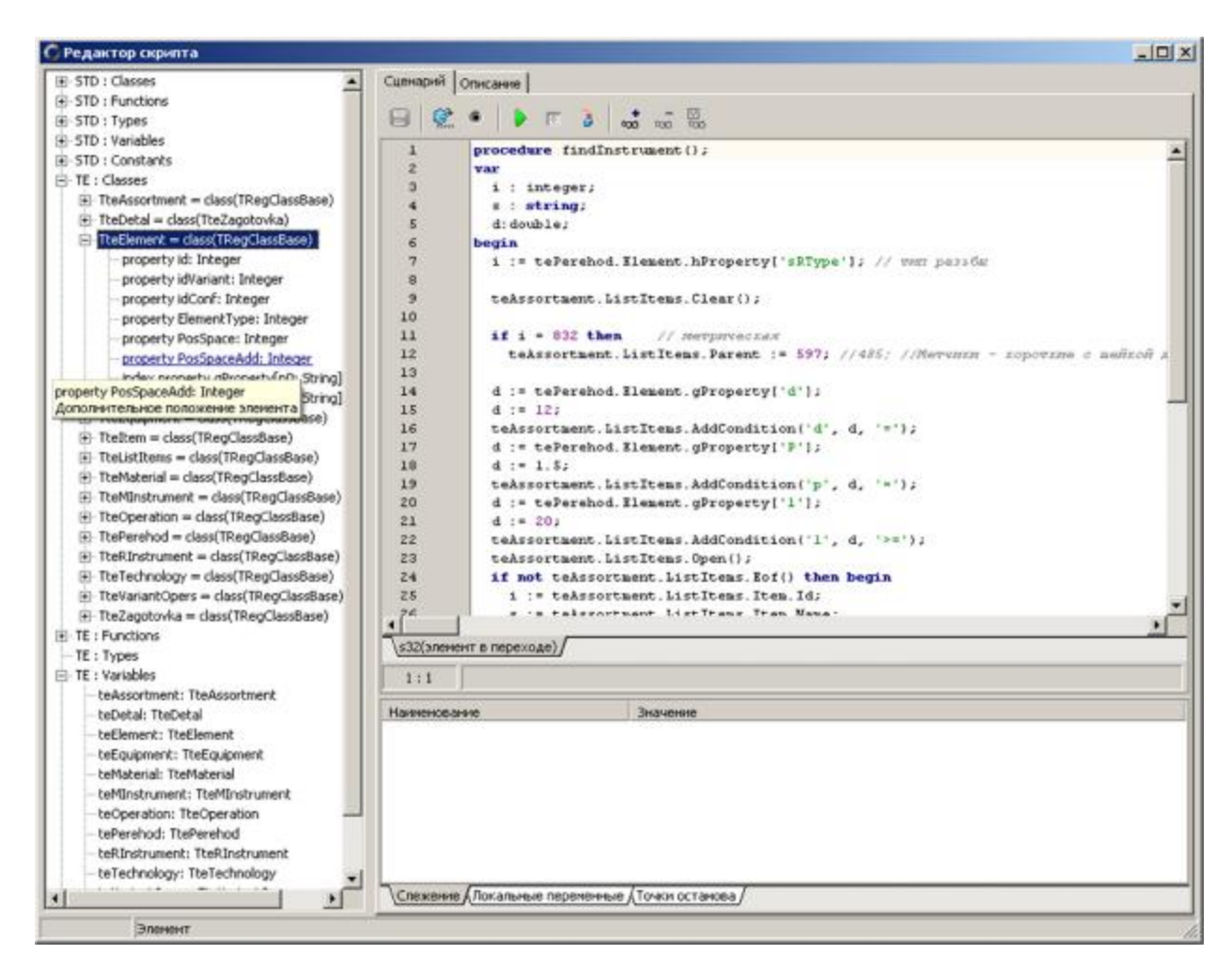

Рис. 96. Вікно «Редактор скрипта»

#### 10.4 Панель бібліотеки мови програмування

Панель бібліотеки мови програмування розташована в лівій частині вікна редактора і організована у вигляді дерева. Всі елементи бібліотеки розділені на дві частини. Перша частина містить набір стандартних констант, типів, функцій, процедур і класів мови Object Pascal. Ця частина виділена додаванням префікса «STD» до назв груп бібліотеки. Друга частина містить конструкції, що застосовуються тільки до контексту поточної програми комплексу TechnologyExperts<sup>©</sup>. Ця група виділена префіксом «TE».

Всі елементи дерева мають пояснення у вигляді підказки при наведенні покажчика на елемент, а також інформації в статус-рядку для виділеного елемента дерева.

Всі класи групи «ТЕ» є спадкоємцями одного класу «TRegClassBase». Це абстрактний клас, який не має ніяких доступних властивостей і методів. Для похідних класів в дереві організована навігація по елементам для спрощення пошуку батьківських класів. Для цього треба в дереві класів або об'єктів встати на цікавий для вузол і натиснути комбінацію клавіш «Ctrl + Enter». Курсор переміститься по дереву на батьківський клас.

При подвійному натисканні по елементу дерева найменування цього елемента вставляється в позицію курсора в редактор коду.

10.5 Панель перегляду і редагування коду

Панель перегляду і редагування коду містить, безпосередньо, сам редактор коду, панель інструментів і інформаційну панель (Рис. 97).

На панелі інструментів розташовані кнопки з підказками і продубльованими комбінаціями клавіш

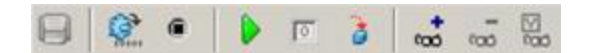

Рис. 97. Кнопки панелі перегляду і редагування коду

Редактор коду має підсвічування синтаксису, виділення поточного рядка і виконуваної рядки під час роботи відладчика. У режимі редагування редактор коду має функцію підказки. Вона спрацьовує в разі появи в тексті символу точки. Після символу точки з'являється список доступних властивостей і методів даного об'єкта класу (Рис. 98).

| TteListItems = class(TRegClassBase) |                   |  |  |  |  |
|-------------------------------------|-------------------|--|--|--|--|
| Property                            | Item : TteItem 🔺  |  |  |  |  |
| Property                            | Parent : Integer  |  |  |  |  |
| Property                            | Count : Integer 🥣 |  |  |  |  |
| procedure                           | Clear()           |  |  |  |  |
| procedure                           | AddCondition(Code |  |  |  |  |
| procedure                           | Open()            |  |  |  |  |
| procedure                           | Close()           |  |  |  |  |
| procedure                           | Next()            |  |  |  |  |

Рис. 98. Вікно редактора коду

У режимі налагодження при наведенні курсору на назву змінної відображається її значення в підказці (Рис. 99).

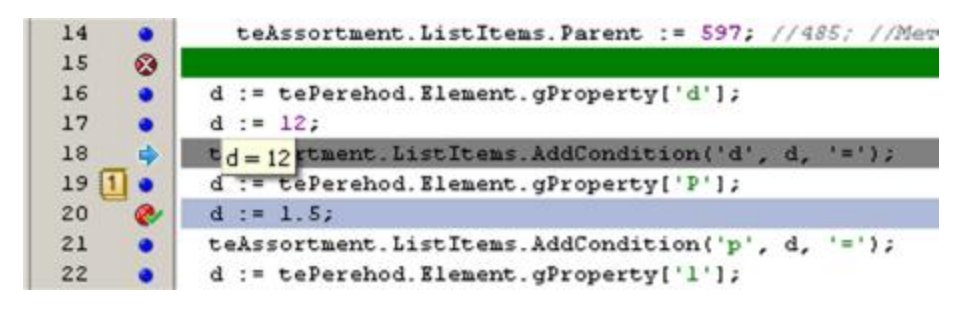

Рис. 99. Вікно редагування

Зліва редактор коду забезпечений панеллю, на якій відображається нумерація рядків, закладки та налагоджувальні маркери (Рис. 100).

Для одного сценарію є десять закладок. Встановлюється і знімається закладка шляхом натискання комбінації клавіш «Ctrl + Shift + Num», де «Num» – цифрова клавіша «0-9». Перехід до закладки здійснюється за допомогою комбінації клавіш «Ctrl + Num».

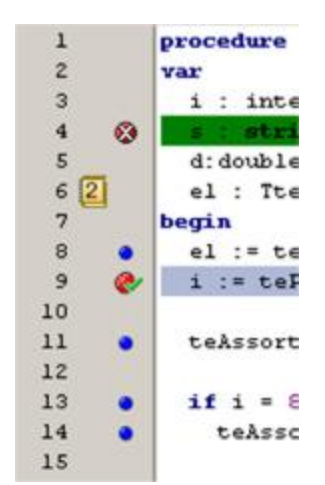

Рис. 100. Вікно лівої панелі редактора коду

Після умовної компіляції і під час налагодження коду на бічній панелі синіми маркерами позначаються рядки коду, які беруть участь в роботі. У таких рядках можна встановлювати точки зупинки для режиму налагодження коду. Точка зупину має червоний колір. Встановити або зняти точку зупину можна трьома способами. Стоячи на потрібному рядку натиснути клавішу «F5» або натиснути кнопку «Точка останова» – • – на панелі інструментів, або клацнути покажчиком «мишки» в синій маркер потрібного рядка. У редакторі коду такий рядок додатково виділяється синім кольором.

Якщо точкою зупинки була помилково позначена рядок, яка не виконується інтерпретатором, редактор виділить її зеленим кольором, попереджаючи про помилку (Рис. 101).

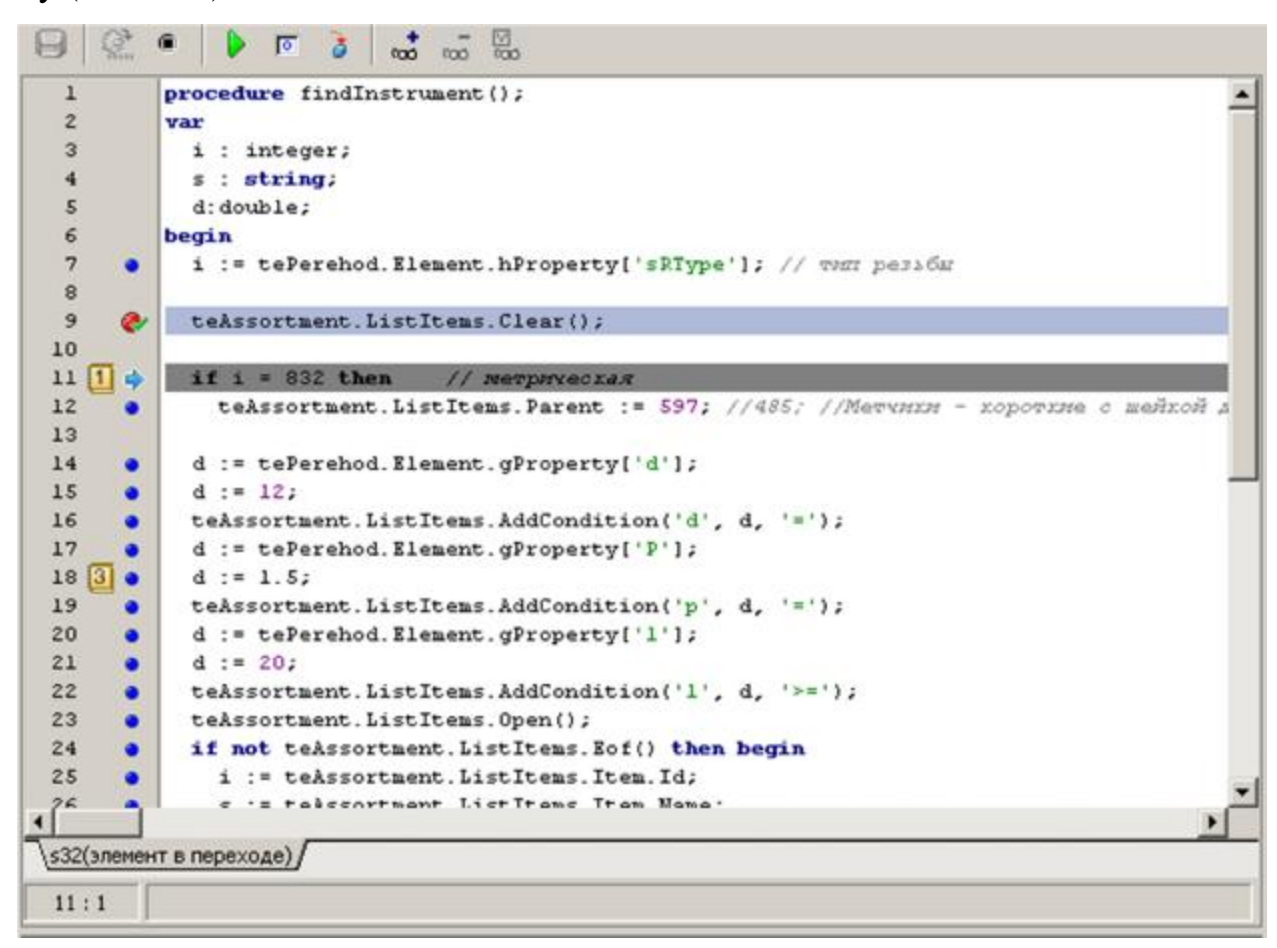

Рис. 101. Вікно компіляції

У режимі налагодження поточний, виконуваний, рядок позначається стрілочкою – , а в редакторі коду виділяється сірим кольором (Рис. 102).

Редактор коду має можливість одночасно тримати відкритими декілька сценаріїв. При використанні в коді команди «uses» редактор автоматично відкриває всі сценарії, зазначені в цій команді. Внизу редактора коду з'являються ярлики відкритих скриптів. Все закладки і маркери індивідуальні для кожного з цих сценаріїв.

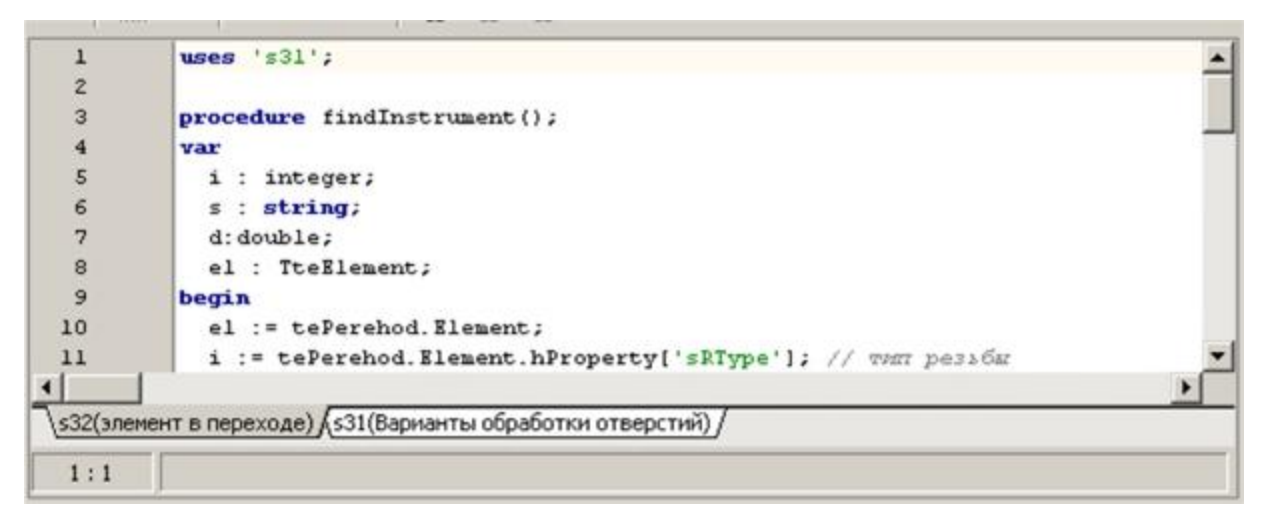

Рис. 102. Режим налагодження

Інформаційна панель розташована внизу редактора коду і має кілька сторінок позначених ярликами «Слежение», «Локальные переменные». Ця панель починає працювати тільки в режимі налагодження.

10.6 Збереження змін

При будь-якій зміні коду скрипта активізується кнопка «Сохранить» – 📕 на панелі інструментів і в статус-рядку редактора коду з'являється напис «Modified».

Збереження змін відбувається за допомогою натискання кнопки «Сохранить» на панелі інструментів або комбінації клавіш «Ctrl + S». При збереженні відбувається перезапис в базі даних інформації про скрипт. А саме код – скрипта, його закладки і точки зупинки. Після збереження кнопка «Сохранить» стає неактивною.

10.7 Умовна компіляція

Для компіляції коду скрипта натисніть кнопку «Компилировать программу» – 👫 на панелі інструментів або комбінацію клавіш «Ctrl + F9».

При умовній компіляції відбувається перевірка синтаксису мови, правильність використання конструкцій коду.

Якщо в коді були допущені помилки, редактор видасть відповідне повідомлення із зазначенням координати помилки. Після успішної компіляції редактор видасть повідомлення (Рис. 103).

| Technology 🔀   | Technolo 🗙   |
|----------------|--------------|
| Compile is OK. | ';' expected |
| ок             | ОК           |

Рис. 103. Вікно повідомлення

#### 10.8 Запуск на виконання

При запуску коду на виконання з редактора скрипта інтерпретатор запускає механізм налагодження скриптів-відладчик. Під час виконання скрипта редактор коду переходить в режим «Только чтение», при якому зміна тексту неможлива. Після виконання редактор повертається в режим «Редактирования».

Для запуску скрипта треба натиснути кнопку «Выполнить» – ▶ –на панелі інструментів або клавішу «F9». Інтерпретатор виконає скрипт і поверне редактор коду в режим «Редактирования». У разі якщо в редакторі коду встановлений маркер «Точки останова», то інтерпретатор зупиниться на зазначеному рядку, чекаючи подальших дій користувача. Можна також натиснути кнопку «Шаг с заходом» – ▶ – на панелі інструментів або клавішу «F8». В цьому випадку інтерпретатор запустить відладчик скриптів і зупиниться на першому здійсненному рядку головної процедури скрипта.

99

10.9 Налагодження сценарію

При роботі відладчика коду програми в редакторі скриптів існує ряд допоміжних, що полегшують процес налагодження, сервісів, таких як послідовне виконання скрипта, стеження за змінними, примусове переривання роботи скрипта.

Для покрокового виконання скрипта треба натиснути кнопку «Шаг с заходом» – 3 – на панелі інструментів або клавішу «F8». При цьому виконання програми перейде на наступний виконуваний рядок. У разі, коли курсор стоїть на рядку з викликом функції або процедури при покроковому виконанні, відладчик увійде в цю функцію.

Для контролю даних, які обробляються в додатку, існує інформаційна панель зі сторінками «Слежение» і «Локальные переменные».

На вкладці «Локальные переменные» (Рис. 104) відображається список всіх змінних, оголошених в секції «var» поточної процедури або функції, а також оголошених в глобальній секції «var» користувальницької програми. Цей список крім найменування змінної також показує тип і поточне значення змінної. Він формується автоматично і не підлягає редагуванню з боку користувача. Якщо серед змінних є об'єкт, то в списку «Локальные переменные» він відображається у вигляді дерева, де підлеглі вузли – це властивості об'єкта. Кожен рядок цього списку має перемикач, за допомогою якого можна управляти відображенням значень цих змінних. За замовчуванням всі перемикачі встановлюються в положення «Выключено» для оптимізації швидкості налагодження, оскільки при інтерпретації кожного рядка йде перерахунок значень всіх включених змінних. При русі відладчика з процедури в процедуру цей список змінюється, тому що в різних процедурах можуть бути оголошені різні змінні.

100

| Наимено | вание       | Тип        | Значение |  |
|---------|-------------|------------|----------|--|
| 🗹 d     |             | double     | 12       |  |
|         |             | TteElement |          |  |
|         | id          | Integer    |          |  |
|         | idVariant   | Integer    |          |  |
|         | idConf      | Integer    |          |  |
| •       | ElementType | Integer    | 728      |  |
| •       | PosSpace    | Integer    | 846      |  |
|         | PosSpaceAdd | Integer    |          |  |
|         | gProperty   | Variant    |          |  |
|         | hProperty   | Variant    |          |  |
| 🗹 i     |             | integer    | 0        |  |
| 🗖 s     |             | string     |          |  |

Рис. 104. Вкладка «Локальные переменные»

Список на вкладці «Слежение» (Рис. 105) влаштований таким же чином, як і список на сторінці «Локальные переменные» за винятком того, що цей список формує сам користувач. Щоб додати змінну або просте вираження в цей список треба натиснути кнопку «Добавить слежение» – 🐱 –на панелі інструментів або комбінацію клавіш «Ctrl + F5». Для зміни змінної стеження треба натиснути кнопку «Изменить» на панелі інструментів або комбінацію клавіш «----». Для видалення рядка зі списку спостереження треба натиснути кнопку «Удалить слежение» – 🐱 – на панелі »

| Наименование                          | Значение     |  |
|---------------------------------------|--------------|--|
| d d                                   | 12           |  |
| 🗹 i                                   | 0            |  |
| <b>s</b>                              |              |  |
| tePerehod.Element.hProperty['sRType'] | 0            |  |
|                                       |              |  |
|                                       |              |  |
|                                       |              |  |
| Слежение Покальные переменные Точ     | и останова / |  |

Рис. 105. Вкладка «Слежение»

Ще один спосіб дізнатися значення змінної – це викликати діалог обчислення виразів. Для цього треба натиснути кнопку діалогу «Вычислить» (Рис. 106) на панелі інструментів або комбінацію клавіш «Ctrl + F7». Для того що б дізнатися значення змінної або виразу треба ввести ім'я цієї змінної або

вираження в рядку введення діалогу і натиснути кнопку «Вычислить» – 🔛. Якщо в редакторі коду під курсором знаходиться будь-яка лексема, то при виклику вікна діалогу вона автоматично вставиться в рядок введення виразів діалогу і спробує виконатися.

Для додавання змінної або виразу з діалогу «Вычислить» в список «Слежение» натисніть кнопку «Слежение» – 🔜.

| Вычислить                | X |
|--------------------------|---|
| от со вычислить Слежение |   |
| Выражение:               |   |
| 1+2                      | • |
| Результат:               |   |
| 3                        | ~ |
|                          |   |
|                          |   |
|                          | - |
|                          |   |

Рис. 106. Вікно «Вычислить»

#### 10.10 Переривання виконання скрипта

Під час налагодження скрипта може виникнути ситуація, коли подальше виконання коду небажано. Для таких випадків в редакторі скрипта передбачена функція примусового переривання виконання сценарію і виходу інтерпретатора з відладчика.

Для переривання виконання скрипта треба натиснути кнопку «Прервать» – — на панелі інструментів або клавішу «F2». Інтерпретатор припинить виконання скрипта і поверне редактор коду в режим «Редактирования».

### 10.11 Опис сценарію

Редактор скрипта дозволяє вводити інформацію описового характеру. Ця інформація може бути корисна для опису, наприклад, загального алгоритму, реалізованого в даному скрипті. Вона, так само, як і код скрипта зберігається в базі даних і доступна всім користувачам, які мають доступ до редагування скриптів (Рис. 107).

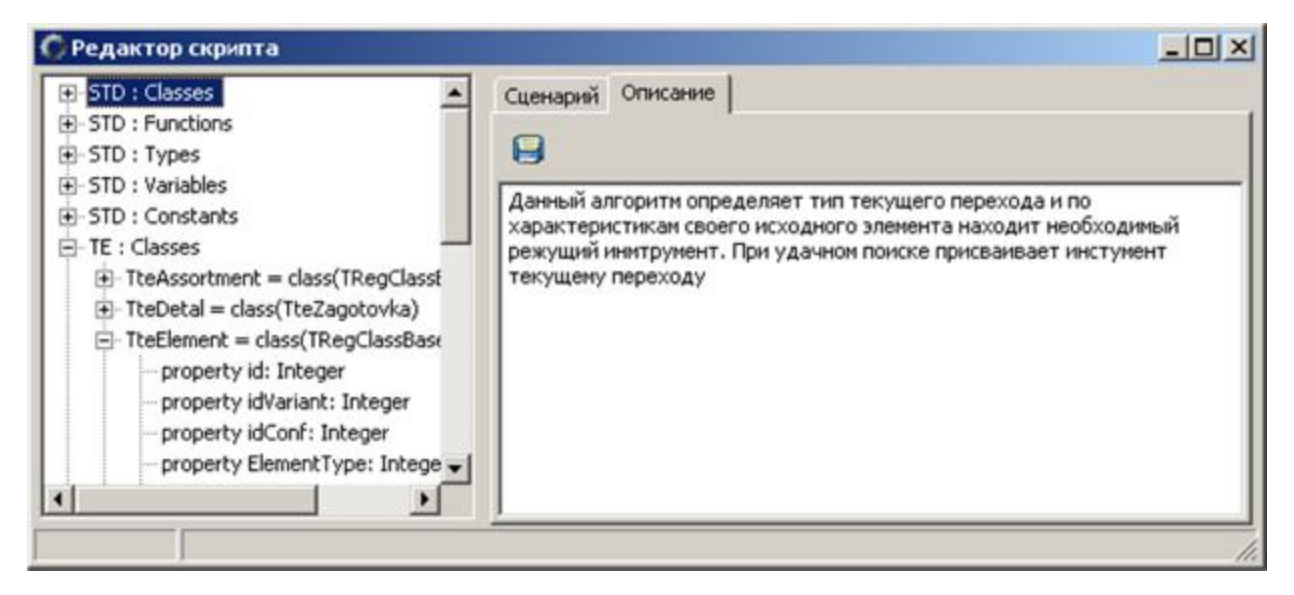

Рис. 107. Вікно «Описание»

Для цього в редакторі є сторінка «Описание». На цій сторінці розміщений текстовий редактор з панеллю інструментів.

Методичне видання

Богданов Олександр Олександрович Журавель Олексій Юрійович

### МЕТОДИЧНІ РЕКОМЕНДАЦІЇ

з дисципліни Комп`ютерна підготовка технологічної та ремонтної документації за допомогою програми TechnologyExpert<sup>©</sup> для студентів спеціальностей 131 Прикладна механіка та 132 Матеріалознавство

Видано в світ

у Національному технічному університеті «Дніпровська політехніка». Свідоцтво про внесення до Державного реєстру ДК № 1842 49005, м. Дніпро, просп. Д. Яворницького, 19